『副産物(産業廃棄物・有価発生物)の状況調査』

平成27年度 電子調査票(入力システム)説明書

平成27年6月

(株) NTTデータ経営研究所

# 目 次

| 1. シ | /ステ | <sup>-</sup> ムの概要 | 1   |
|------|-----|-------------------|-----|
| 1.   | 1   | 全体概要              | 1   |
| 2. シ | /ステ | -<br>ムの起動         | 3   |
| 2.   | 1   | パソコンへのシステムコピー     | 3   |
| 2.   | 2   | システムの起動           | 4   |
| 2.   | 3   | 作業用ファイルの作成        | 5   |
| 3. 初 | J期画 | 面                 | .10 |
| 4. 課 | 自査票 | EAのデータ入力          | .12 |
| 4.   | 1   | 調査票A入力画面の説明       | .12 |
| 4.   | 2   | 調査票Aの入力と登録        | .13 |
| 4.   | 3   | 登録済みデータの表示と修正     | .16 |
| 4.   | 4   | データの追加入力          | .16 |
| 4.   | 5   | 表示データのクリア         | .16 |
| 4.   | 6   | データの保存            | .17 |
| 4.   | 7   | 調査票B入力画面の表示       | .17 |
| 4.   | 8   | 印刷方法の表示           | .17 |
| 4.   | 9   | 調査票Aの表示           | .18 |
| 4.   | 10  | 事業所毎の集計表作成        | .20 |
| 4.   | 11  | 会社合計の集計表作成        | .20 |
| 4.   | 12  | 調査票Aの入力終了         | .21 |
| 5. 課 | 「査票 | QAの一覧表によるデータ確認と削除 | .22 |
| 5.   | 1   | 調査票A一覧表画面の説明      | .22 |
| 5.   | 2   | 調査票A入力画面の表示       | .23 |
| 5.   | 3   | 登録データの削除          | .23 |
| 6. 謂 | 副査票 | <b>ξ</b> Βのデータ入力  | .24 |
| 6.   | 1   | 調査票B入力画面の説明       | .24 |
| 6.   | 2   | 調査票Bの入力と登録        | .28 |
| 6.   | 3   | 廃棄物フローと収支エラー      | .31 |
| 6.   | 4   | 登録済みデータの表示と修正     | .34 |
| 6.   | 5   | データの追加入力          | .34 |
| 6.   | 6   | 表示データのクリア         | .34 |
| 6.   | 7   | データの保存            | .35 |
| 6.   | 8   | 印刷方法の表示           | .35 |
| 6.   | 9   | 調査票Bの表示           | .35 |
| 6.   | 10  | 調査票Bの入力終了         | .37 |
| 7. 課 | 國査票 | Bの一覧表によるデータ確認と削除  | .38 |

| 7   |   | 1   | 調査票B一覧表画面の説明  | 38 |
|-----|---|-----|---------------|----|
| 7   |   | 2   | 調査票 B 入力画面の表示 | 39 |
| 7   | • | 3   | 登録データの削除      | 39 |
| 8.  | 注 | 意事  | 『項の表示         | 40 |
| 8   |   | 1   | B 票記入に当ってのお願い | 41 |
| 8   |   | 2   | データ入力の注意事項    | 42 |
| 9.  | 概 | 念図  | ]の表示          | 45 |
| 1 0 |   | シス  | テムの終了         | 45 |
| 1   | 1 | . 1 | 集計表のオーバーフロー対策 | 46 |
| 1   | 1 | . 2 | 登録データの確認      | 48 |
| 1   | 1 | . 3 | 参考表           | 49 |

## 1. システムの概要

## 1. 1 全体概要

(1)入力機能

電子調査票システムは、事業所単位でデータを入力するためのシステムです。複数事業所のデ ータを入力することもできます。「副産物発生状況等調査」は調査票AとBの2つに分かれてい ます。

- 副産物発生状況等調査
  - 調査票A(会社及び事業所の概要等)
  - 調査票B(副産物の種類別処理工程別データ等)

「副産物発生状況等調査」は、入力システムにより画面が順次表示され、データ入力を行いま す。エクセルで本電子調査票ファイルを開き、画面の指示に従ってデータを入力して下さい。な お、データ入力後には入力したデータの保存(登録)や入力結果の表示を行う機能もあります。 詳細は、本説明書の4.2と6.2等を参照して下さい。

# (2) 表示機能

本システムでは、「副産物発生状況等調査」の入力した結果を表示する機能もあります。

- ・調査票A(会社及び事業所の概要等)の表示
- ・調査票B(副産物の種類別処理工程別データ等)フローの表示
- ・事業所毎に副産物全体を集計表形式で表示
- ・会社合計の副産物全体を集計表形式で表示(複数事業所をこのシステムで一括入力した場合のみ可能です)

詳細は、本説明書の4.9~11と6.9を参照して下さい。

(3) 一覧機能

本システムでは、「副産物発生状況等調査」の入力したデーター覧を表示する機能とデータを削 除する機能もあります。

・調査票A(会社名、事業所名、業種番号、従業者数、製造品出荷額等)の一覧を表示

・調査票B(副産物の種類別フロー量と収支エラー)の一覧を表示 詳細は、本説明書の5.と7.を参照して下さい。

(4) ファイル仕様

電子調査票システムは、エクセル2000以上のバージョン上で操作する事を前提としています。 本システムには次の3業種4種類の電子調査票(入力システム)があり、業種により調査票の 形式が若干異なるために入力画面構成が一部異なりますが、<u>操作方法は全業種共通</u>です。次頁以 降に、<u>製造業・団体調査用の電子調査票を例</u>に操作の手順を説明します。

製造業・団体調査用 : 電子調査票製造.xls
 電気業・団体調査用 : 電子調査票電気.xls
 ガス業・団体調査用 : 電子調査票ガス.xls

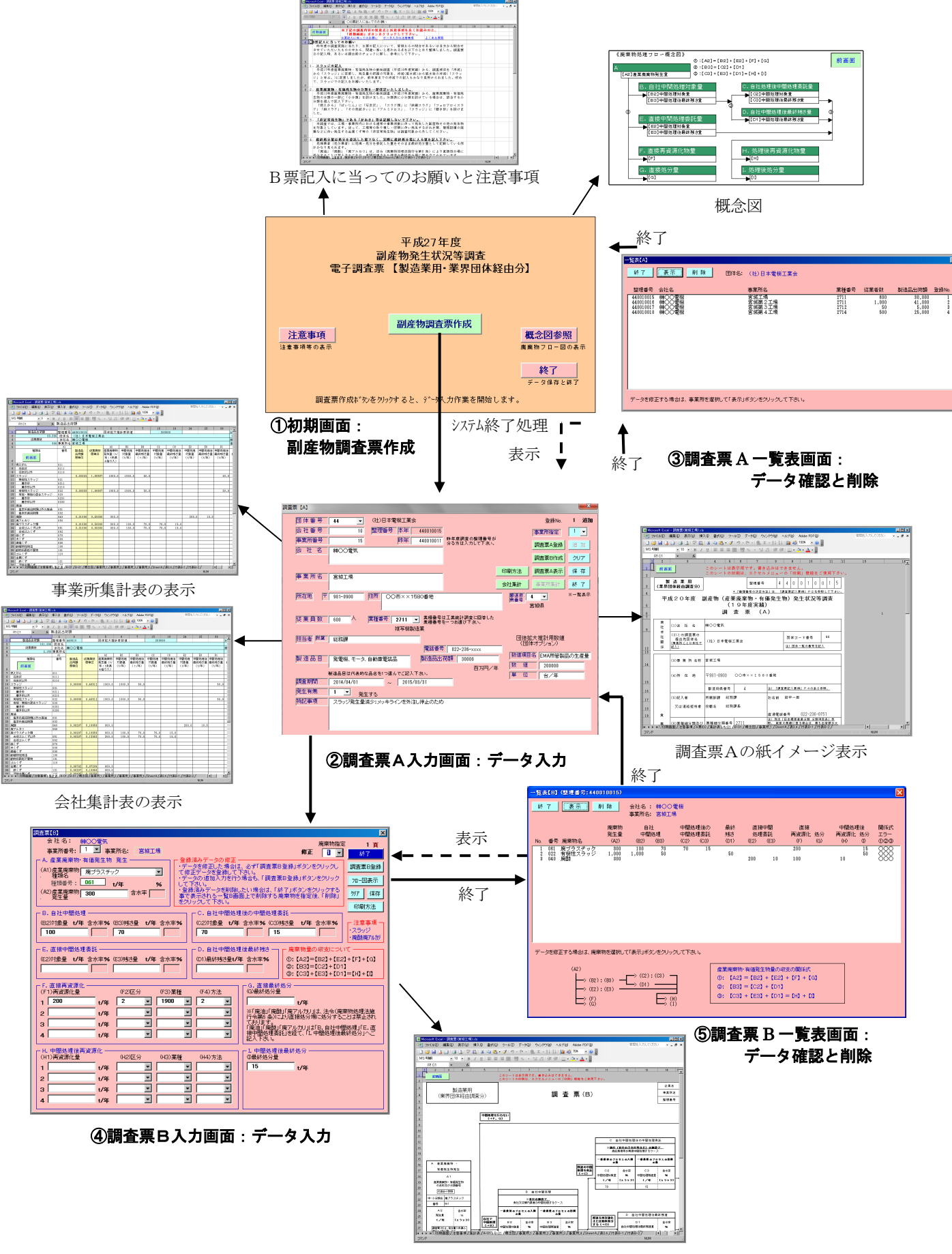

調査票Bの紙イメージ表示 図 1.1 システム全体の流れ

# 2. システムの起動

# 2. 1 パソコンへのシステムコピー

電子調査票ファイルの使用は、電子メールの添付ファイルやCDなどによって送付される、オリ ジナルの電子調査票ファイルを、ご使用になるパソコンのハードディスク上にコピー(保存)して ご使用下さい。配布された電子調査ファイルを直接使用すると、入力したデータを保存できません ので、ご注意下さい。

<u>既にシステムをパソコンのハードディスクに保存されている方は2.2</u>へ進み、保存されていな い方は、以下の媒体からのコピー、又はホームページからのダウンロードをお読み下さい。

※ パソコンのハードディスクに電子調査票ファイルをコピーする際に、オリジナルの

# <u>電子調査票ファイルの名前「電子調査票製造.xls」を絶対に変更しないで下さい。</u>

2.3作業用ファイル作成時に、システム内でこの名前を使用します。名前を変更すると、作業用ファイルが正しく作成されないので、ご注意下さい。

(1) 電子メールの添付ファイルからのコピー

電子調査票が添付されたメールを開きます。添付ファイルを、ハードディスクにコピーしてく ださい(添付ファイルが圧縮されている場合は、解凍をお願いいたします)。

エクスプローラーから、コピーしたファイルの中にある「電子調査票」フォルダを開き、 「電子調査票製造.xls」というファイルがコピーされていれば、入力を開始いただけます。

(2) CDからのコピー

電子調査票ファイルのコピーは、Windowsのエクスプローラ又はマイコンピュータを使用して 行います。以下にエクスプローラを使用したCDからパソコンのハードディスクへのコピー方法 の例を示します。手順に従ってコピーして下さい。また、コピー操作の不明な点はWindowsのマ ニュアルをご参照下さい。

まず、エクスプローラを起動してパソコンのハードディスク上に電子調査票を<u>コピーするため</u> のフォルダーを用意して下さい。フォルダーの作成は、エクスプローラの「ファイル(F)」メニ ューを次の順でクリックします。

> 「ファイル(F)」クリック ↓ 「新規作成(N)」 → 「フォルダ(F)」クリック

エクスプローラの右下に表示される「新しいフォルダ」の文字が表示されるので、フォルダー 名を入力して Enter キー (Return キー)を押す事で新しいフォルダーが作成されます。例えば「電 子調査票」というフォルダーを作成する例は、次の通りです。

💼 <mark>新しいフォルダ</mark> → 「電子調査票」入力後、Enter キー → \min 電子調査票

次にCDをパソコンにセットして数秒待ち、エクスプローラのCDの<u>アイコン(</u>) <u>をク</u> リックすると、フォルダー名が表示されます。製造業の場合は、「製造業用」→「電子調査票」 の順でフォルダー名をクリックして下さい。するとエクスプローラの右側に電子調査票システム のファイル名が表示されます。

・電子調査票製造.xls

表示された<u>「電子調査票製造.xls」をクリック</u>して反転表示(色が変わる)した後、<u>「編集(E)」</u> メニュー→「コピー(C)」の順でクリックして電子調査票ファイルをコピーします。

さらにパソコンのハードディスクに<u>作成したフォルダー名「電子調査票」をクリック</u>後、<u>「編集(E)」メニュー→「貼り付け(P)」の順でクリック</u>すると、フォルダー「電子調査票」に電子調査票ファイル「電子調査票製造.xls」が貼り付けられて、システムのコピー(パソコンのディスクへの保存)作業が完了します。

(3) ホームページからのダウンロード

インターネット上のホームページからの電子調査票セットのダウンロードは、アドレスを次の 様に設定して、NTT データ経営研究所のホームページを開きます。

NTT データ経営研究所ホームページのアドレス: http://www.keieiken.co.jp/27sanpai/index.html ※6月中旬頃に公開予定ですので、もうしばらくお待ちください。

トップページの<u>コンサルティングサービス</u>における<u>平成27年度資源有効利用推進調査ー副産物(産業廃棄物・有価発生物)発生状況等調査</u>の項をクリックし、さらに<u>調査票セットダウンロ</u> <u>ード</u>の項をクリックします。表示されているページ上の選択肢より、<u>該当する業種の電子調査票</u> セットや記入要領等を選んで、事前に用意しておいたフォルダーにダウンロードして下さい。

## 2.2 システムの起動

**エクセルを起動**してパソコンのディスクにコピーした**電子調査票製造.xls を開く**ことで、本 システムが起動します。ファイルを開く際にマクロプログラムを有効にするか、無効にするかの <u>メッセージ</u>が出ます。**有効にして下さい。** 

Excel2000以上の版で使用する際に、上記メッセージが出ない場合があります。この場合マク ロが実行不可になっていることが考えられますので、エクセルメニューの「セキュリティレベル」 の現状の設定を以下の手順で「高」である事を確認後、設定を「高」から「中」へ変更を行い、 一度 Excel を閉じてから電子調査票ファイルを再度立ち上げて下さい。

・現状設定の確認:「ツール」→「マクロ」→「セキュリティ」→「セキュリティレベル」→「高」

・設定の変更 :「ツール」→「マクロ」→「セキュリティ」→「セキュリティレベル」→<u>「中」</u> ※本電子調査票システム使用後は、現状の設定へ戻しておいて下さい。

Office (Excel) 2007 を使用して電子調査票を立ち上げて電子調査票のシステムが起動しない 場合は、次の手順を実行して下さい (図 2.2-1 参照)。

① セキュリティの警告「オプション」クリック

電子調査票画面の上部に表示される「セキュリティの警告 一部のアクティブ コンテンツが 無効にされました。」の右の「オプション」ボタンをクリックすると、「セキュリティオプション」

画面が表示されます。

② コンテンツを有効にする

表示された「セキュリティオプション」画面は、「不明なコンテンツから保護する」が選択され ています。これを「コンテンツを有効にする」をクリック後、「OK」ボタンをクリックすると、シ ステムが起動して「新規データ入力確認」画面が表示されます。以降は、画面に表示される手順 に従ってデータを入力して下さい。なお、データ入力後、必ず「初期画面」の「終了」ボタンを クリックして、システムを終了して下さい。ファイルが旧バージョンの Excel 形式で保存されま す。Excel2007 形式では、決して保存しないで下さい。

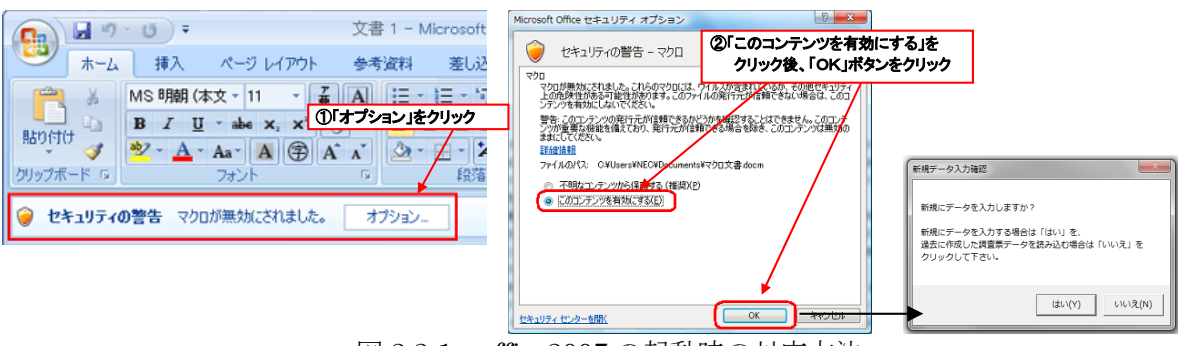

図 2.2-1 office 2007 の起動時の対応方法

Office (Excel) 2010 を使用して電子調査票を立ち上げて電子調査票のシステムが起動しない 場合は、次の手順を実行して下さい(図 2.2-2 参照)。

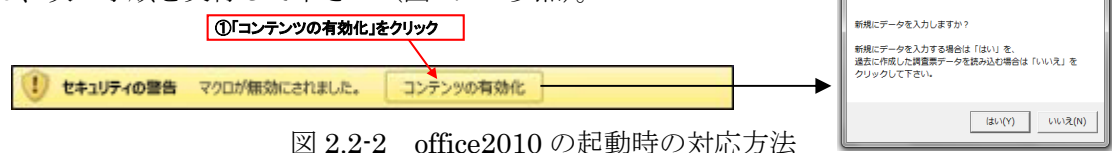

## 2.3 作業用ファイルの作成

オリジナルの電子調査票ファイルを開くと、ファイル名の頭3文字を「調査票」とした任意な 名前へ変更して保存するようにプログラミングされています。電子調査票によるデータ入力は、 任意な名前へ変更した作業用ファイルを使用して、入力作業を進めて下さい。

作業用ファイルの作成は、新規ファイルの作成と、過去に作成した電子調査票ファイルのデー タを取り込んだファイルの作成との2通り有ります。以下の手順に従って、作業を行って下さい。

(1) 新規ファイル作成

新規データ入力の確認

システムが起動すると、まず「新規データ入力確認」 メッセージが表示されます。新規に作業用ファイルを 作成する場合は、「はい」をクリックして下さい。

| 新規データ入力確認                                                         |
|-------------------------------------------------------------------|
| 新規にデータを入力しますか?                                                    |
| 新規にデータを入力する場合は「はい」を、<br>過去に作成した調査票データを読み込む場合は「いいえ」を<br>クリックして下ざい。 |
|                                                                   |

② 作業用ファイル名の設定

画面 2.3-1 「新規データ入力確認」メッセージ

次に作業用ファイルの名前を設定するための「作業用調査票ファイルの作成」ダイアログボッ クスが表示されます。任意の文字列:xxxx を入力する事で、オリジナルの電子調査票ファイルか ら調査票入力のための作業用ファイル「調査票 xxxx.xls」が新たに作成されます。この作成され たファイルを使用して、調査票の入力作業を行って下さい。但し、<u>作業用の調査票 xxxx.xls ファ</u> イルを起動した場合は、このボックスは表示されず初期画面(3.参照)が表示されます。

| 作業用調査票ファイルの作成                                            | ×     | クリ | <u>」ック</u>             |            |
|----------------------------------------------------------|-------|----|------------------------|------------|
| オリジナのル調査票ファイルから作業用のファイルを作成するために、                         | OK    | ┝  | 作業用調査票ファイルの作成          | ×          |
| 「調査票xxxx.xls」という名前のファイルを作成します。<br>xxxxに当たる部分の文字を入力して下さい。 | キャンセル |    | ファイル名を調査票(宮城工場).xls(こ変 | で更して良いですか? |
| 例:(本社)と入力した場合の作成ファイル名                                    |       |    | (北いひ) いいえ(N)           | キャンセル      |
| 旧:電子調査票97製造xk → 新:調査票(本社)xk                              |       |    | 調杏草(宮城丁場) x1g          | 3          |
| (宮城工場)                                                   |       | 1  |                        |            |

画面 2.3-2 作業用ファイル名の入力

例えば"(宮城工場)"の文字列を入力して「OK」をクリックすると、調査票(宮城工場).xls にファイル名を変更して良いかどうかの確認メッセージが表示されます。「はい」をクリックす るとファイル名:調査票(宮城工場).xlsの作業用ファイルが作成され、初期画面が表示されま す。「いいえ」をクリックすると再度ファイル名の設定ボックスが表示され、「キャンセル」をク ックするとシステムが終了します。

③ 注意事項の表示

作業用ファイルが作成されると、「B 票記入に当ってのお願い」、「データ入力時の注意事項」、 「よくある質問」が表示されます。内容をよくお読みの上、「初期画面」ボタンをクリックして 下さい。「初期画面」が表示され、データの入力が可能となります。注意事項の表示は、初期画面

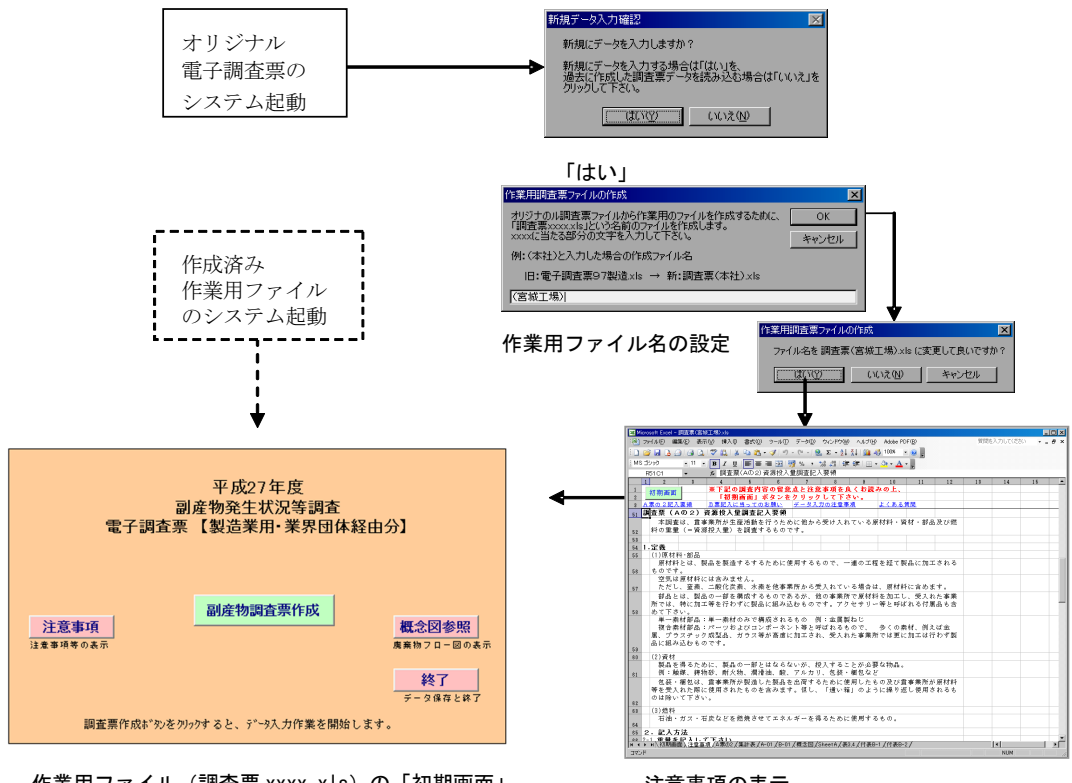

の「注意事項」ボタンをクリックする事でも表示可能です(詳細は8.参照)。

作業用ファイル(調査票 xxxx. xls)の「初期画面」 表示 注意事項の表示

画面 2.3-3 作業用ファイルの新規作成手順

(2) 作成済み電子調査票データの取り込み

平成25年度までに作成した電子調査票ファイルが有り、事業所に関する調査票Aのデータや発 生する廃棄物に大きな違いが無い場合は、本年度用の電子調査票にデータを取り込む事で、デー タ入力の手間を簡略化する事が出来ます。読み込み可能な電子調査票ファイルは、平成25年度 までに作成した電子調査票入力システム、及び本年度用の電子調査票入力システムです。

※平成26年度調査の電子調査票は読み込みができませんのでご注意ください。

作成済み調査票データ取り込み確認

作成済み調査票データの読み込みは、システムが起動すると表示される「新規データ入力確認」 メッセージ(画面 2.3-1)で「いいえ」をクリックして下さい。

② 読み込みファイル名の指定

ファイル名を指定するボックスが表示されるので、過去に作成した<u>電子調査票ファイル「調査</u> <u>票 xxxx.xls」を指定</u>して下さい(xxxx:任意の文字列)。

③ 作業用ファイル名の設定

次に、指定したファイル名の"xxxx"の文字列が表示された状態で「作業用調査票ファイルの作 成」ダイアログボックスが表示されます。例えば、ファイル名:調査票(宮城工場).xls の昨年 度作成したファイルを指定した場合、文字列として「(宮城工場)」が表示されます(画面 2.3-2)。 同じ名前のファイルを作業用ファイルとして作成する場合は、このまま「OK」をクリックし、 表示される確認メッセージで「はい」をクリックすると、指定したファイルのデータを取り込ん だ作業用ファイルが作成されます。ファイル名の文字列は、必要に応じて変更して下さい。

④ 注意事項の表示

作業用ファイルが作成されると、「B 票記入に当ってのお願い」、「データ入力時の注意事項」、 「よくある質問」が表示されます。内容をよくお読みの上、「初期画面」ボタンをクリックして 下さい。「初期画面」が表示され、データの入力が可能となります。注意事項の表示は、初期画面 の「注意事項」ボタンをクリックする事でも表示可能です(詳細は8.参照)。

⑤ 取り込みデータの修正

作成された作業用ファイルは、読み込みデータを本年度の調査票に出力すると共に、次の項目 が自動的に変更されます。下記以外のデータはそのまま出力されますので、不要なデータは一覧 表画面の削除機能を使用して削除し、本年度のデータに修正して下さい。

- ・ 整理番号を昨年度整理番号として設定(昨年度以前の調査票データ取り込み時のみ)
- 調査期間を本年度用に修正(例: 2013/04/01~2014/03/31 → 2014/04/01~2015/03/31)
- ・ 平成 17 年度以前のシステムにより作成された取り込みデータの内の小分類番号(4桁) に対応する廃棄物は、末尾にゼロを追加した廃棄物に変換(図 2.3-5 参照)。
- ※ <u>平成17年度の調査から「汚泥(脱水前)」の代わりに「スラッジ(脱水後の汚泥)」を調</u> 査します。<u>汚泥のデータがある場合</u>は、廃棄物種類名の「▼」をクリックすることで表示され

る「無機性スラッジ(石炭灰以外)」等の該当する<u>スラッジに変更</u>して下さい。また発生量等 の値も、脱水後のスラッジの量として入力して下さい。

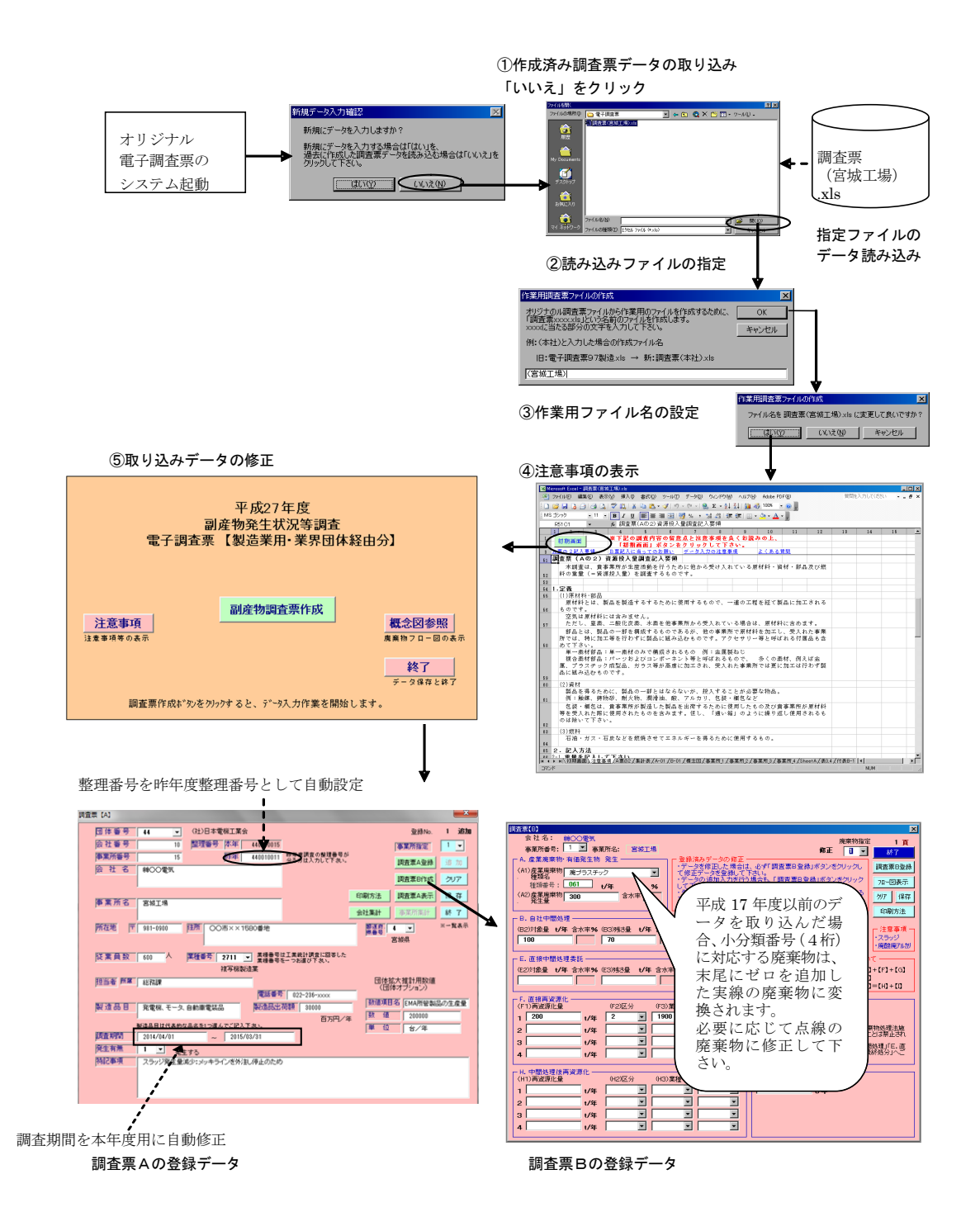

画面 2.3-4 作業用ファイルの作成手順

|                     |     |   |               | 廃乗物名                | 奋亏   |
|---------------------|-----|---|---------------|---------------------|------|
|                     |     | ٦ | ·Þ            | 燃えがら(石炭灰)           | 0111 |
| 平成 17 年度調査以前の廃棄物リスト |     |   |               | 燃えがら(石炭灰以外)         | 0110 |
| 廃棄物名                | 番号  |   | ·             | 無機性スラッジ(磨き砂)        | 0211 |
| 燃えがら                | 011 |   |               | 無機性スラッジ(磨き砂以外)      | 0210 |
| 無機性スラッジ             | 021 |   |               | 有機性スラッジ             | 022  |
| 有機性スラッジ             | 022 |   | ▶             | 有機・無機の混合スラッジ(磨き砂)   | 0231 |
| 有機・無機の混合スラッジ        | 023 |   | _ <b>_</b> _► | 有機・無機の混合スラッジ(磨き砂以外) | 0230 |
| 塩素系廃溶剤類以外           | 031 |   |               | 塩素系廃溶剤類以外の廃油        | 031  |
| 塩素系廃溶剤類             | 032 |   |               | 塩素系廃溶剤類             | 032  |
| 廃酸                  | 040 |   |               | 廃酸                  | 040  |
| 廃アルカリ               | 050 |   |               | 廃アルカリ               | 050  |
| 廃プラスチック             | 061 |   |               | 廃プラスチック             | 061  |
| 合成ゴムくず              | 062 |   |               | 合成ゴムくず              | 062  |
| 紙くず                 | 070 |   |               | 紙くず                 | 070  |
| 木くず                 | 080 |   |               | 木くず                 | 080  |
| 繊維くず                | 090 |   |               | 繊維くず                | 090  |
| 動植物性残渣              | 100 |   |               | 動植物性残渣              | 100  |
| ゴムくず                | 110 |   | 追加            | 動物系固形不要物            | 101  |
| 鉄くず                 | 121 |   | $\rightarrow$ | ゴムくず                | 110  |
| 非鉄金属くず              | 122 |   | $\rightarrow$ | 鉄くず                 | 121  |
| ガラスくず               | 131 |   | $\rightarrow$ | 非鉄金属くず              | 122  |
| 陶磁器くず               | 132 |   | $\rightarrow$ | ガラスくず               | 131  |
| 鋳物廃砂                | 141 |   | $\rightarrow$ | 陶磁器くず               | 132  |
| スラグ類                | 142 |   | 〕 追加          | コンクリートくず            | 133  |
| その他の鉱さい             | 143 |   |               | 鋳物廃砂                | 141  |
| がれき類                | 150 | ] |               | スラグ類(鉄鋼スラグ)         | 1421 |
| 動物のふん尿              | 160 | 1 |               | スラグ類(フェロアロイスラグ)     | 1422 |
| 動物の死体               | 170 | ] |               | スラグ類(銅スラグ)          | 1423 |
| ばいじん                | 180 | ] | <b>└──</b> ▶  | スラグ類(鉄鋼・フェロアロイ・銅以外) | 1420 |
| 産業廃棄物を処分する          | 190 | ] | ·             | その他の鉱さい(アルミドロス)     | 1431 |
|                     |     | · |               | その他の鉱さい(アミドロス以外)    | 1430 |
|                     |     |   |               | がれき類                | 150  |
|                     |     |   |               | 動物のふん尿              | 160  |
|                     |     |   |               | 動物の死体               | 170  |
|                     |     |   | ····•         | ばいじん(石炭灰)           | 1810 |
|                     |     |   | <b></b>       | ばいじん(石炭灰以外)         | 1800 |
|                     |     |   |               | 産業廃棄物を処分する          | 190  |

平成 18 年度調査以降の廃棄物リスト

\_\_\_\_\_

平成17年度以前のシステムを使用して作成されたデータを取り込んだ場合、小分類 番号(4桁)に対応する廃棄物は、末尾にゼロを追加した<u>実線</u>の廃棄物に変換されます。 必要に応じて<u>点線</u>の廃棄物に修正して下さい。

図 2.3-5 平成18年度調査以降の廃棄物の一部小分類化に伴う廃棄物番号の自動修正

# 3. 初期画面

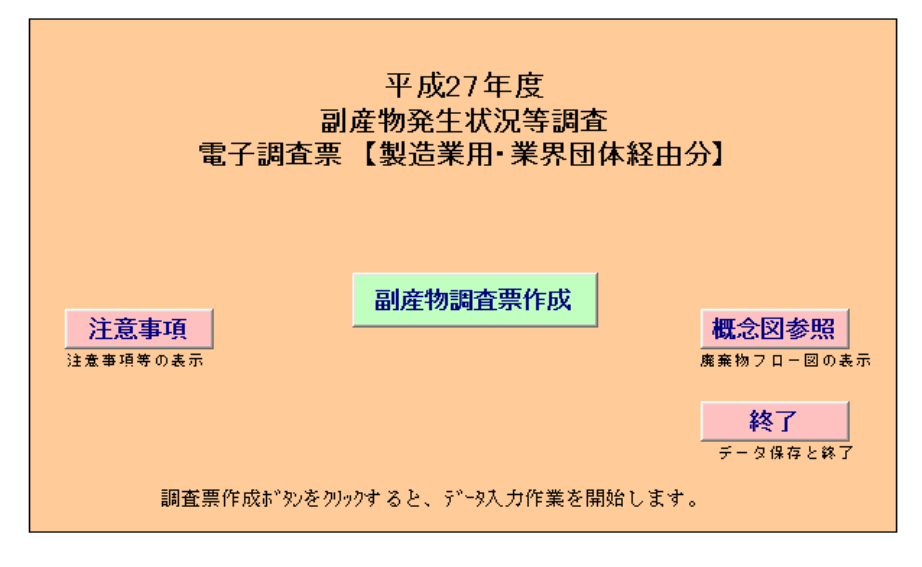

画面 3-1 初期画面

システムが起動し、作業用ファイル作成(初回のみ)後に初期画面が表示されます。

また、初期画面の下のシート上には、電子調査票システムの具体的な起動の方法の参照先 が表示されています。

初期画面は、画面 3-1 に示す様に 4 つのボタンで構成されています。

<u>「副産物調査票作成」ボタン</u>をクリックすることで、調査票Aと調査票Bの入力、登録、 削除、及び表示を行う事ができます(4.~7.参照)。

<u>「注意事項」ボタン</u>をクリックすると、「B票記入に当ってのお願い」、「データ入力時の 注意事項」、「よくある質問」が表示されます(8.参照)。

<u>「概念図参照」ボタン</u>をクリックすると、廃棄物処理フローの概念図が表示されます(9.参照)。

「終了」ボタンをクリックすると、システムを保存して終了します(10.参照)。

調査票の入力を行うために、まず「**副産物調査票作成」ボタンをクリック**して調査票Aと 調査票Bを入力して下さい。

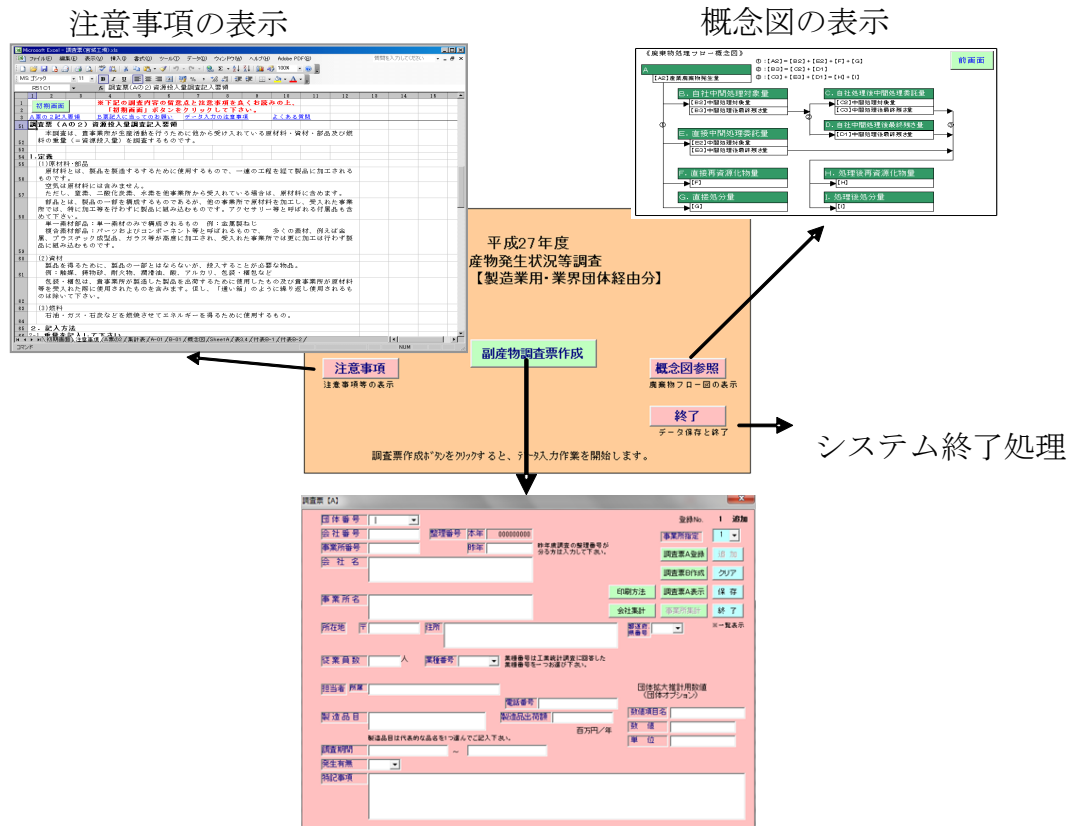

調査票A入力画面の表示

画面 3-2 初期画面のボタン操作

# 4. 調査票Aのデータ入力

# 4.1 調査票A入力画面の説明

(1) 画面構成

初期画面上の「調査票作成」ボタンをクリックすると、「調査票A入力」画面(画面 4.1-1)が 表示されます(入力画面の構成は、業種により多少異なります)。

| 追加 |
|----|
| ~= |
| •  |
| 加  |
| ~  |
|    |
| 17 |
| 7  |
| 表示 |
|    |
|    |
|    |
|    |
|    |
|    |
| -  |
|    |
|    |
|    |
|    |
|    |
|    |

画面 4.1-1 「調査票Aの入力」画面(製造業用)

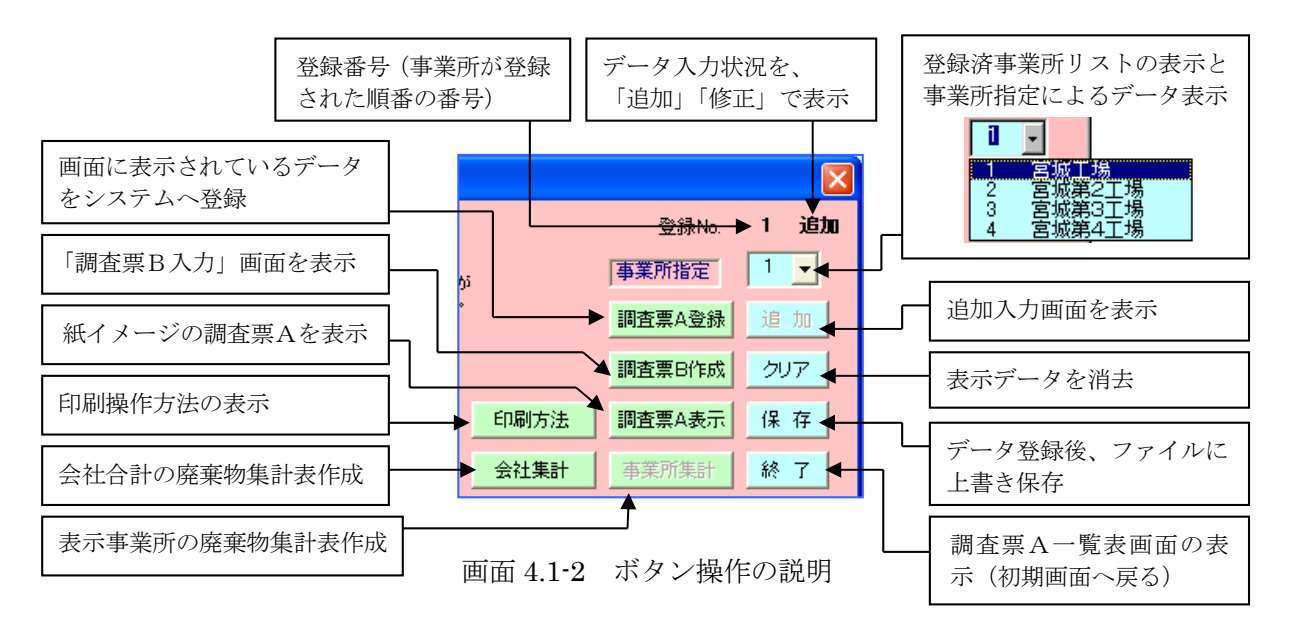

調査票Aの入力画面は、文字を入力するテキストボックス( )、▼をクリックする 事で表示されるリストから項目を選択するコンボボックス( )、及び10個のボタ ンで構成されています。ボタン操作の説明を、画面 4.1-2 に示します。

(1) カーソル移動による説明表示

「調査票A入力」画面上でのカーソルを移動により、ボタン等の操作説明、記入要領に記載されている説明、調査票Aの用紙に記載されている各項目の注意書き等が表示されます。表示される内容を、画面 4.1-3 に示します。

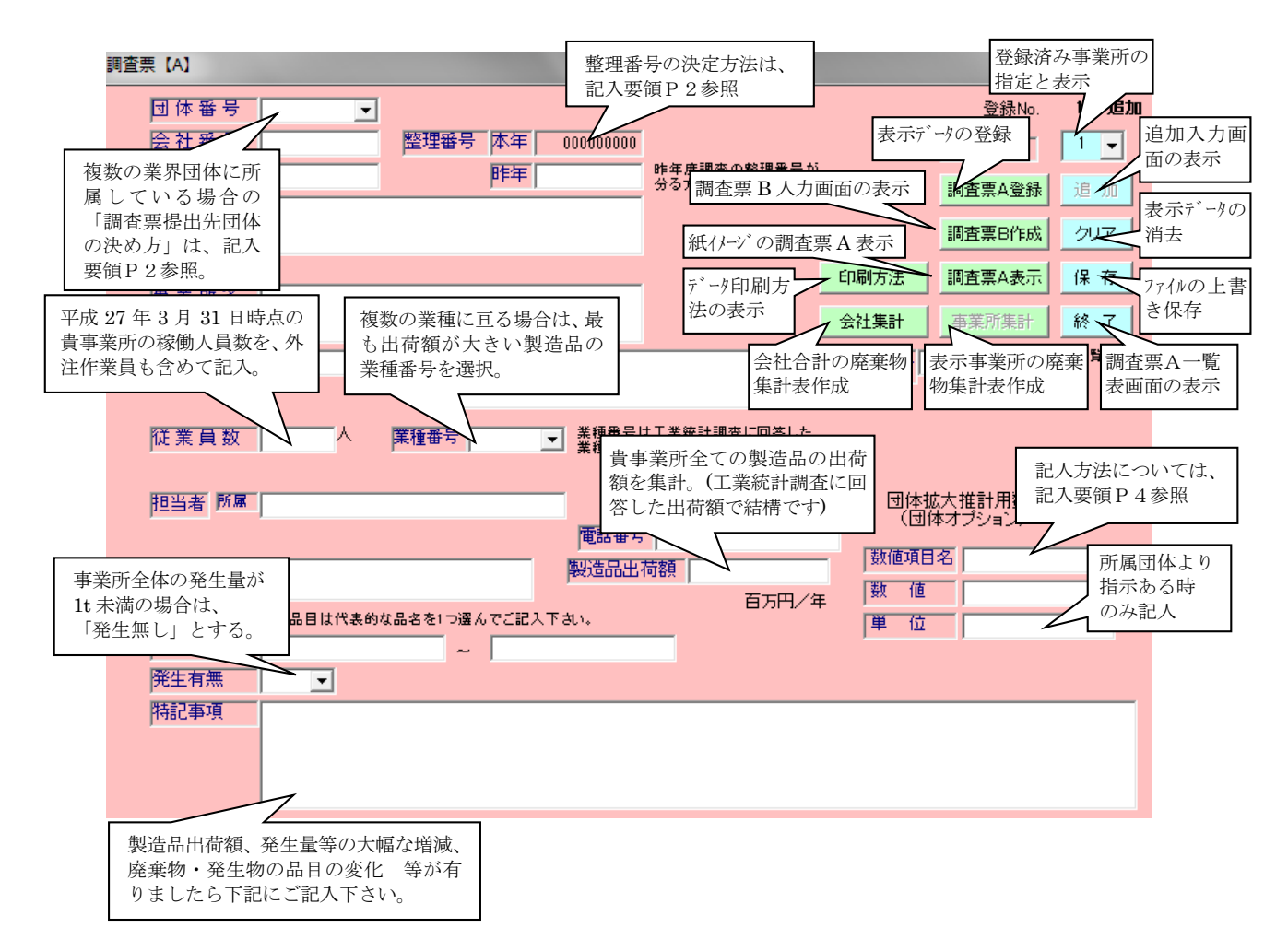

画面 4.1-3 「調査票A入力画面」のカーソル移動による説明表示(製造業用)

# 4.2 調査票Aの入力と登録

(1) 調査票Aの入力

初期画面の「調査票作成」をクリックすると調査票Aの入力画面が<u>追加</u>(画面 4.1-1 の右上 参照)状態で表示されますので、次に示す項目に注意してデータを順次入力して下さい(登録 済データの表示は、4.3を参照)。入力例を画面 4.2-1 に示します。

- ・ 数字項目の入力は必ず半角で、文字は全角で入力して下さい。
- 入力データは団体番号(2桁)+会社番号(4桁)+事業所番号(3桁)の整理番号で管理されます。団体番号(所属団体の番号)を、会社番号は1企業で必ず同番号、事業所番号は1企業(番号)内で重複番号がないように入力してください。
- ・ コンボボックス(▼)で作成している項目については、必ずダウンリストより選択(▼をクリ ックし、メニュー内より選択)して下さい。
- ・ 郵便番号・電話番号の入力は「-」付きで行ってください。
- ・ 調査期間は、入力するテキストボックスをクリックすると自動的に 2014/04/01 ~ 2015/03/31 が表示されます。必要に応じて yyyy/mm/dd の形式で修正して下さい。

|                                          | _                                                                |                                                                                | 調査票【A】                                                  |
|------------------------------------------|------------------------------------------------------------------|--------------------------------------------------------------------------------|---------------------------------------------------------|
| 登録No. <b>1 追加</b>                        |                                                                  | 4 (社)日本電機工業会                                                                   | 団体番号                                                    |
| 15 事業所指定 1 _                             |                                                                  | 10 整理番号 本年 440010015                                                           | 会社番号                                                    |
| 11 昨年度調査の整理番号が<br>分る方は入力して下さい。 調査票A登録 追加 | 昨年度調査の整理番号が<br>分る方は入力して下さい。                                      | 15 昨年 440010011                                                                | 事業所番号                                                   |
|                                          |                                                                  | \$○○電気                                                                         | 会社名                                                     |
|                                          |                                                                  |                                                                                |                                                         |
|                                          | 1                                                                | S城工場                                                                           | 事業所名                                                    |
| 会社集計 事業所集計 終了                            |                                                                  |                                                                                |                                                         |
| 都道府. 4 ▼ ※一覧表示 県番号                       |                                                                  | 81-0900 住所 〇〇市××1580番地                                                         | 所在地 🖻                                                   |
| 宮城県                                      |                                                                  |                                                                                |                                                         |
| 号は工業統計調査に回答した<br>号を一つお選び下さい。             | は工業統計調査に回答した<br>を→ つお選び下さい。                                      | 00 人 業種番号 2711 V 業種番号                                                          | 従業員数                                                    |
|                                          |                                                                  | 複写機製造業                                                                         |                                                         |
| 回体拡大推計用数値<br>                            |                                                                  | · · · · · · · · · · · · · · · · · · ·                                          | 担当者 所属                                                  |
| 号 022-236-xxxx 数値項目名 FMA所登製品の生産量         | 022-236-xxxx                                                     | 電話番号                                                                           |                                                         |
|                                          | 荷額   30000<br>                                                   | 総電機、モータ、自動車電装品 製造品出                                                            | 殿造品目                                                    |
|                                          | 日方円/月                                                            | 品目は代表的な品名を1つ選んでご記入下さい。                                                         | I                                                       |
|                                          |                                                                  | 014/04/01 ~ 2015/03/31                                                         | 調査期間                                                    |
|                                          |                                                                  | <ul> <li>発生する</li> </ul>                                                       | 発生有無                                                    |
|                                          | )                                                                | スラッジ発生量減少:メッキラインを外注し停止のため                                                      | 特記事項                                                    |
|                                          |                                                                  |                                                                                |                                                         |
|                                          |                                                                  |                                                                                |                                                         |
| 会社集計       事業所集計       終了                | は工業統計調査に回答した<br>を一つお選び下さい。<br>「022-236-xxxx<br>荷額」30000<br>百万円/名 | 81-0900<br>81-0900<br>11<br>11<br>11<br>15<br>15<br>15<br>15<br>15<br>15<br>15 | 所在地 〒<br>従業員数<br>担当者 所属<br>製造品目<br>調査期間<br>廃生有無<br>特記事項 |

画面 4.2-1 調査票Aの入力例

(2)入力データの登録

調査票Aのデータ入力が終了したら、画面上で内容を確認し「調査票A登録」ボタンをクリ <u>ック</u>して下さい。データがシステムに登録されます。

※ 終了ボタンではデータが登録されません。必ず「調査票A登録」ボタンをクリックし、データを登録してください。また、会社名等の基本項目が未入力の場合、メッセージが表示されます。必ず入力をしてください。

| 事業所の追加入力                                                                                |  |  |  |  |  |  |  |
|-----------------------------------------------------------------------------------------|--|--|--|--|--|--|--|
| 引き続き次の事業所を記入しますか?<br>事業所の追加入力を行わない場合、「いいえ」をクリックして下さい。<br>複数の事業所の入力を行う場合、「はい」をクリックして下さい。 |  |  |  |  |  |  |  |
| <u>(現代型)</u> いいえ <u>い</u>                                                               |  |  |  |  |  |  |  |

画面 4.2-2 事業所の追加入力確認

「調査票A登録」ボタンをクリックすると、画面 4.2-2 の事業所の追加入力確認メッセージ が表示されます。

作業用電子調査票ファイルを事業所単位で作成している場合は「いいえ(N)」をクリックし て下さい。画面右上の表示が「追加」から「修正」に変更されて、登録された事を示します。 企業担当者が自社企業複数事業所の入力を一括して行っている場合は「はい(Y)」をクリッ クし、次の事業所の入力を行って下さい(画面 4.2-3)。次の事業所の入力を行う前に調査票 Bに廃棄物のデータを入力する場合は、「いいえ」をクリックして調査票Bを作成後、本画面 に戻り<u>「追加」ボタンをクリック</u>して下さい。追加入力画面が表示されます。

(3) データの追加入力

追加入力画面には、登録済みの会社番号と会社名、登録済み事業所数+1番の事業所番号が 表示されます。必要に応じて変更して下さい。

| 调查票 (A)                                                                                                    | ■■■ 「追加」から「修正」へ変更 1 600                                                                                                    |
|----------------------------------------------------------------------------------------------------|----------------------------------------------------------------------------------------------------|
| 団体番号         44         ✓ <th< th=""> <th< th=""><th>1、20m<br/>・・・・・・・・・・・・・・・・・・・・・・・・・・・・・・・・・・・・</th></th<></th<> | 1、20m<br>・・・・・・・・・・・・・・・・・・・・・・・・・・・・・・・・・・・・                                                                                                    |
| ■薬所醫导 15  詳年 440010011  かち気は良の保護書号が<br>会社 名                                                                          |                                                                                                    |
|                                                                                                    | 福<br>福<br>                                                                                                    |
| 所在地 〒 991-9900 注所 〇〇市××1580番地 麗語 4 -<br>宮城県                                                                          | 次の東業所の追加入力                                                                                                    |
| [従業員数 600 人 運種番号 2711 - 素種番号に工業計研算に回答した<br>素種番号モーンが違い下さい。<br>初写機数は意案                                                 | ▼ 秋の事業所の追加入り                                                                                                    |
| 担当者 所属 総務課 団体拡大推計用数値<br>(団体オブション)                                                                                    | 清査票 (A)                                                                                                    |
| 製 造 品 目 発電像、モータ、自動車電波品<br>製 造 品 目 発電像、モータ、自動車電波品<br>両方円/年<br>数 値 20000                                               | 団体番号         44         (社)日本電缆工業会         登録10.2         道動           会社番号         10         陸理番号         床车         44000016         事業所指定         2                                                                                                    |
|                                                                                                    | 単果的論サ 16 即年 められをする。<br>会社 名 (#○○電気 ) (#○○電気 ) (#○○電気 ) (#○○電気 ) (#○○電気 ) (#○○電気 ) (#○○電気 ) (#○○電気 ) (#○○電気 ) (#○○電気 ) (#○○電気 ) (#○○□電気 ) (#○○□電気 ) (#○○□電気 ) (#○○□電気 ) (#○○□電気 ) (#○○□電気 ) (#○○□電気 ) (#○○□電気 ) (#○○□電気 ) (#○○□電気 ) (#○○□電気 ) (#○○□電気 ) (#○○□電気 ) (#○○□電気 ) (#○○□電気 ) (#○○□電気 ) (#○□□電気 ) (#○□□電気 ) (#○□□電気 ) (#○□□=□□=□=□=□=□=□=(#□□=□=□=(#□□=□==□=(#□=□==□=(#□=□==□=(#□=□===)) (#○□□==□=(#□=□==□=(#□=□===)) (#○□=□==□=(#□=□==(#□=□===)) (#□□==□=(#□=□==(#□===)) (#□□====)) (#□□====) (#□□====) (#□□====) (#□□====) (#□□====) (#□□====) (#□□===) (#□□===) (#□□===) (#□□===) (#□□===) (#□□===) (#□□===) (#□□===) (#□□===) (#□□===) (#□□===) (#□□===) (#□□===) (#□□===) (#□□===) (#□□===) (#□□===) (#□□===) (#□□===) (#□□===) (#□□==) (#□□==) (#□□==) (#□□==) (#□□==) (#□□==) (#□□==) (#□□==) (#□==) (#□===) (#□==) (#□==) (#□===) (#□===) (#□==) (#□==) (#□===) (#□===) (#□===) (#□===) (#□===) (#□===) (#□===) (#□===) (#□==) (#□===) (#□==) (#□==) (#) (#) (#) (#□==) (#) (#) (#) (#) (#) (#) (#) (#) (#) (# |
| RELET スラッジ発生量減少メッキラインを決注し停止のため                                                                                       | 事業所名                                                                                                    |
|                                                                                                    | 学社集計         中半別(年)         終了           所在地         〒         注所         第書章         ×・丸ま示                                                                                                    |
|                                                                                                    | □<br>「「「「「「」」」<br>「「「「「」」」<br>「「「「」」」<br>「「「」」」<br>「「」」」<br>「「」」」<br>「「」」」<br>「」」」<br>「」」」<br>「」」」<br>「」」」<br>「」」<br>「」」<br>「」」<br>「」」<br>「」」<br>「」」<br>「」」<br>「」」<br>「」」<br>「」」<br>「」」<br>「」」」<br>「」」」<br>「」」」<br>「」」」<br>「」」」<br>「」」」<br>「」」」」<br>「」」」」<br>「」」」」<br>「」」」」<br>「」」」」<br>「」」」」<br>「」」」」<br>「」」」」<br>「」」」」」<br>「」」」」<br>「」」」」」<br>「」」」」」<br>「」」」」」<br>「」」」」」<br>「」」」」」<br>「」」」」」」                                                                                                    |
|                                                                                                    | 超当者                                                                                                    |
|                                                                                                    | 製造品目 製造品は生体が84ないであっていた。 百万円/年 数 値 1                                                                                                    |
|                                                                                                    |                                                                                                    |
|                                                                                                    | 附記事項                                                                                                    |
| 画面 4.2-3                                                                                                    |                                                                                                    |

「調査票A登録」ボタン

クリック後の流れ

※ 調査票Aのデータは、入力画面の背景として表示されている本システム内のシート: SheetAに登録されます。複数の事業所を入力する場合は、データの登録状況を背景の画 面で確認しながら入力して下さい。登録内容の詳細は、一旦初期画面に戻り、画面下部に 表示されているシート名「SheetA」をクリックして内容をご確認ください(11. 2参 照)。確認後は、必ず画面下部に表示されているシート名「初期画面」をクリックして初 期画面に戻ってから作業を再開して下さい。

## 4.3 登録済みデータの表示と修正

登録済みの調査票Aのデータは、調査票A入力画面右上の「事業所指定」コンボボックスのク リックにより再表示させる事ができます。「事業所指定」コンボボックスの「▼」をクリックす ると登録済み事業所名リストが表示されます。表示する事業所を選択してクリックすると、登録 されているデータが画面に表示されます。

表示内容を修正する場合は、<u>データ修正後に再度「調査票A登録」ボタンをクリック</u>して修正 データを登録して下さい。

| 建築業(A)         (社)日本電磁工業会           恒体番号         44         (社)日本電磁工業会           (会社番号         10         22番号         10           事業所語号         10         10         10           (会社名         0000電気         10         10 |            | 登/<br> 事業所打<br> 調査票/<br> 調査票( | 緑No. 2 追加<br>新定 2 マ<br>予定<br>19 加<br>3作成 クリア | クリ           | <u>ック</u>                   | 2                                        | <b>宮城工</b><br>クリック         | 場                                             |                    |             |
|----------------------------------------------------------------------------------------------------|------------|-------------------------------|----------------------------------------------|--------------|-----------------------------|------------------------------------------|----------------------------|-----------------------------------------------|--------------------|-------------|
| 事業所名                                                                                                    | 印刷方法       | 調査票                           | 調査票 [A]                                      |              |                             |                                          |                            |                                               |                    | ×           |
|                                                                                                    | 会社集計       | 事業所                           | 团体番号                                         | 44 💌         | (社)日本電機工業                   | 義会                                       |                            |                                               | 登録No.              | 1 修正        |
| 所在地 〒                                                                                                    | 部道府 泉田田    | •                             | 会社番号                                         | 10           | 整理番号 本年                     | 440010015                                |                            |                                               | 事業所指定              | 1 🗸         |
|                                                                                                    | ,          |                               | ●薬所番号                                        | 15           | heat                        | 440010011                                | 分る方は入力して下さい。               |                                               | 調査票A登録             | 追加          |
| 従業員数 人 業種番号 ★機番号は工業統計調査に図答した<br>素練番号を一つた満が下さい。                                                                                                    |            |                               |                                              | 第つの通え        |                             |                                          |                            |                                               | 調査票B作成             | <i>2</i> U7 |
|                                                                                                    |            |                               |                                              |              |                             |                                          |                            | FIDITE                                        | 調客専へ志子             | (2.77       |
| 担当者 所屬                                                                                                    | 団体制<br>(同) | 広大推計.                         | 事業所名                                         | 宮城工場         |                             |                                          |                            |                                               | and the second     | 14 17       |
| 電話番号                                                                                                    |            |                               |                                              |              |                             |                                          |                            | 会社集計                                          | 事業所集計              | 終了          |
| 製造品目製造品出荷額                                                                                                    | 数 (市       |                               | 所在地                                          | 981-0900     | (住所 00市×>                   | (1580番地                                  |                            | 都道府.<br>県番号                                   | 4 -                | ※一覧表示       |
| - 百万円/年<br>製造品目は代表的な品名を1つ遅んでご記入下さい。                                                                                                    | 単位         |                               |                                              |              |                             |                                          |                            |                                               | 宮城県                |             |
| 調査期間 ~                                                                                                    | 1          |                               | 従業員数                                         | 600 人        | 業種番号 2711                   | <ul> <li>素種番号は</li> <li>素種番号を</li> </ul> | は工業統計調査に回答した<br>≧→つお遅び下おい。 |                                               |                    |             |
| 発生有無                                                                                                    |            |                               |                                              |              | 複写視                         | /製造業                                     |                            |                                               | 1. 1. 18 (Mar. /   |             |
| 時記事項                                                                                                    |            |                               | 胆当者「熱感」                                      | 総務課          |                             |                                          |                            | · (可) [1] [1] [1] [1] [1] [1] [1] [1] [1] [1] | ム大推計用設値<br>体オブション) |             |
|                                                                                                    |            |                               |                                              | 2046-00 T. 5 | 白林市西井口                      | (戦話番ち<br>  戦話番ち                          | 022-236-xxxx               | - 数值項目                                        | 名 EMA所管書           | 製品の生産重      |
|                                                                                                    |            |                               | HAX VE OD ET                                 | 光電機、モーン、     | 日動車電装品                      | PROBULI                                  | 西方円/約                      | E 数值                                          | 200000             |             |
|                                                                                                    |            |                               |                                              | 製造品目は代表的     | な品名を1つ選んでご読                 | 入下さい。                                    |                            | 単位                                            | 台/年                |             |
|                                                                                                    |            |                               | 同査期間                                         | 2014/04/01   | ~ 20                        | 15/03/31                                 |                            |                                               |                    |             |
|                                                                                                    |            |                               | 用土有無                                         | 1 三 発行       | 主する<br>identification また。また | いけ (ましのも)め                               |                            |                                               |                    |             |
|                                                                                                    |            |                               | hardense                                     | 人ノッン先主重。     | <i>ぬン・</i> メッキフイノを7         | NECIPIEN/CW                              |                            |                                               |                    |             |
|                                                                                                    |            |                               |                                              |              |                             |                                          |                            |                                               |                    |             |
|                                                                                                    |            |                               |                                              |              |                             |                                          |                            |                                               |                    |             |

画面 4.3-1 事業所指定コンボボックスによる 登録済みデータの表示

# 4. 4 データの追加入力

登録済みデータが表示されている「修正」の状態で「追加」ボタンをクリックすると、追加入 力画面が表示され、新たな事業所のデータを追加入力できます(詳細は4.2(2)、(3)参照)。

# 4.5 表示データのクリア

調査票A入力画面上の「クリア」ボタンをクリックする事で表示される確認メッセージで「は い(Y)」をクリックすると、会社名以降の全データは空白となります(クリアされる)。

本操作では登録済みデータは変更されません。データを入力後、「調査票A登録」ボタンをク リックする事でデータがシステムに登録されます。クリア後にクリアしたデータを再表示したい 場合は、「追加」ボタンをクリックして一旦入力画面を切り替えてから再度事業所指定(4.3 参照)して下さい。 登録済みデータを削除したい場合は、「終了」ボタンをクリックする事で表示される調査票A 一覧表画面で行います。データ削除の詳細は、5.3をご覧下さい。

|                                          | データクリア                                                                                                    |
|------------------------------------------|----------------------------------------------------------------------------------------------------|
|                                          | ・ クリック     「は、16クリックすると、登録へのの会子・対応られます。<br>・加え、2017       ・ 加え、2017     「は、16クリックするを、登録アーンが変合となります。<br>・加え、2017       ・ 加え、2017     「は、16クリックするを、登録アーンが変合となります。<br>・加え、2017       ・ 加え、2017     「は、2017」なりのなん、167、126のりのなん、167、126のりのなん、167、126のりのなん、167、126のりのなん、167、126のりのなん、167、126のりのなん、167、126のりのなん、167、126のりのなん、167、126のりのなん、167、126のりのなん、167、126のりのなん、167、126のりのなん、167、126のしていたい、2017       ・ ロレージ<br>・ 大阪ホ     ・ ロレージ       ・ 国産 年日     ・ ロレージ       ・ 国産 年日     ・ ロレージ       ・ 国産 年日     ・ ロレージ       ・ 国産 年日     ・ ロレージ       ・ ロレージ     ・ ロレージ       ・ ロレージ     ・ ロレージ |
| 画面 4.5-1<br>「クリア」ボタンクリックによる<br>表示データのクリア |                                                                                                    |

# 4.6 データの保存

調査票A入力画面で「保存」ボタンをクリックする事で表示される確認メッセージで「はい(Y)」 をクリックすると、データをシステムに登録後、ファイルに上書き保存されます。

「保存」ボタンでのデータ登録は、「調査票A登録」ボタンのクリックと同じです。データ登録の詳細は、4.2と4.3をご覧下さい。

# 4.7 調査票B入力画面の表示

調査票A入力画面でデータ登録後、または登録済みデータ表示後に「調査票B作成」ボタンを クリックすると、調査票B入力画面が表示されます。調査票B入力画面の詳細は、6. をご覧下 さい。

#### 4.8 印刷方法の表示

調査票A入力画面上の「印刷方法」ボタンをクリックすると、登録データの印刷操作方法のメ ッセージ『調査票Aの印刷は、「調査票A表示」ボタンをクリックして調査票Aを表示した状態 で、エクセルのファイルメニュー「印刷」をクリックして下さい。』が表示されます。

調査票Aの入力データの印刷は、パソコンとプリンターの機種による設定の違いに対応する為 に、エクセルの印刷機能を使用してデータを印刷します(詳細は4.9参照)。

## 4.9 調査票Aの表示

調査票A入力画面で「調査票A表示」ボタンをクリックして調査票Aを表示する事で紙イメー ジでの登録内容の確認と印刷を行う事ができます。データ登録後、または登録済みデータ表示後 に「調査票A表示」ボタンをクリックして下さい。さらに表示された表示確認メッセージで「は い」をクリックすると、調査票A入力画面に表示されているデータの調査票Aが画面に表示され ます(画面 4.9-1)。

表示された画面右のスクロールバーを上下に移動させる事で票の全体を見ることができます (画面 4.9-2、画面 4.9-3)。

また、エクセルの印刷機能(「ファイル(F)」メニュー→「印刷(P)」)を使用して調査票Aの全 体(白地の部分)を印刷(A4版縦)する事ができます。

調査票A入力画面に戻る場合は、画面左上の「前画面」ボタンをクリックして下さい。

※ 表示されている調査票Aに直接文字を書き込む事はできませんのでご注意下さい。

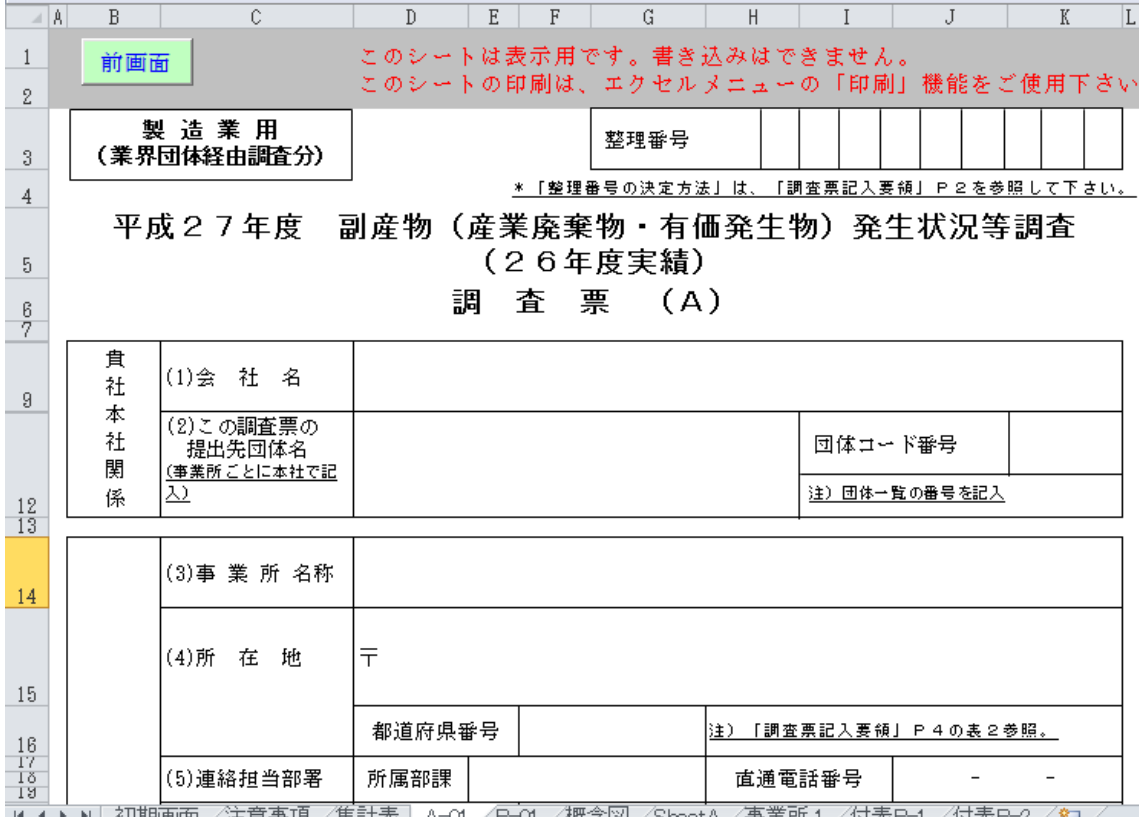

|| ◀ ▶ ▶| 初期画面 /注意事項 /集計表 | A-01 / B-01 / 概念図 / SheetA / 事業所 1 / 付表B-1 / 付表B-2 / 😋 /

画面 4.9-1 調査票Aの表示(製造業用の表面上部)

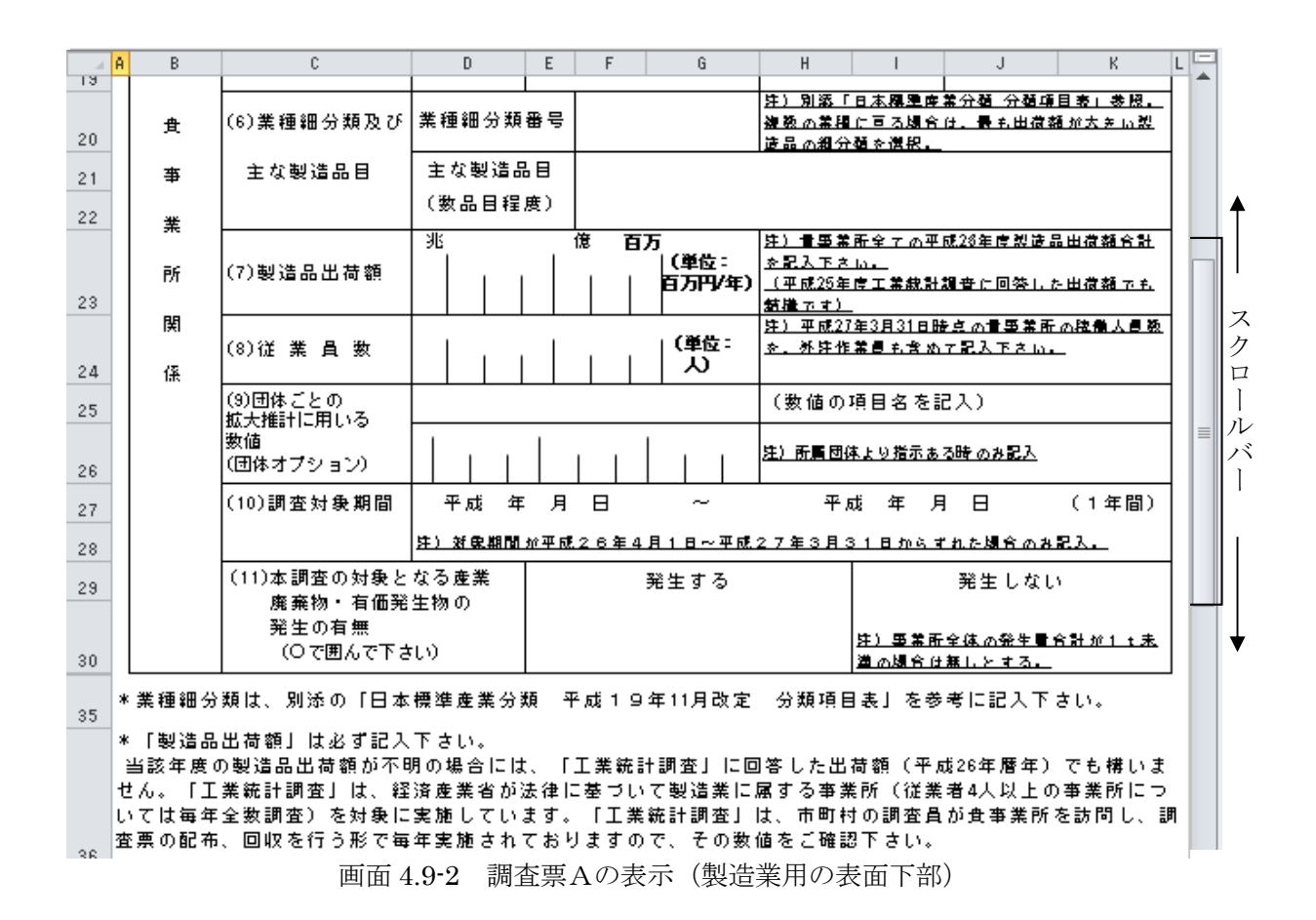

| A   | В                                               | C D                     | E F                        | G H                 | I                  | J K                  | L |
|-----|-------------------------------------------------|-------------------------|----------------------------|---------------------|--------------------|----------------------|---|
| 43  | ※前年度回答に                                         | 比べ数値が大き                 | く変動している                    | 場合は、原因              | 等を裏面にコ             | メント下さい。              |   |
| 44  |                                                 | _                       |                            |                     |                    |                      |   |
| 45  | 特記事項記入欄                                         |                         | 1.18.55                    | ***                 |                    |                      |   |
| 46  | <ol> <li>1. 製造品出付額</li> <li>ゴームが設定度=</li> </ol> | !、発生量等の大幅<br>ゴークトナきノ思わ  | な増減、廃業物・<br>- ☞)、2個本 ==1 t | 発生物の品目の<br>⊇⇒ ○可能艇を | 劣化 等               | 七从眼会斗子斗子             |   |
| 4.5 | テーダ が前年度で<br>いただいておりまる                          | アニダと人るヽ共な)<br>計.        | つ(いる場合、記八                  | ミスの可能性を             | ちんし、唯認の            | /ଆମାସଂଷ୍ଠିଷ୍ଠ        |   |
| 47  | * たた、 い の , の ,                                 | / 。<br>こ + 竿まなのますが      | <b>歯困 ぷ</b> → 郭皮 みう        | ノンの新備部              | 由正室にしてま            | ለኤ አደርጉ ፖ            |   |
|     | ************************************            | こん守ものりよりかい<br>いない場合も多々あ | 、原因が一即工産フ<br>ります。確認のため     | インの新増設、<br>い食重なお時間  | 中止守によるも<br>を割いていただ | ので、福木として<br>くことになります |   |
|     | ので、ご面倒でも、                                       | 大きく変動した場                | 合、その原因等を下                  | 欄に,特記事項             | としてコメント            | いただければ大変             |   |
| 48  | 幸甚です。                                           |                         |                            |                     |                    |                      |   |
| 49  |                                                 |                         |                            |                     |                    |                      | - |
| 50  |                                                 |                         |                            |                     |                    |                      |   |
| 52  |                                                 |                         |                            |                     |                    |                      |   |
| 53  |                                                 |                         |                            |                     |                    |                      |   |
| 54  |                                                 |                         |                            |                     |                    |                      |   |
| 55  |                                                 |                         |                            |                     |                    |                      |   |
| 57  |                                                 |                         |                            |                     |                    |                      |   |
| 58  |                                                 |                         |                            |                     |                    |                      |   |
| 59  |                                                 |                         |                            |                     |                    |                      |   |
| 60  |                                                 |                         |                            |                     |                    |                      |   |
| 61  |                                                 |                         |                            |                     |                    |                      |   |
| 63  |                                                 |                         |                            |                     |                    |                      |   |
| 64  |                                                 |                         |                            |                     |                    |                      |   |
| 65  |                                                 |                         |                            |                     |                    |                      |   |
| 66  |                                                 |                         |                            |                     |                    |                      |   |
| 62  |                                                 |                         |                            |                     |                    |                      |   |
| 69  |                                                 |                         |                            |                     |                    |                      |   |
|     |                                                 | 画面 4.9-3                | 調査票Aの表                     | 示(製造業用              | の裏面)               |                      |   |

## 4.10 事業所毎の集計表作成

調査票A入力画面で「事業所集計」ボタンをクリックする事で、調査 票B入力画面で登録した廃棄物別データを、廃棄物の種類を行方向に廃 棄物処理工程を列方向に集計した集計表を作成します。

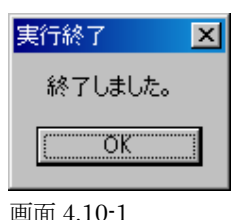

実行終了メッセージ

調査票B入力画面で廃棄物データ登録後、調査票A入力画面へ戻り 「事業所集計」ボタンをクリックすると、集計表を作成後、実行終了メ ッセージが表示されるので、「OK」をクリックして下さい。集計表が 画面に表示されます。

調査票A入力画面に戻る場合は、画面左上の「前画面」ボタンをクリックして下さい。 表示された画面右と下のスクロールバーを上下左右に移動させる事で表の全体を見ることが できます。また、エクセルの印刷機能(「ファイル(F)」メニュー→「印刷(P)」)を使用して集計 表の分割印刷(A4版横)をする事ができます。

|          | 1                                    | 2                    | 3           | 4       | 5            | 6                | 7               | 15       | 16          | 24     | 25    | 33     | 34    | 35    | 36    | 37    | 38    | 39       |
|----------|--------------------------------------|----------------------|-------------|---------|--------------|------------------|-----------------|----------|-------------|--------|-------|--------|-------|-------|-------|-------|-------|----------|
| 1        | 製造品出荷額                               | 整理番号                 | 010001001   | 製造品出行   | 审額原単位        | 90.00900         |                 |          |             |        |       |        | 団体拡大推 | 针用数值  | 0     |       |       | 01000100 |
| 2        | 100,000                              | 团体名                  | (社)日本       | 《染色協会   |              |                  |                 |          |             |        |       |        | (社)日本 | 《染色協会 |       |       |       |          |
| 3        | 従業員数                                 | 会社名                  | ㈱〇〇工第       | Ę       |              |                  |                 |          |             |        |       |        | ㈱〇〇工第 | ŧ     |       |       |       |          |
| 4        | 1,111                                | 事業所名                 | 〇〇事業所       | Í       |              |                  |                 |          |             |        |       |        | 〇〇事業別 | f     |       |       |       |          |
| 5        |                                      | A1                   |             |         | A2           | B2               | B3              | C2       | C3          | E2     | E3    | D1     | F1    | F1    | F1    | F1    | F1    | F1       |
|          | 種類名                                  | 番号                   | 製造品         | 従業員数    | 産業廃棄物        | 中間処理             | 中間処理後           | 中間処理     | 中間処理後       | 中間処理   | 中間処理後 | 中間処理後  | 直接    | 直接    | 直接    | 直接    | 直接    | 直接       |
|          |                                      |                      | 出荷額         | 原単位     | 発生量(t/       | 対象量              | 最終残さ量           | 対象量      | 最終残さ量       | 対象量    | 最終残さ量 | 最終残さ量  | 再資源化  | 再資源化  | 再資源化  | 再資源化  | 再資源化  | 再資源化     |
|          | 前画面                                  |                      | 原単位         |         | 年:t未満        | (t/年)            | (t/年)           | (t/年)    | (t/年)       | (t/年)  | (t/年) | (t/年)  | 自社内   | 有償譲渡  | 無償譲渡  | 処理費   | 自社保管  | 不明       |
| 6        |                                      |                      |             |         | 4捨5入)        |                  |                 |          |             |        |       |        | (t/年) | (t/年) | (t/年) | (t/年) | (t/年) | (t/年)    |
| 7        | 燃えがら                                 | 011                  | 0.00111     | 0.09991 | 111.0        | 111.0            | 11.0            | 2222.0   | 22.0        | 111.0  |       | 22.0   |       |       |       |       |       | 1110.    |
| 8        | 石炭灰                                  | 0111                 | 0.00111     | 0.09991 | 111.0        | 111.0            | 11.0            | 2222.0   | 22.0        | 111.0  |       | 22.0   |       |       |       |       |       | 1110.    |
| 9        | 石炭灰以外                                | 0110                 |             |         |              |                  |                 |          |             |        |       |        |       |       |       |       |       |          |
| 10       | スラッジ                                 |                      | 0.01000     | 0.90009 | 1000.0       | 2222.0           |                 | 2222.0   |             | 2222.0 |       | 2222.0 |       |       |       |       |       | 288.     |
| 11       | 無機性スラッジ                              | 021                  | 0.01000     | 0.90009 | 1000.0       | 2222.0           |                 | 2222.0   |             | 2222.0 |       | 2222.0 |       |       |       |       |       | 288.     |
| 12       | 磨き砂                                  | 0211                 |             |         |              |                  |                 |          |             |        |       |        |       |       |       |       |       |          |
| 13       | 磨き砂以外                                | 0210                 | 0.01000     | 0.90009 | 1000.0       | 2222.0           |                 | 2222.0   |             | 2222.0 |       | 2222.0 |       |       |       |       |       | 288.     |
| 14       | 有機性スラッジ                              | 022                  |             |         |              |                  |                 |          |             |        |       |        |       |       |       |       |       |          |
| 15       | 有機・無機の混合スラッジ                         | 023                  |             |         |              |                  |                 |          |             |        |       |        |       |       |       |       |       |          |
| 16       | 磨き砂                                  | 0231                 |             |         |              |                  |                 |          |             |        |       |        |       |       |       |       |       |          |
| 17       | 磨き砂以外                                | 0230                 |             |         |              |                  |                 |          |             |        |       |        |       |       |       |       |       |          |
| 18       | 廃油                                   |                      |             |         |              |                  |                 |          |             |        |       |        |       |       |       |       |       |          |
| 19       | 塩素系廃溶剤類以外の廃油                         | 031                  |             |         |              |                  |                 |          |             |        |       |        |       |       |       |       |       |          |
| 20       | 塩素系廃溶剤類                              | 032                  |             |         |              |                  |                 |          |             |        |       |        |       |       |       |       |       |          |
| 21       | 廃酸                                   | 040                  | 0.00333     | 0.29973 | 333.0        | 333.0            |                 |          |             |        |       |        |       |       |       |       |       |          |
| 22       | 廃アルカリ                                | 050                  |             |         |              |                  |                 |          |             |        |       |        |       |       |       |       |       |          |
| 23       | 廃プラスチック類                             |                      |             |         |              |                  |                 |          |             |        |       |        |       |       |       |       |       |          |
| 24       | 合成ゴムくず以外                             | 061                  |             |         |              |                  |                 |          |             |        |       |        |       |       |       |       |       |          |
| 25       | 合成ゴムくず                               | 062                  |             |         |              |                  |                 |          |             |        |       |        |       |       |       |       |       |          |
| 26       | 紙くず                                  | 070                  |             |         |              |                  |                 |          |             |        |       |        |       |       |       |       |       |          |
| 27       | 木くず                                  | 080                  |             |         |              |                  |                 |          |             |        |       |        |       |       |       |       |       |          |
| 28       | 繊維くず                                 | 090                  |             |         |              |                  |                 |          |             |        |       |        |       |       |       |       |       |          |
| 29<br>14 | <ul> <li>● ● (初期画面 (注意事項)</li> </ul> | 100<br><u>集計表</u> // | x-01 ∕ B-01 | /概念図/:  | <br>SheetA/事 | 業所 <u>1 (</u> 事業 | 業所 <u>2/</u> 表3 | .4/付表B-1 | <br> /付表B-2 | /      |       |        |       |       | <     |       |       | >        |

画面 4.10-1 事業所毎の廃棄物全体の集計表(製造業用)

- ※ 表示されている<u>集計表に直接文字を書き込む事はできません</u>のでご注意下さい。 集計表は、<u>集計を実行する度に数値が最新の値に書き換えられます</u>ので、必要な方は必ず印 刷して下さい。集計表に直接文字を書き込む事はできませんが、文字をコピーする事は可能 です。企業内で集計表を別途使用したい場合は、集計表全体を選択してコピー後、別ファイ ルのシートに貼り付けてご使用下さい。
- 4.11 会社合計の集計表作成

調査票A入力画面で「会社集計」ボタンをクリックする事で、本システムに登録されている全 事業所の廃棄物データを、廃棄物の種類を行方向に廃棄物処理工程を列方向に集計した集計表を 作成します。この会社集計は、複数事業所をこのシステムで一括登録した場合に、会社合計の集 計結果を見たいときに行います。

「会社集計」ボタンをクリックすると、会社全体の集計表を作成後、実行終了メッセージが表示されるので、「OK」をクリックして下さい。集計表が画面に表示されます。

調査票A入力画面に戻る場合は、画面左上の「前画面」ボタンをクリックして下さい。

表示された画面右と下の<u>スクロールバーを上下左右</u>に移動させる事で表の全体を見ることが できます。また、<u>エクセルの印刷機能</u>(「ファイル(F)」メニュー→「印刷(P)」)を使用して集計 表の部分印刷(A4版横)をする事ができます。

※ 表示されている<u>集計表に直接文字を書き込む事はできません</u>のでご注意下さい。 集計表は、<u>集計を実行する度に数値が最新の値に書き換えられます</u>ので、必要な方は必ず印 刷して下さい。

|    | 1                                       | 2                 | 3           | 4       | 5               | 6                     | 7            | 15       | 16           | 24     | 25    | 33     | 84    | 35    | 36    | 37    | 38       | 39       |
|----|-----------------------------------------|-------------------|-------------|---------|-----------------|-----------------------|--------------|----------|--------------|--------|-------|--------|-------|-------|-------|-------|----------|----------|
| 1  | 製造品出荷額                                  | 整理番号              | 010001      | 製造品出行   | 苛額原単位           | 90.00900              |              |          |              |        |       |        | 団体拡大推 | 鮮計用数値 | 0     |       |          | 010001   |
| 2  | 100,000                                 | 团体名               |             |         |                 |                       |              |          |              |        |       |        |       |       |       |       |          |          |
| 3  | 従業員数                                    | 会社名               | ㈱〇〇工第       | ŧ       |                 |                       |              |          |              |        |       |        | ㈱OO工第 | Ę     |       |       |          |          |
| 4  | 1,111                                   | 事業所名              |             |         |                 |                       |              |          |              |        |       |        |       |       |       |       |          |          |
| 5  |                                         | A1                |             |         | A2              | B2                    | B3           | C2       | C3           | E2     | E3    | D1     | F1    | F1    | F1    | F1    | F1       | F1       |
|    | 種類名                                     | 番号                | 製造品         | 従業員数    | 産業廃棄物           | 中間処理                  | 中間処理後        | 中間処理     | 中間処理後        | 中間処理   | 中間処理後 | 中間処理後  | 直接    | 直接    | 直接    | 直接    | 直接       | 直接       |
|    |                                         |                   | 出荷額         | 原単位     | 発生量(t/          | 対象量                   | 最終残さ量        | 対象量      | 最終残さ量        | 対象量    | 最終残さ量 | 最終残さ量  | 再資源化  | 再資源化  | 再資源化  | 再資源化  | 再資源化     | 再資源化     |
|    | 前画面                                     |                   | 原単位         |         | 年:は未満           | (t/年)                 | (t/年)        | (t/年)    | (t/年)        | (t/年)  | (t/年) | (t/年)  | 自社内   | 有傾譲渡  | 無傾譲渡  | 処理費   | 自社保管     | 不明       |
| 6  | JME N. APP N                            | 011               | 0.00444     |         | 4倍5人)           |                       |              |          |              |        |       |        | (1/牛) | (t/牛) | (t/牛) | (1/4) | (1/牛)    | (t/牛)    |
| 7  | 燃えから                                    | 011               | 0.00111     | 0.09991 | 111.0           | 111.0                 | 11.0         | 2222.0   | 22.0         | 111.0  |       | 22.0   |       |       |       |       | <u> </u> | 1110.    |
| 8  | 白灰火                                     | 0111              | 0.00111     | 0.09991 | 111.0           | 111.0                 | 11.0         | 2222.0   | 22.0         | 111.0  |       | 22.0   |       |       |       |       | <u> </u> |          |
| 9  | 白灰灰以外                                   | 0110              | 0.01000     | 0.00000 | 1000.0          |                       |              |          |              |        |       | 0000.0 |       |       |       |       |          | 000      |
| 10 | スプッン 一方 パー                              |                   | 0.01000     | 0.80008 | 1000.0          | 2222.0                |              | 2222.0   |              | 2222.0 |       | 2222.0 |       |       |       |       | <u> </u> | 288.     |
| 11 | 無機性スワッン                                 | 021               | 0.01000     | 0.90009 | 1000.0          | 2222.0                |              | 2222.0   |              | 2222.0 |       | 2222.0 |       |       |       |       | <u> </u> | 288.     |
| 12 | 磨さけ                                     | 0211              |             |         | 4000.0          |                       |              |          |              |        |       |        |       |       |       |       | <u> </u> |          |
| 13 | 磨さむ以外                                   | 0210              | 0.01000     | 0.80008 | 1000.0          | 2222.0                |              | 2222.0   |              | 2222.0 |       | 2222.0 |       |       |       |       | <u> </u> | 288.     |
| 14 | 有機性入サッン                                 | 022               |             |         |                 |                       |              |          |              |        |       |        |       |       |       |       |          |          |
| 15 | 有機・無機の混合スサッシ                            | 023               |             |         |                 |                       |              |          |              |        |       |        |       |       |       |       | <u> </u> |          |
| 16 | 磨さり                                     | 0231              |             |         |                 |                       |              |          |              |        |       |        |       |       |       |       |          |          |
| 17 | 磨さむり以外                                  | 0230              |             |         |                 |                       |              |          |              |        |       |        |       |       |       |       | <u> </u> |          |
| 18 | 廃油                                      | 0.01              |             |         |                 |                       |              |          |              |        |       |        |       |       |       |       | <u> </u> | <u> </u> |
| 19 | 温茶米廃浴剤類以外の廃油                            | 031               |             |         |                 |                       |              |          |              |        |       |        |       |       |       |       | <u> </u> |          |
| 20 | 温茶////展//////////////////////////////// | 032               |             | 0.00070 |                 |                       |              |          |              |        |       |        |       |       |       |       | <u> </u> | <u> </u> |
| 21 | 廃設                                      | 040               | 0.00333     | 0.29973 | 333.0           | 333.0                 |              |          |              |        |       |        |       |       |       |       |          |          |
| 22 | 廃アルガリー 小研                               | 050               |             |         |                 |                       |              |          |              |        |       |        |       |       |       |       | <u> </u> |          |
| 23 | <u> 焼ワサスナック類</u>                        | 0.01              |             |         |                 |                       |              |          |              |        |       |        |       |       |       |       |          |          |
| 24 | 合成コムくす以外                                | 061               |             |         |                 |                       |              |          |              |        |       |        |       |       |       |       | <u> </u> |          |
| 25 | 官院口みくす                                  | 062               |             |         |                 |                       |              |          |              |        |       |        |       |       |       |       | <u> </u> | <u> </u> |
| 26 | 据(9                                     | 070               |             |         |                 |                       |              |          |              |        |       |        |       |       |       |       | <u> </u> | <u> </u> |
| 27 | 不くす<br>(#### 2 - #*                     | 080               |             |         |                 |                       |              |          |              |        |       |        |       |       |       |       | <u> </u> | <u> </u> |
| 28 | 御稚く 9                                   | 080               |             |         |                 |                       |              |          |              |        |       |        |       |       |       |       | <u> </u> | <u> </u> |
| 29 | ●●●● ● \初期画面 (注意事項)                     | <br><u>集計表</u> // | ∖-01 / B-01 | /概念図/3  | 」<br>SheetA / 事 | ∟<br>業所 <u>1 /</u> 事詞 | 」<br>業所_2/表3 | ,4,/付表日─ | 」<br>Ⅰ/付表B-2 | /      | 1     | I      |       | 1     | <     |       |          |          |

画面 4.11-1 会社合計の集計表(製造業用)

# 4.12 調査票Aの入力終了

調査票A入力画面で「終了」ボタンをクリックすると、入力した調査票Aの主要データの一覧 を表示した調査票A一覧表画面が表示されます。入力したデータを確認してください。

※ 終了ボタンではデータが登録されません。データを入力した場合は、必ず「調査票A登録」 ボタンをクリックしてデータを登録後、終了してください。

# 5. 調査票Aの一覧表によるデータ確認と削除

# 5.1 調査票A一覧表画面の説明

| [- | ・覧表【A】                                           |                         |         |         |                          |                              |                           |                                     | ×     |
|----|--------------------------------------------------|-------------------------|---------|---------|--------------------------|------------------------------|---------------------------|-------------------------------------|-------|
|    | 終了                                               | 表示                      | 削 除     | 団体名:    | (社)日本電機工業会               |                              |                           |                                     |       |
|    | 整理番号                                             | 会社名                     |         |         | 事業所名                     | 業種番号                         | 従業者数                      | 製造品出荷額                              | 登録No. |
|    | 440010015<br>440010010<br>440010017<br>440010018 | ₩○○電機<br>₩○○電機<br>₩○○電機 |         |         | 宮城江場<br>宮城第3工場<br>宮城第4工場 | 2711<br>2711<br>2712<br>2714 | 600<br>1,000<br>50<br>500 | 30,000<br>41,000<br>5,000<br>25,000 | 1234  |
|    | データを修う                                           | Eする場合は、                 | 事業所を選択し | して「表示」。 | ドタンをクリックして下さい。           |                              |                           |                                     |       |

画面 5.1-1 「調査票A一覧表」画面(製造業用)

調査票A入力画面上の「終了」ボタンをクリックすると、調査票A一覧表画面が表示されます。 調査票A一覧表画面には、入力された調査票Aの整理番号、会社名、事業所名、業種番号、従 業者数、製造品出荷額、登録番号の一覧が表示されます。調査票A一覧表画面には、選択したデ ータを修正するために調査票A入力画面を表示する機能と、選択したデータを削除する機能があ ります。詳細は、5.2及び5.3をご覧下さい。

業種番号、従業者数、製造品出荷額のいずれかが空白な場合は、一覧表画面の下にメッセージ が赤字で表示されます(画面 5.1-2)。<u>業種番号と製造品出荷額</u>は業種別データ集計時に、従業者 数はデータチェック時に使用します。これらの3つは<u>可能な限り設定して下さい</u>。

| Ŀ | →覧表【A】                                           |                                  |         |                            |     |                      |                          |                           | ×                |
|---|--------------------------------------------------|----------------------------------|---------|----------------------------|-----|----------------------|--------------------------|---------------------------|------------------|
|   | 終了                                               | 表示 削除                            | 団体名:    | (社)日本電機工業会                 |     |                      |                          |                           |                  |
|   | 整理番号                                             | 会社名                              |         | 事業所名                       |     | 業種番号                 | 従業者数                     | 製造品出荷額                    | 登録No.            |
|   | 440010015<br>440010016<br>440010017<br>440010018 | ₩○○電機<br>₩○○電機<br>₩○○電機<br>₩○○電機 |         | 宮城筑名工場<br>宮城第3工場<br>宮城第4工場 |     | 2711<br>2712<br>2714 | 600<br>1,000<br>500<br>空 | 30,000<br>41,000<br>5,000 | 1<br>2<br>3<br>4 |
|   | ※業種番号                                            | 、製造品出荷額が空白の                      | 事業所が2件す | あります。値を設定してくだ              | さい。 |                      |                          |                           |                  |

画面 5.1-2 空白データの値設定メッセージ

# 5.2 調査票A入力画面の表示

調査票A一覧表画面で<u>事業所を選択</u>後に「表示」ボタンをクリックする事で、選択した事業所の調査票A入力画面が表示されます。

| - <u>S</u><br>- S<br>- S<br>- <u>新</u><br>- <u>新</u><br>- <u>市</u><br>- <u>市</u><br>- <u></u><br>- <u></u> - <u></u><br>- <u></u> - <u></u> - <u></u> - <u></u> - <u></u> - <u></u> - <u></u> - <u></u> | ×           表示データを選択後                                                                                                    |
|----------------------------------------------------------------------------------------------------|----------------------------------------------------------------------------------------------------|
| 登理番号 会社名         事業所名         葉桂香号           440010015         時公で有似         宮鉱工場         2711           440010015         時公で有似         宮城北第三工場         2711           440010017         時公で雪似         宮城第三工場         2711           440010017         時公で雪似         宮城第三工場         2712           440010018         時公で雪似         宮城第三工場         2712                                                                                                    | 従業者数<br>800 30,000 1<br>1,000 41,000 2<br>50 5,000 3<br>第章 500 3                                                                                                    |
|                                                                                                    | 回体等号         44         マ         (は)日本電卓工業会         登録%         1 第正           会社番号         10         整理筆号 体牢         440010015         特支点消费の登録号が<br>物支防反入りして下扱い         事業所指定         1 マ           会社名         6000名次         野年         440010011         特支点消费の登録号が<br>物支防反入りして下扱い         調査素の作成、         2017                                                                                                    |
|                                                                                                    | 事業所名         宮城工場         印刷坊法         調査票A表示         保存           金社集計         事業所集計         終7                                                                                                    |
| データを修正する場合は、事業所を違択して「表示」ボタンをクリックして下さい。                                                                                                    | 歴 業 員 数 600 人 医種番香 2711 → 素積量号は工業税計算上回等した<br>運 毎日号をつた通び下さい。<br>福写機製造業 日本語のであい。<br>福写機製造業 日本語のであり、<br>「日本語のであり、<br>日本語のであり、<br>日本語のでありまののであり、<br>日本語のであり、<br>日本語のでありまののであり、<br>日本語ののであり、<br>日本語ののであり、<br>日本語のであり、<br>日本語ののでありまののでありまののでありまののでありまののでありまののでありまののでありまののでありまののでありまののでありまののでありまのの |
| 画面 5.2-1<br>調査票A入力画面による選択データの表示                                                                                                    | 「国語」第     1     ● 20102     2010/04/01     ○     (回休オラジョン)**       「「「」」」     発電線 モータ 自動車電装品     「「」」」     (回休オラジョン)**     (回休オラジョン)**       「「」」」     「」」」     (回休オラジョン)**     (回休オラジョン)**       「「」」」     「」」」     (回休オラジョン)**     (回休オラジョン)**       「「」」」     (回休オラジョン)**     (回休オラジョン)**       「「」」」     (回休オラジョン)**     (回休オラジョン)**       「「」」     (回休オラジョン)**     (回休オラジョン)**       「「」」     (回休オラジョン)**     (回休オラジョン)**       「」」     (回休オラジョン)**     (回休オラジョン)**       「」」     (回休オラジョン)**     (回休オラジョン)**       「」」     (回休日日日日日日日日日日日日日日日日日日日日日日日日日日日日日日日日日日日日                                                                                                    |

# 5.3 登録データの削除

調査票A一覧表画面で<u>事業所を選択して「削除」ボタンをクリック</u>すると削除確認メッセージ が表示されます。「はい」をクリックすると選択した事業所の登録済み調査票Aデータと調査票B データが削除されます。一度削除されたデータは元に戻りませんので、ご注意下さい。

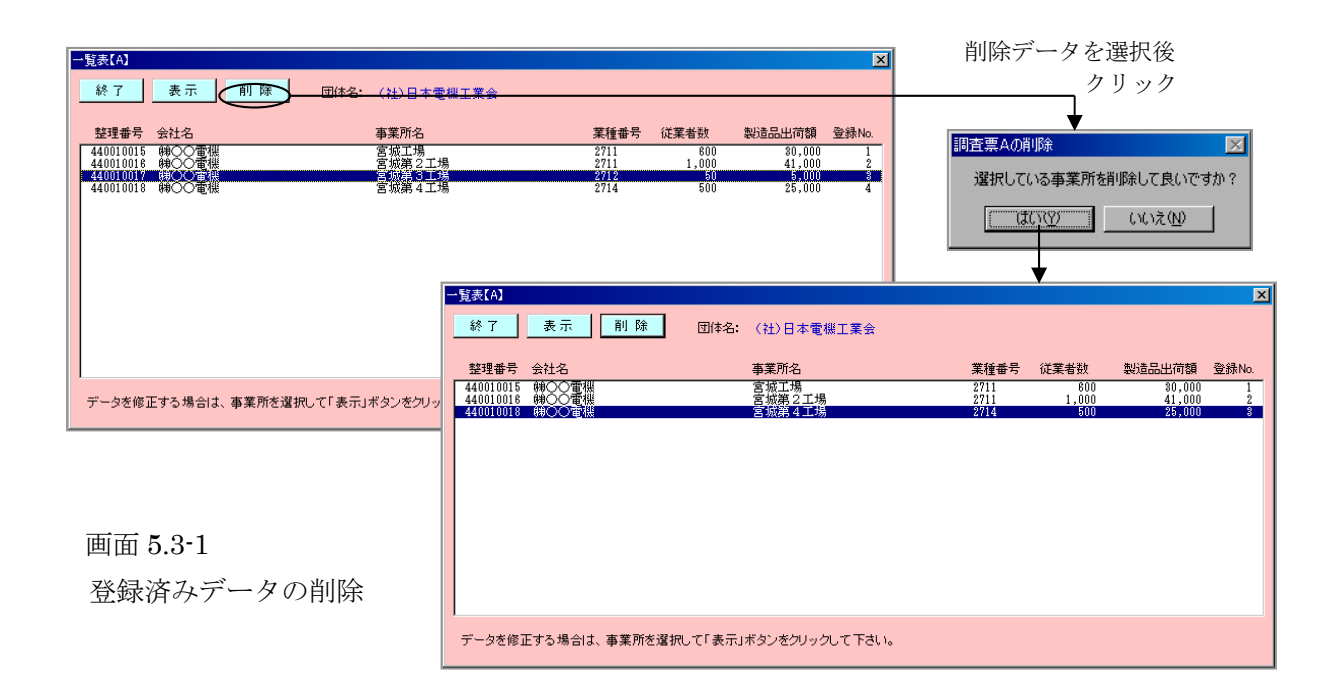

# 6. 調査票Bのデータ入力

# 6.1 調査票B入力画面の説明

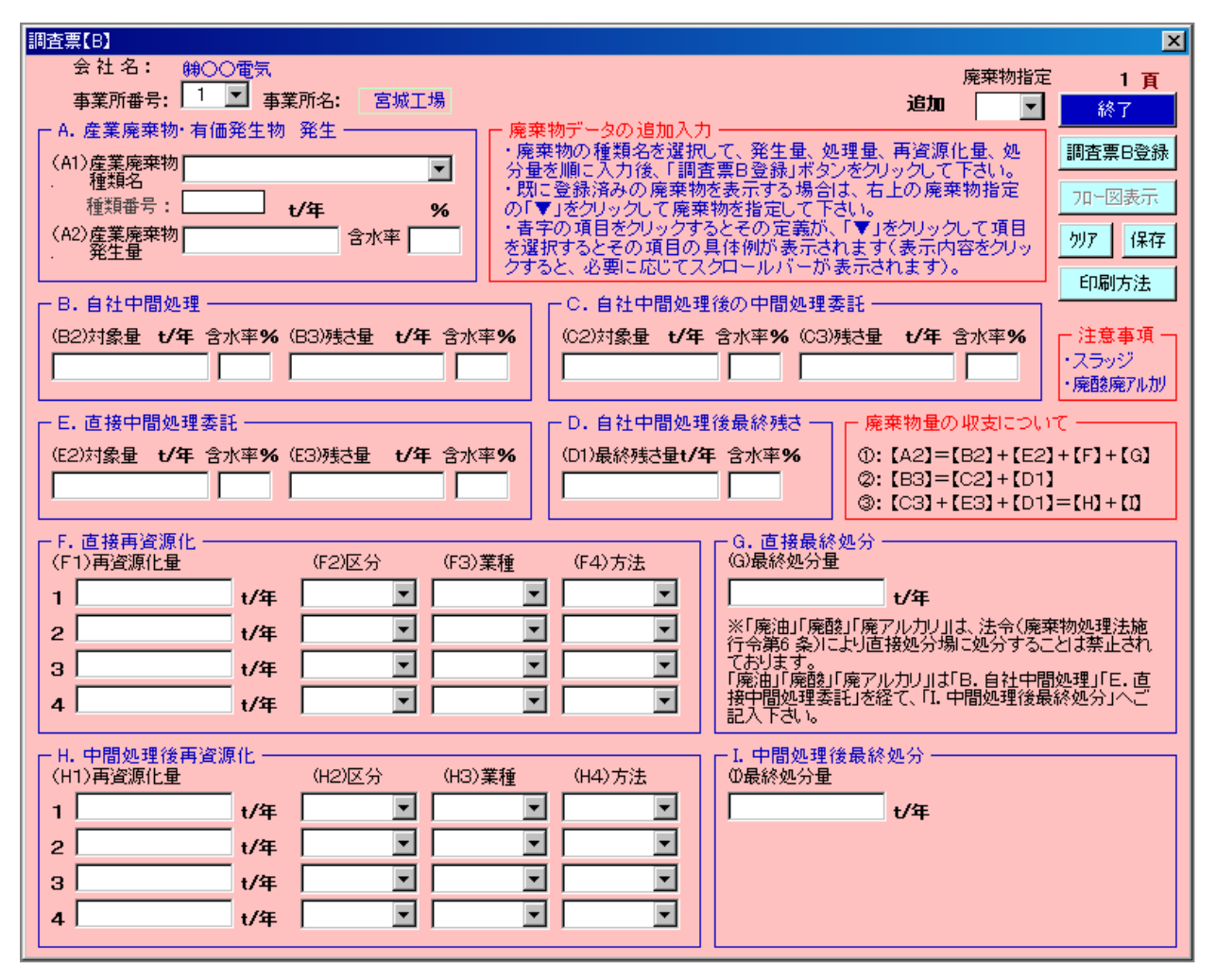

画面 6.1-1 「調査票Bの入力」画面(製造業用)

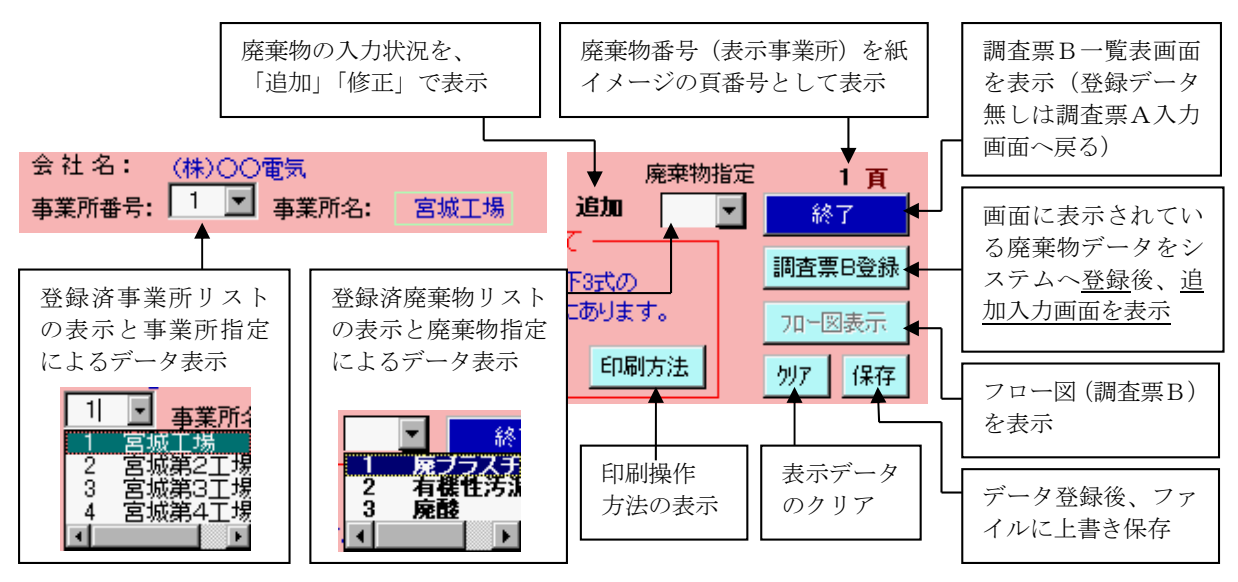

画面 6.1-2 ボタン操作の説明

調査票A入力画面上の「調査票B作成」ボタンをクリックすると、「調査票B入力」画面(画面 6.1-1)が表示されます(入力画面の構成は、業種により多少異なります)。

調査票Bの入力画面は、文字を入力するテキストボックス( \_\_\_\_\_)、▼をクリックする 事で表示されるリストから項目を選択するコンボボックス( \_\_\_\_\_)、及び6つのボタン で構成されています。また、操作や入力項目の説明文が、画面上に表示されます。

(2) カーソル移動による説明表示

「調査票B入力」画面上でのカーソルを移動により、ボタン等の操作説明、調査票Bの用紙に記載されている注意書き等が表示されます。表示される内容を、画面 6.1-3 に示します。

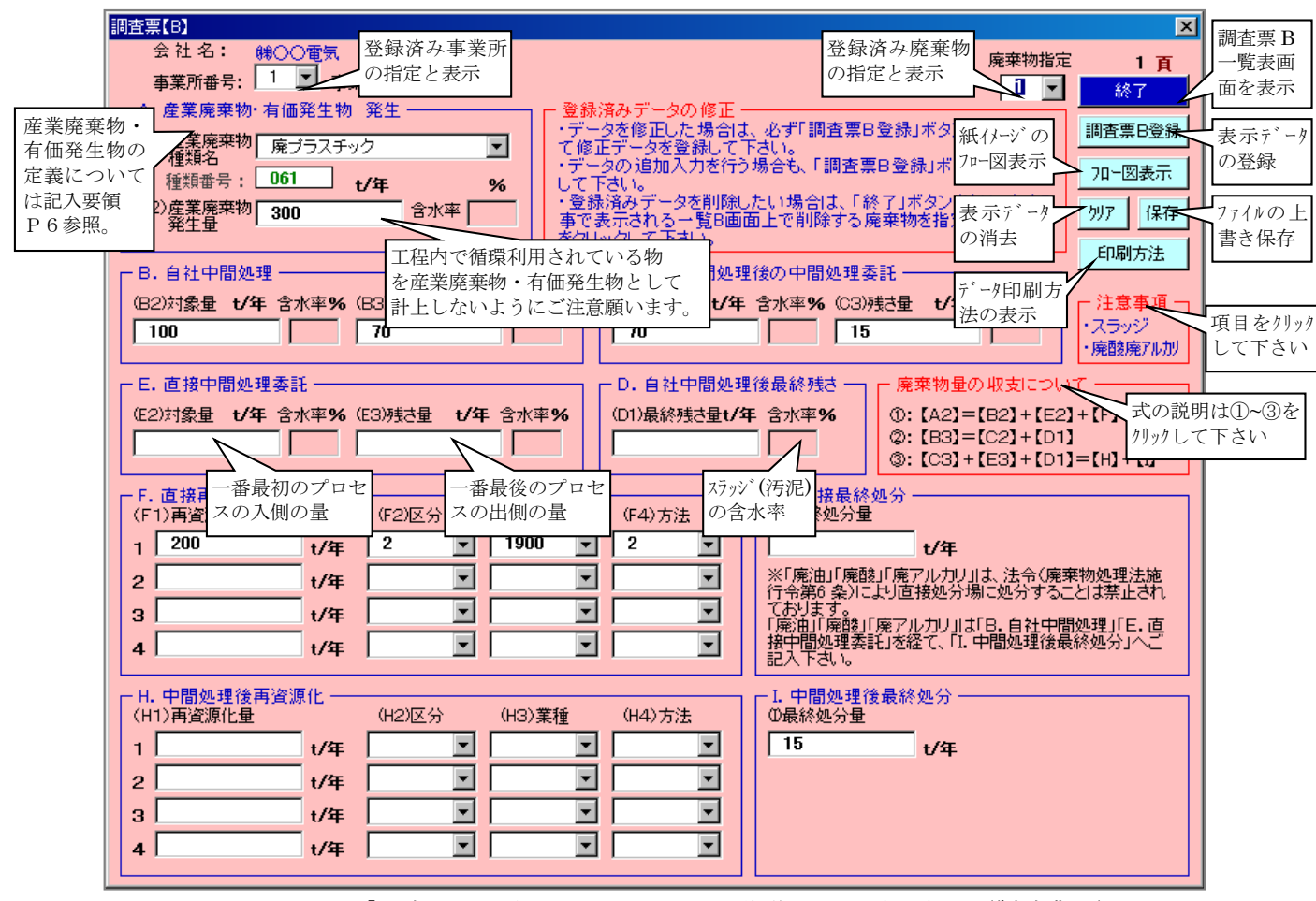

画面 6.1-3 「調査票 B 入力画面」のカーソル移動による説明表示(製造業用)

(3) ダウンリスト選択による説明表示

「調査票B入力」画面上のコンボボックスの「▼」をクリックする事で表示されるリストから 項目を選択すると、説明文が表示されます。表示される内容は、次の通りです。

- ・ 廃棄物種類名:「付表B-1」に記載されている廃棄物の具体例
- ・ 再資源化区分:記入要領「表3」の再資源化区分の定義
- ・ 譲渡先業種 :「付表B-2」に記載されている業種の詳細
- ・ 利用方法 : 記入要領「表4」の利用方法の定義

|        | 調査票        | 틙(B)                                                                                               |                          |                                            |               |                                                                                                    |                                                                                        |                                               |                                                    |                                                         |                                                    | ×                                                           |
|--------|------------|----------------------------------------------------------------------------------------------------|--------------------------|--------------------------------------------|---------------|----------------------------------------------------------------------------------------------------|----------------------------------------------------------------------------------------|-----------------------------------------------|----------------------------------------------------|---------------------------------------------------------|----------------------------------------------------|-------------------------------------------------------------|
| 青字項目   | (A)<br>(A) | 会社名: 第000<br>事業所番号: 1<br>産業廃棄物・有価:<br>1)産業廃棄物・有価:<br>1)産業廃棄物 廃<br>種類番号: 061<br>22)産業廃棄物 300<br>発生量 | )電子<br>付表<br>発生<br>うスチック | B-1 の具体例<br>明文に表示<br>7<br><b>/年</b><br>含水率 | %             | 説の<br>・<br>て<br>・<br>し<br>・<br>で<br>の<br>で<br>し<br>・<br>し<br>で<br>の<br>で<br>の<br>で<br>の<br>で<br>の<br>で<br>の<br>で<br>の<br>で<br>の<br>で<br>の<br>で<br>の<br>で<br>の<br>で<br>の<br>で<br>の<br>で<br>の<br>で<br>の<br>で<br>の<br>で<br>の<br>で<br>の<br>で<br>の<br>で<br>の<br>で<br>の<br>で<br>の<br>で<br>の<br>で<br>の<br>で<br>の<br>で<br>の<br>で<br>の<br>で<br>の<br>で<br>の<br>の<br>の<br>の<br>の<br>の<br>の<br>の<br>の<br>の<br>の<br>の<br>の | 文<br>済みデータの何<br>タを修正した場<br>ビデータを登録<br>シの追加入力:<br>でさい。<br>済みデータを開<br>気示される一覧<br>ックして下さい | 修正 —<br>易合は、<br>して下うま<br>を行うま<br>創除した<br>記画面。 | 心ず「調査票日<br>さい。<br>場合も、「調査勇<br>たい場合は、「糸<br>う上で削除する♪ | <b>修正</b><br>3登録」ボタンを<br>夏日登録」ボタン<br>終了」ボタンを<br>発棄物を指定? | 廃来物指定<br>・<br>をクリックし<br>・をクリック<br>のリックする<br>参、「削除」 | 1 頁<br>終了<br>調査票B登録<br>7ロー図表示<br>別7 保存<br>印刷方法              |
| $\sim$ |            | ,自社中間処理 —                                                                                          |                          |                                            |               |                                                                                                    | -C.自社中間                                                                                | 間処理征                                          | 後の中間処理す                                            | 転                                                       |                                                    | -1-40-17-17-12x                                             |
|        |            | 2)対象量 <b>t/年</b> 含7.                                                                               | k率 <b>%</b> (E           | 33)残さ量 t/年<br>70                           | 含水率           | %                                                                                                    | (C2)対象量<br>70                                                                          | t/年                                           | 含水率%(C3)<br>15                                     | 残さ量 <b>t/年</b>                                          | 含水率 <b>%</b>                                       | <ul> <li>注意事項 -</li> <li>・スラッジ</li> <li>・廃酸廃アルカリ</li> </ul> |
|        | L E        | . 直接中間処理委託                                                                                         | £ ——                     |                                            |               |                                                                                                    | -D. 自社中間                                                                               | 間処理征                                          | 後最終残さ一                                             | ┌ 廃棄物量の                                                 | り収支につい                                             | τ                                                           |
|        | (E2        | 2)対象量 <b>t/年</b> 含7.<br>表3の備                                                                       | k率%(E                    | 3) <del>残さ量</del> 付表:<br>詳細る               | B-2 のハ<br>を表示 |                                                                                                    | の D1)最終残さ                                                                              | <b>量t/年</b><br>表4の<br>具体例                     | <u>含水率%</u><br>)内容と<br>  を表示                       | (): [A2]=<br>(2: [B3]=<br>(3: [C3]+                     | (B2)+(E2)<br>(C2)+(D1)<br>(E3)+(D1)                | + [F] + [G]<br>= [H] + []]                                  |
|        | F.         | 直接再)<br>記明を表<br>1)再資源化量                                                                            |                          | <br>(F2)区分                                 | (F3)業         | <b>新</b>                                                                                                    | <br>(F4)方法                                                                             | 7/                                            | G. 直接最終<br>(G)最終処分量                                | 処分 ———                                                  |                                                    |                                                             |
|        | 1          | 200                                                                                                | t/年                      | 2                                          | 1900          |                                                                                                    | 2                                                                                      |                                               |                                                    | t/年                                                     |                                                    |                                                             |
|        | 2          |                                                                                                    | t/年                      | -                                          |               | -                                                                                                    |                                                                                        | -                                             | ※「廃油」「廃配                                           | 刻「廃アルカリ」                                                | は、法令〈廃棄                                            | 物処理法施                                                       |
|        | 3          |                                                                                                    | t/年                      | -                                          |               | -                                                                                                    |                                                                                        | -                                             | 17节第0 栄加。<br>ております。<br>「廃油」「廃酔」                    | より回接処力物<br>「応フルキロルキ                                     | ത⊂യാ79⊃∟<br>റേറംപംനം⊟                              |                                                             |
|        | 4          |                                                                                                    | t/年                      | <b>•</b>                                   |               | •                                                                                                    |                                                                                        | -                                             | 接中間処理委員会                                           | 記を経て、「Ⅰ・                                                | 中間処理後最                                             | 終処分」へご                                                      |
|        | н.<br>(н   | ,中間処理後再資源<br>1)再資源化量                                                                               | 配——                      | (H2)区分                                     | (H3)業         | 種                                                                                                    | (H4)方法                                                                                 |                                               | - I. 中間処理(<br>の最終処分量                               |                                                         |                                                    |                                                             |
|        | 1          |                                                                                                    | t/年                      |                                            |               | -                                                                                                    |                                                                                        | -                                             | 15                                                 | t/年                                                     |                                                    |                                                             |
|        | 2          |                                                                                                    | t/年                      | -                                          |               | •                                                                                                    |                                                                                        |                                               |                                                    |                                                         |                                                    |                                                             |
|        | З          |                                                                                                    | t/年                      |                                            |               | •                                                                                                    |                                                                                        |                                               |                                                    |                                                         |                                                    |                                                             |
|        | 4          |                                                                                                    | t/年                      | •                                          |               | •                                                                                                    |                                                                                        |                                               |                                                    |                                                         |                                                    |                                                             |

画面 6.1-4 「調査票 B 入力」画面のダウンリストによる項目選択時の説明表示

(4) 項目クリックによる説明表示

「調査票B入力」画面上の青字の項目、「注意事項」の各項目、「廃棄物量の収支について」の ①~③の各式をクリックする事で、クリックした項目の説明文が表示されます。

説明文の内容が枠内に収まらずに見えない場合は、説明文をクリックして下さい。枠の右側に スクロールバーが表示されます。バーの移動により、説明文をスクロールさせて下さい。

青字項目の説明文の表示内容を表 6.1-1 に、「廃棄物量の収支について」の説明文の表示内容を 表 6.1-2 に、注意事項の表示内容を表 6.1-3 に示します。

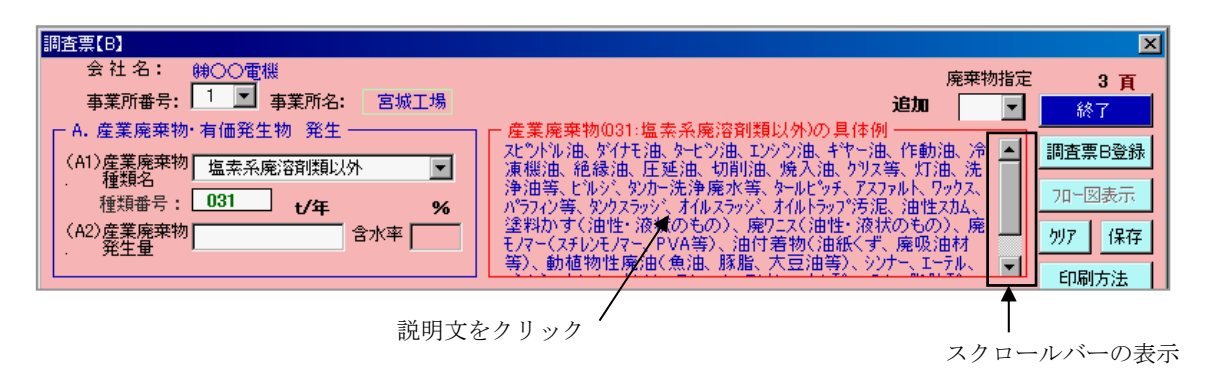

画面 6.1-5 説明文にスクロールバーを表示

| 表 6.1・1   青子 頃目の 説明 又表 示 内谷 |
|-----------------------------|
|-----------------------------|

| No. | 項目        | 内容                                            |
|-----|-----------|-----------------------------------------------|
| 1   | A. 産業廃棄物・ | (A1)「廃棄物の種類名と番号」は「▼」をクリックして表示されるリストから、該当      |
|     | 有価発生物 発   | する廃棄物を選択して下さい。                                |
|     | 生         | (A2)「廃棄物発生量」は、1t未満の場合もご記入願います。                |
|     |           | ① 発生量が10t未満の場合、0.1tの単位まで記入(小数点以下二位を四捨五        |
|     |           | 入)。                                           |
|     |           | ② 発生量が10t以上の場合、1tの単位まで記入(小数点以下一位を四捨五入)。       |
| 2   | B. 自社中間処理 | ※貴社の施設で、貴社又は構内業者が中間処理するケース                    |
|     |           | (B2)中間処理対象量:一番先頭のプロセスへのフィード量                  |
|     |           | (B3)中間処理残さ量:末端のプロセスから出てくる量                    |
| 3   | C. 自社中間処理 | ※他社(貴社の子会社等含む)の施設で、委託業者等が再度中間処理するケース          |
|     | 後の中間処理委   | (C2)中間処理対象量:一番先頭のプロセスへのフィード量                  |
|     | 託         | (C3)中間処理残さ量:末端のプロセスから出てくる量                    |
| 4   | D. 自社中間処理 | (D1)自社中間処理後最終残さ量:                             |
|     | 後最終残さ     | 自社中間処理後の残さ量の内の中間処理委託対象量を除く最終残さ量で、再資源化ま        |
|     |           | たは最終処分する量                                     |
| 5   | E. 直接中間処理 | ※他社(貴社の子会社等含む)の施設で、委託業者等が中間処理するケース            |
|     | 委託        | (E2)中間処理対象量:一番先頭のプロセスへのフィード量                  |
|     |           | (E3)中間処理残さ量:末端のプロセスから出てくる量                    |
| 6   | F. 直接再資源化 | (F1)中間処理を行わない廃棄物の再資源化量                        |
|     |           | (F2)「再資源化区分」は「区分」、(F3)「譲渡先業種」は「業種」、(F4)「利用方法」 |
|     |           | は「方法」の「▼」をクリックして表示されるリストから、該当する番号を選択して        |
|     |           | 下さい。                                          |
| 7   | G.直接最終処分  | (G1)中間処理を行わない廃棄物の最終処分量(埋立て又は海洋投棄)             |
|     |           | 本調査の最終処分量(G)は、業者に最終処分委託した量でなく、実際に処分場に投入       |
|     |           | される量を調査対象としています。                              |
| 8   | H. 中間処理後再 | (H1)自社又は委託先で中間処理を行った後の残さの再資源化量                |
|     | 資源化       | (H2)「再資源化区分」は「区分」、(H3)「譲渡先業種」は「業種」、(H4)「利用方法」 |
|     |           | は「方法」の「▼」をクリックして表示されるリストから、該当する番号を選択して        |
|     |           | 下さい。                                          |
| 9   | I. 中間処理後最 | (I1)自社又は委託先で中間処理を行った後の残さの最終処分量(埋立て又は海洋投       |
|     | 終処分       | 棄)                                            |
|     |           | 本調査の最終処分量(I)は、業者に最終処分委託した量でなく、実際に処分場に投入       |
|     |           | される量を調査対象としています。                              |

表 6.1-2 「廃棄物量の収支について」の説明文表示内容

| No. | 項目     | 内容                                |
|-----|--------|-----------------------------------|
| 1   | 物質収支①式 | 発生量・処理量・再資源化量・処分量は、原則的に次の関係にあります。 |
|     |        | (A2)産業廃棄物発生量                      |
|     |        | = (B2)自社中間処理対象量 + (E2)直接中間処理委託対象量 |
|     |        | + (F)直接再資源化量 + (G)直接最終処分量         |
| 2   | 物質収支②式 | 中間処理量は、原則的に次の関係にあります。             |
|     |        | (B3)自社中間処理残さ量                     |
|     |        | = (C2)自社中間処理後の中間処理委託対象量           |
|     |        | + (D1)自社中間処理後最終残さ量                |
| 3   | 物質収支③式 | 処理量・再資源化量・処分量は、原則的に次の関係にあります。     |
|     |        | (C3)自社中間処理後の中間処理委託残さ量             |
|     |        | + (E3)直接中間処理委託残さ量                 |
|     |        | + (D1)自社中間処理後最終残さ量                |
|     |        | = (H)中間処理後再資源化量 + (I)中間処理後最終処分量   |

| No. | 項目    | 内容                                        |
|-----|-------|-------------------------------------------|
| 1   | スラッジに | 本調査では、今後「汚泥(脱水前)」の代わりに「スラッジ(脱水後の汚泥)」を調査し  |
|     | ついて   | ます(記入要領P9参照)。                             |
|     |       | ① 「スラッジ」は、脱水後の汚泥の量を発生量とします。               |
|     |       | ② 但し、ローリー車等で事業所外の処理施設へ搬入する場合は、脱水前の量とします。  |
|     |       | ③ ②の場合はボックスの「含水率%」欄に必ずご記入下さい。             |
|     |       | 含水率(%) = 水分重量÷(固形分重量+水分重量)                |
| 2   | 廃酸・   | ① 廃棄物処理法に基づく設置許可を要する産廃処理施設に入る段階の量を「発生量」   |
|     | 廃アルカリ | とします。                                     |
|     | の発生量  | ② 但し、設置許可が不要なプラントの中和施設で処理が完了した場合、廃酸・廃アル   |
|     | について  | カリの発生は無いものとします。 中和処理で汚泥が生じた場合は「スラッジ」とし    |
|     |       | て集計してください。                                |
|     |       | ③ 廃酸・廃アルカリの(G)直接最終処分は、廃棄物処理法により禁じられています。中 |
|     |       | 間処理した量としてご記入下さい。                          |

表 6.1-3 「注意事項」の説明文表示内容

# 6. 2 調査票Bの入力と登録

(1) 調査票Bの入力

調査票A入力画面の「調査票B作成」をクリックすると調査票B入力画面が追加入力(画面 6.1-1の右上参照)状態で表示されますので、次に示す項目に注意してデータを順次(廃棄物 種類名より)入力して下さい(登録済データの表示は、6.3を参照)。

- ・ 数字項目の入力は必ず半角で入力して下さい。
- ・ コンボボックス(▼)で作成している項目については、<u>必ずダウンリストより選択(▼をクリ</u> ックし、メニュー内より選択)して下さい。
- ・ 産業廃棄物・有価発生物質の収支が、画面上に記載されているフロー収支の関係式に合う ように入力して下さい。

|             | 調査票[B]                                                                                                    | ×                                            |
|-------------|----------------------------------------------------------------------------------------------------|----------------------------------------------|
|             | 会社名: 第〇〇電気 廃棄物指定                                                                                                    | 1 百                                          |
|             | 事業所番号: 1 ▲ 事業所名: 宮城工場 追加 ▲                                                                                                    | 終了                                           |
|             | A. 産業廃棄物・有価発生物 発生                                                                                                    | 調査専り改装                                       |
|             | (A1)産業廃棄物 廃プラスチック マ る。                                                                                                    | 調日茶ロ豆が                                       |
|             | ● ・ 100000000000000000000000000000000000                                                                                                    | 7日-図表示                                       |
|             | (A2) 歳業廃棄物 300 含水平 〇 廃プラを、再生プラスチック製品の材料として利用する。                                                                                                    | 勿ア 保存                                        |
|             | ・ 発生  ・ ・ ・ ・ ・ ・ ・ ・ ・ ・ ・ ・ ・ ・ ・ ・ ・                                                                                                    |                                              |
|             | □ B. 自社中間処理                                                                                                    | 니제에가가죠                                       |
|             | (B2)対象量 t/年 含水率%(B3)残さ量 t/年 含水率% (C2)対象量 t/年 含水率%(C3)残さ量 t/年 含水率%                                                                                                    | - 注意事項                                       |
|             | 100 70 70 15                                                                                                    | <ul> <li>スラッジ</li> <li>(病毒を病気にわけ)</li> </ul> |
|             |                                                                                                    | * HEBEHET IV 137                             |
|             |                                                                                                    |                                              |
|             | (E2)対象量 1/年 含水率%(E3)残さ量 1/年 含水率%(D1)最終残さ量1/年 含水率%(D2)=[B2]+[E2]-                                                                                                    | +[F]+[G]                                     |
|             | () (0.100) (0.21 (0.1)<br>(0.100) (0.21 (0.1)<br>(0.100) (0.21 (0.1)<br>(0.100) (0.21 (0.1)<br>(0.100) (0.21 (0.1)<br>(0.100) (0.21 (0.1)<br>(0.100) (0.21 (0.1)<br>(0.100) (0.21 (0.1)<br>(0.100) (0.21 (0.1)) | =[H] + [I]                                   |
|             | □                                                                                                    |                                              |
|             | (F1)再資源化量 (F2)区分 (F3)業種 (F4)方法 (G)最終処分量                                                                                                    |                                              |
|             | 1 200 t/年 2 ▼ 1900 ▼ 2 ▼   t/年                                                                                                    |                                              |
|             | 2   · · · · · · · · · · · · · · · · ·                                                                                                    | 物処理法施                                        |
|             |                                                                                                    |                                              |
|             | 4                                                                                                    | 総分」へご                                        |
|             |                                                                                                    |                                              |
|             | □ FH. 中間処理後再資源化                                                                                                    |                                              |
|             |                                                                                                    |                                              |
|             |                                                                                                    |                                              |
| 画面 6.2-1    |                                                                                                    |                                              |
|             |                                                                                                    |                                              |
| 廃プラスチックの入力例 |                                                                                                    |                                              |
|             |                                                                                                    |                                              |

-28-

廃棄物名の種類をダウンリストから選択すると、スラッジを選択した時のみ含水率の入力が 可能になります。必要に応じて含水率を入力下さい(表 6.1-3 参照)。

廃プラスチックの入力例を画面 6.2-1 に示します。

(2)入力データの登録

調査票Bのデータ入力が終了したら、画面上で内容を確認し「調査票B登録」ボタンをクリ ックして下さい。データに問題が無ければシステムに登録され、次の廃棄物を入力するための 追加入力画面が表示されます。2種類以上の廃棄物の発生が有る場合は、続けて入力作業を行 って下さい。登録済廃棄物データの表示は、6.4を参照して下さい。

※ 終了ボタンではデータが登録されません。必ず「調査票B登録」ボタンをクリックし、デ ータを登録してください。

登録された調査票Bデータは、入力画面の背景として表示されている本システム内のシー <u>ト:事業所</u>(x:廃棄物入力順の番号)に登録されます。複数の廃棄物を入力する場 合は、データの登録状況を背景の画面で確認しながら入力して下さい。登録内容の詳細は、 一旦初期画面に戻り、画面下部に表示されているシート名「事業所\_x」をクリックして 内容をご確認ください(11.2参照)。確認後は、必ず画面下部に表示されているシー ト名「初期画面」をクリックして初期画面に戻ってから作業を再開して下さい。

(3) 入力データエラー

入力したデータに不備が有る場合、エラーメッセージが表示されるように機能を追加しました。表示されるメッセージの指示に従ってデータを修正してください。メッセージが表示され るデータエラーには以下のものが有ります。

廃棄物種類名エラー

廃棄物種類名をダウンリスト(▼クリックにより表示されるリスト)から選択せずに、種類 名を直接入力した場合で、ダウンリストに無い廃棄物名を入力した場合には種類番号が設定さ れません。<u>必ずダウンリストから廃棄物種類名を選択</u>して下さい。リストに無い廃棄物名を直 接入力する場合は、該当する種類番号も合わせて入力して下さい。

② 不当文字列エラー

本来数値を入力すべきところに文字列が入力された場合、エラーメッセージが表示されます。 ダウンリスト以外のボックスには数値のみを入力して下さい。

③ 産業廃棄物発生量の無記入エラー

産業廃棄物発生量(A2)が未入力の場合に、エラーメッセージが表示されます。産業廃棄物発 生量を入力して下さい。

⑤ 再資源化区分無記入メッセージ 直接再資源化(F)及び中間処理後再資源化(H)に値が設定されていて再資源化区分が設定されていない場合、メッセージが表示されます。再資源化の区分(有償譲渡、無償譲渡等)はデータ集計時に使用しますので、可能な限り再資源化区分を設定してください。 ⑥ フロー収支エラー

入力した廃棄物量の収支が合わない場合、フロー収支エラー画面が表示され、収支が合わないデータと式が赤字で表示されます。赤字で表示されたデータをチェックして下さい。

「**OK」ボタンをクリック**すると、調査票B入力画面に戻り、エラー画面と同様にデータが 赤字表示されます。赤字データを修正して、再度「調査票B登録」ボタンをクリックして下さ い。「このまま登録」ボタンをクリックすると、収支エラーのままのデータがシステムに登録 されます。フロー収支に関する詳細は、以下の6.3を参照して下さい。

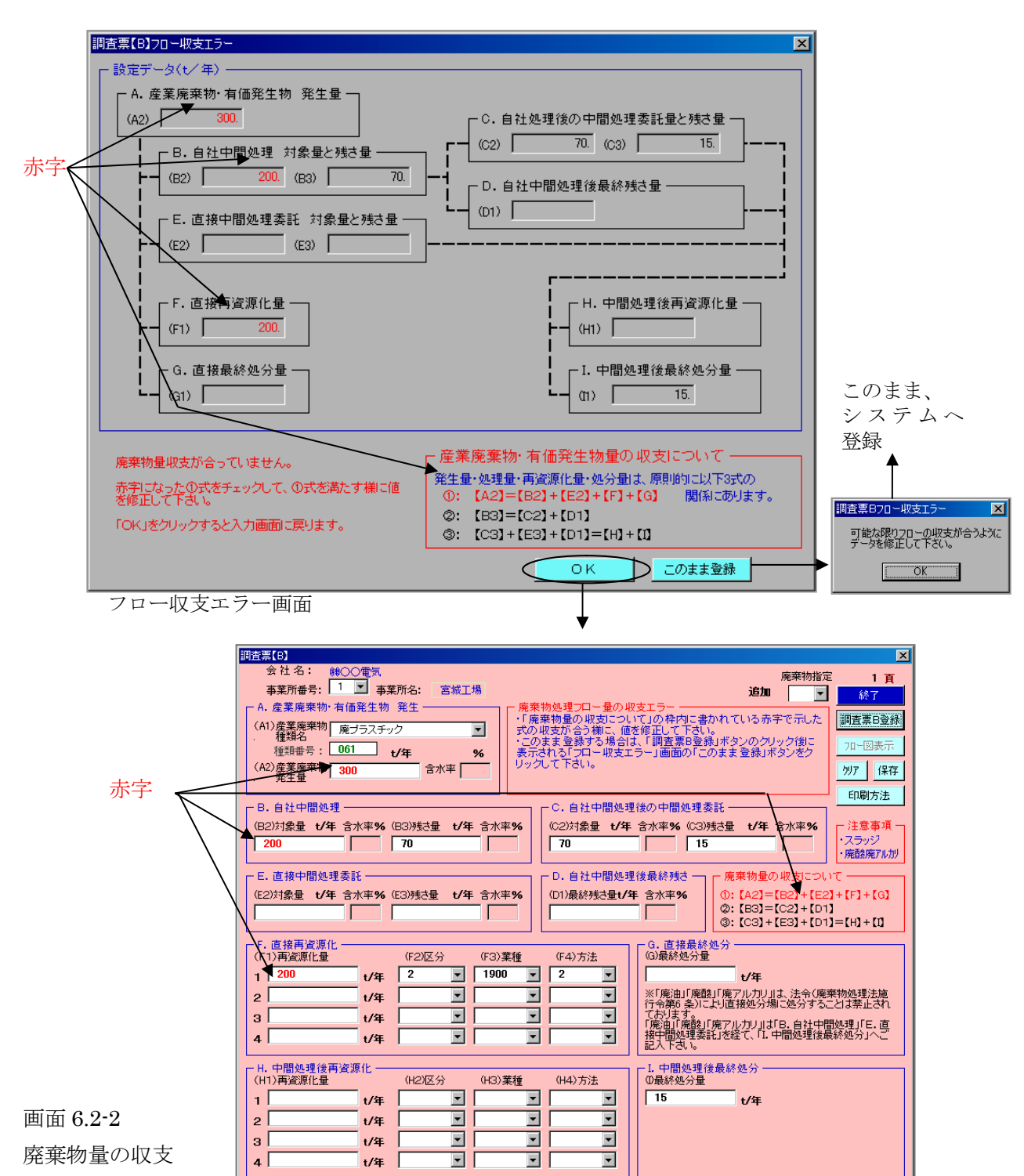

エラーの表示例

# 6.3 廃棄物フローと収支エラー

廃棄物のマテリアルフロー量には、次の3つの関係式が成り立ちます。

(1): [A2] = [B2] + [E2] + [F] + [G](2): [B3] = [C2] + [D1](3): [C3] + [E3] + [D1] = [H] + [I]

入力した数値が①~③式の一つでも満たしていない場合、フロー収支エラーとなりフロー収支 エラー画面が表示されます(画面 6.2-2 参照)。以下に収支エラーの例と対策を示します。

例1:数値入力エラー

単純に入力数値を間違えた為に収支エラーが生じた場合は、数値を修正して下さい。

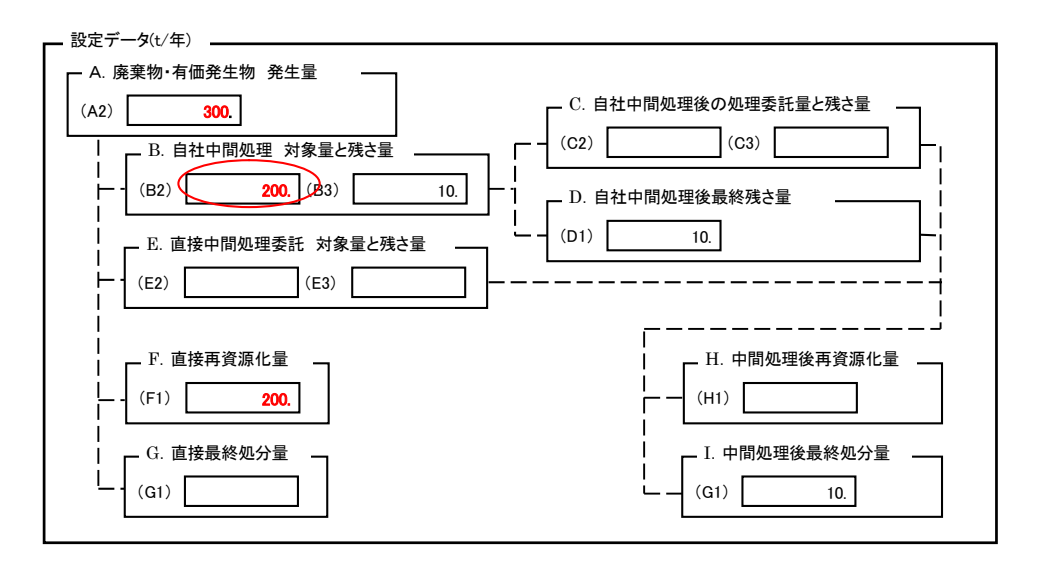

(1): [A2] = [B2] + [E2] + [F] + [G]300 = <u>200</u> + 0 + 200 + 0 $<math display="block"> \downarrow$  (1): [A2] = [B2] + [E2] + [F] + [G]300 = <u>100</u> + 0 + 200 + 0

図 6.3-1 例1:①式に関する数値の入力エラー例

#### 例2:再資源化と最終処分の入力位置エラー

直接中間処理委託により廃棄物を再資源化と最終処分に分けた場合で、本来中間処理後の再 資源化量(H)と中間処理後の最終処分量(I)に値を入力すべきところを、直接処理を委託したの で頭に直接が付く直接再資源化量(F)と直接最終処分量(G)に値を入力した場合、①式と③式に 収支エラーが生じます。直接再資源化量(F)と直接最終処分量(G)に入力したデータを、中間処 理後の再資源化量(H)と中間処理後の最終処分量(I)に変更して下さい。

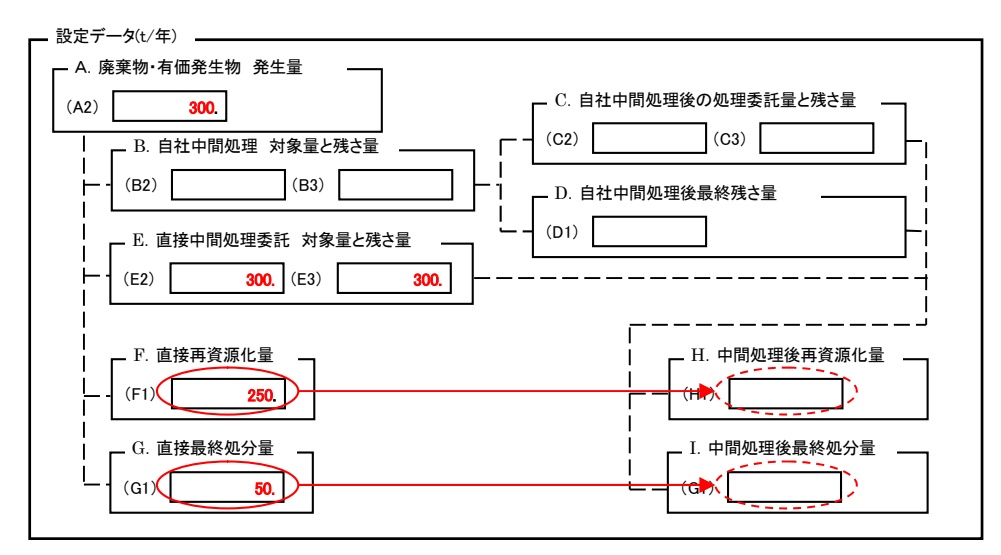

$$\begin{array}{c} (1): [A2] = [B2] + [E2] + [F] + [G] \\ 300 = 0 + 300 + \underline{250} + \underline{50} \\ (3): [C3] + [E3] + [D1] = [H] + [I] \\ 0 + 300 + 0 = \underline{0} + \underline{0} \\ (1): [A2] = [B2] + [E2] + [F] + [G] \\ 300 = 0 + 300 + \underline{0} + \underline{0} \\ (3): [C3] + [E3] + [D1] = [H] + [I] \\ 0 + 300 + 0 = \underline{250} + \underline{50} \\ \end{array}$$

図 6.3-2 例 2:再資源化と最終処分の入力位置エラー例

例3:直接中間処理委託と中間処理後処理委託の入力位置エラー

自社中間処理後に中間処理を委託した場合で、本来中間処理後の中間処理委託(C)に値を入力 すべきところを直接中間処理委託(E)に値を入力した場合、①式と②式に収支エラーが生じます。 直接中間処理委託対象量(E2)と残さ量(E3)に入力した値を消して中間処理後の中間処理委託対 象量(C2)と残さ量(C3)に値を入力し直して下さい。

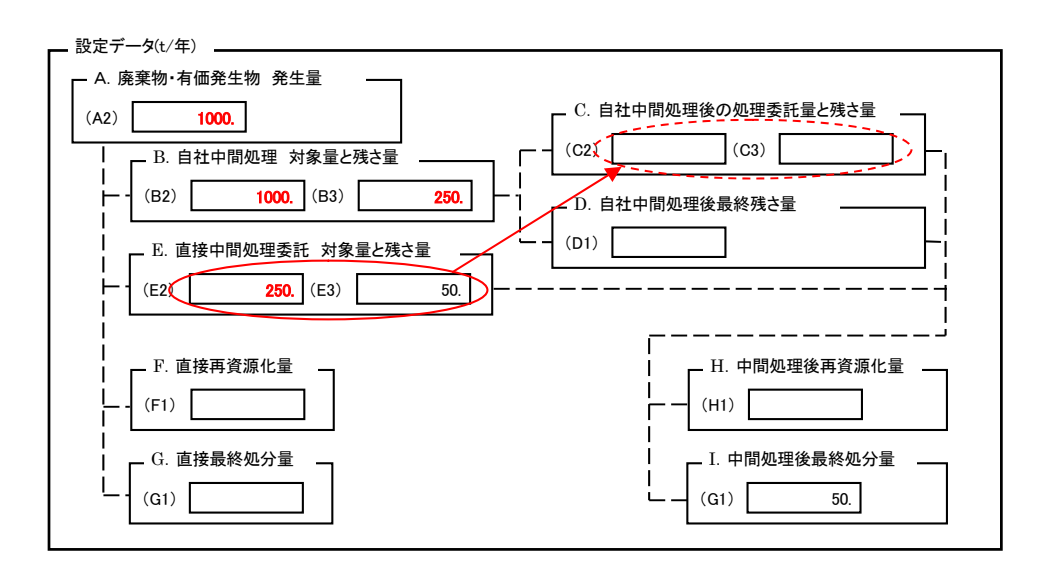

| (1): [A2] = [B2] + [E2] + [F] + [G]  1000 = 1000 + 250 + 0 + 0 | ×          |
|----------------------------------------------------------------|------------|
|                                                                | ×          |
| (3) : [C3] + [E3] + [D1] = [H] + [I]  0 + 50 + 0 = 0 + 50      | $\bigcirc$ |
|                                                                |            |
| (1): [A2] = [B2] + [E2] + [F] + [G] 1000 = 1000 + 0 + 0 + 0    | $\bigcirc$ |
| (2) : [B3] = [C2] + [D1]  250 = 250 + 0                        | $\bigcirc$ |
| (3) : [C3] + [E3] + [D1] = [H] + [I]  50 + 0 + 0 = 0 + 50      | 0          |

図 6.3-3 例3:直接中間処理委託と中間処理後処理委託の入力位置エラー例

例4:処理後残さ量の入力値エラー

中間処理(又は処理委託)において、物理的処理等によって廃棄物を再資源化と最終処分に 分けた場合で、中間処理後(処理委託後)の残さ量として再資源化量を入力した場合は、③式 に収支エラーが生じます。中間処理後(処理委託後)の残さ量として再資源化量と最終処分量 の合計を入力して下さい。

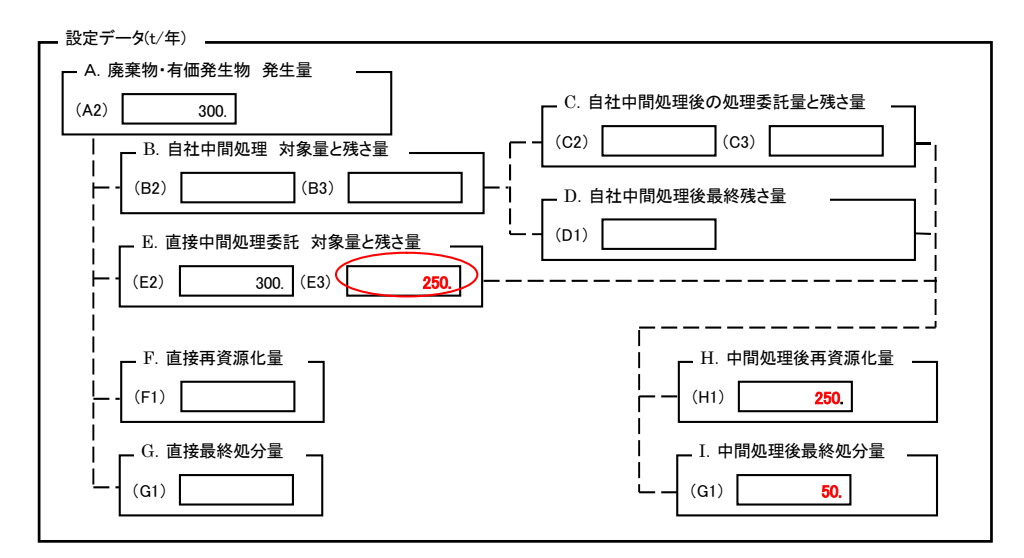

③: 
$$[C3] + [E3] + [D1] = [H] + [I]$$
  
 $0 + 250 + 0 = 250 + 50$  ×  
 $\downarrow$   
③:  $[C3] + [E3] + [D1] = [H] + [I]$   
 $0 + 300 + 0 = 250 + 50$  〇  
図 6 3-4 例 4 : 処理後選文量の記入エラー例

## 6. 4 登録済みデータの表示と修正

登録済みの調査票Bの廃棄物データは、調査票B入力画面右上の「**廃棄物指定」コンボボック** <u>スのクリック</u>により再表示させる事ができます。「廃棄物指定」コンボボックスの▼をクリック すると登録済み廃棄物名リストが表示されます。表示する廃棄物を選択してクリックすると、登 録されているデータが画面に表示されます。表示内容を修正した場合は、<u>データ修正後に再度「調</u> **査票B登録」ボタンをクリック**して修正データを登録して下さい。

また、「事業所番号」コンボボックスによる事業所の選択により、調査票A入力画面に戻らず に別の事業所の廃棄物データを表示、修正することができます。調査票B入力画面左上の<u>「事業</u> <u>所番号」コンボボックスの▼をクリック</u>すると登録されている事業所名リストが表示されます。 別の事業所名を選択してクリックすると、選択した事業所が<u>追加</u>入力状態で表示されます。

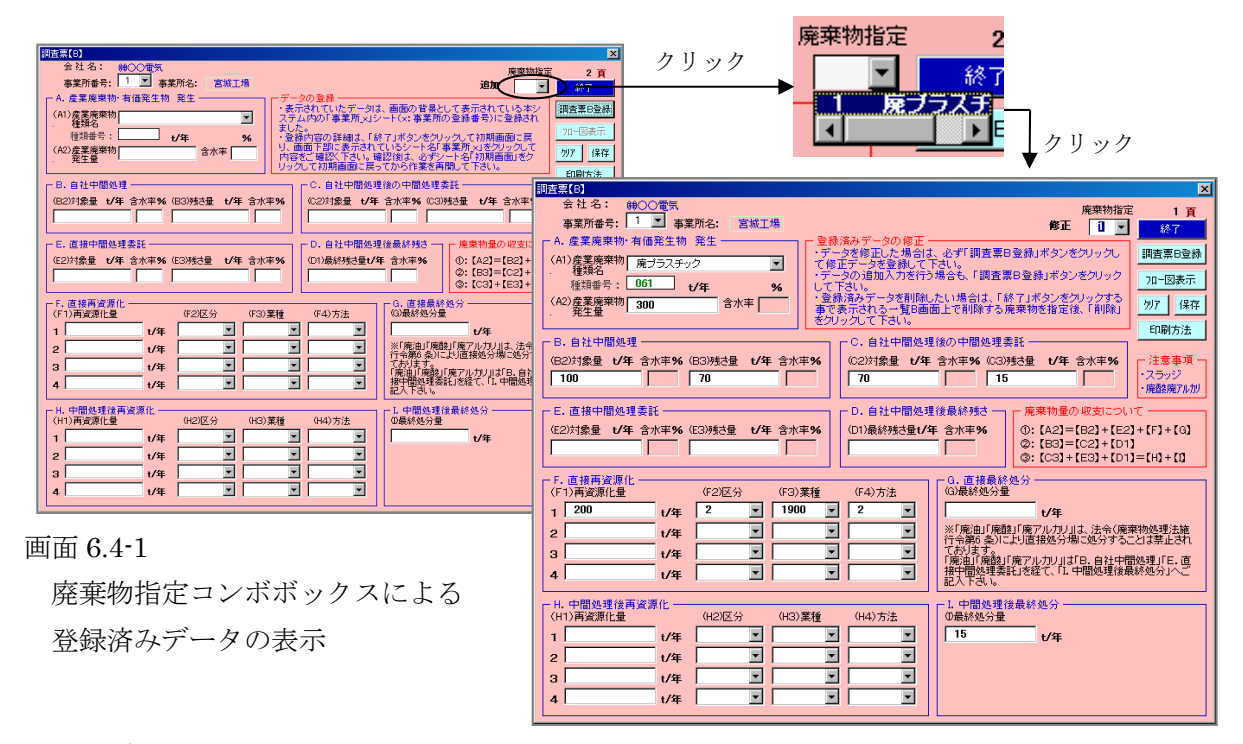

## 6. 5 データの追加入力

登録済みデータの表示後にデータを追加したい場合は、「調査票B登録」ボタンをクリックして下さい。追加入力画面が表示されます。但しデータを修正した場合で登録しない場合は、他の データを表示後に「調査票B登録」ボタンをクリックするか、「終了」ボタンをクリック後に再 度調査票B入力画面を表示して下さい。

# 6. 6 表示データのクリア

調査票B入力画面上の「クリア」ボタンをクリックする事で表示される確認メッセージで「<u>は</u> い(Y)」をクリックすると、廃棄物名以降の全データは空白となります。

本操作では登録済みデータは変更されません。データを入力後、「調査票B登録」ボタンをク リックする事でデータがシステムに登録されます。 登録済みデータを削除したい場合は、「終了」ボタンをクリックする事で表示される調査票B 一覧表画面で行います。データ削除の詳細は、7.3をご覧下さい。

クリア後にクリアしたデータを再表示したい場合は、他の廃棄物を表示させて一旦画面を切り 替えてから再度廃棄物指定するか、「終了」ボタンクリック後に表示される一覧表でクリアした 廃棄物を選択表示して下さい。

| 间查票[8]                                                                                                    | 🛛 🛛 データクリア 🔛                                                                                                    |                     |
|----------------------------------------------------------------------------------------------------|----------------------------------------------------------------------------------------------------|---------------------|
| 会社名: ₩○○電気<br>事業所番号: 1 I ■ 事業所名: 宮城工場                                                                                                    |                                                                                                    |                     |
| A. 産業廃築物・有価発生物 発生     C        C         C         C        C         C                                                                                                    | ないれたりでいるシークをシック 調査第9章後                                                                                                    |                     |
| 種類名<br>種類名<br>種類番号:<br>061<br>t/年<br>%<br>して下さい。<br>してできい。<br>してできい。<br>してきい。<br>してきい。<br>してできい。<br>してできい。<br>してできい。<br>してできい。<br>してできい。<br>してできい。<br>してできい。<br>してできい。<br>してできい。<br>してできい。<br>してできい。<br>してできい。<br>してできい。<br>してできい。<br>してできい。<br>してできい。<br>してできい。<br>してできい。<br>してできい。<br>してできい。<br>してできい。<br>してできい。<br>してできい。<br>してできいで<br>してできいで<br>してできいで<br>してできいで<br>してできいで<br>してできいで<br>してできいで<br>してできいで<br>してできいで<br>してできいで<br>してできいで<br>してできいで<br>してできいで<br>してできいで<br>してできいで<br>してできいで<br>してできいで<br>してできいで<br>してできいで<br>してできいで<br>してできいで<br>してできいで<br>してできいで<br>してきいで<br>してできいで<br>してできいで<br>してできいで<br>してできいで<br>してで<br>してきいで<br>してきいで<br>してきいで<br>してきいで<br>してきいで<br>してで<br>してきいで<br>してきいで<br>してきいで<br>してきいで<br>してきいで<br>してきいで<br>してきいで<br>してで<br>してきいで<br>してきいで<br>してきいで<br>してきいで<br>してきいで<br>してきいで<br>してきいで<br>してきいで<br>してきいで<br>してきいで<br>してきいで<br>してきいで<br>してきいで<br>してきいで<br>してきいで<br>してきいで<br>してきいで<br>してきいで<br>してきいで<br>してきいで<br>してきいで<br>してきいで<br>してきいで<br>してきいで<br>してきいで<br>してきいで<br>してきいで<br>して<br>して<br>して<br>して<br>して<br>して<br>して<br>し | $\frac{24}{3} \sqrt{5} \sqrt{5} \sqrt{2} \sqrt{2} \sqrt{2} \sqrt{2} \sqrt{2} \sqrt{2} \sqrt{2} 2$                                                                                                    |                     |
| (A2)産業廃棄物 300 含水率 登録済みデータを削除したい場合は、「終了」が<br>発生量 第で表示される一覧回廊面上で削除する廃棄物                                                                                                    | 」ポタンを20ックする<br>物を指定後、「削除」<br>・・・・・・・・・・・・・・・・・・・・・・・・・・・・・・・・・・・・                                                                                                    |                     |
| C. 自社中間処理     C. 自社中間処理後の中間処理委託                                                                                                    |                                                                                                    |                     |
| (B2)対象量 t/年 含水率%(B3)残热量 t/年 含水率%(C2)対象量 t/年 含水率%(C3)残热量                                                                                                    | 量 <u>t/年</u> 含冰率% □ 广注意事項 □                                                                                                    |                     |
|                                                                                                    |                                                                                                    | <u>^</u>            |
| E. 直接中間処理委託<br>(C2)対象母 +/伊 含水本 94 (C2)141日 +/伊 含水本 94 (C2)141日 +/伊 含水本 94 (C2)14日日 +/伊 含水本 94 (C2)14日 +/伊 含水本 94 (C2)14日 +/伊 含水本 94 (C2)14日 +/伊 +/伊 +/伊 +/伊 +/伊 +/伊 +//H +//H +//H                                                                                                    | <sup>廃3</sup><br>事業所番号: 1 ■ 事業所名: 宮城工場 修正 1 ■                                                                                                    | モ 1頁<br>  終7        |
|                                                                                                    | ・<br>・<br>・<br>・<br>・<br>・<br>・<br>・<br>・<br>・<br>・<br>・<br>・<br>・                                                                                                    |                     |
|                                                                                                    | A (A1)産業廃棄物<br>■ おおません。<br>種類名                                                                                                    | 調査票B宣标              |
| (F1)再资源化量 (F2)区分 (F3)業種 (F4)方法 (G)最終処分量                                                                                                    | ー 種類番号: t/年 % で、消去されたデータと置き換わります。                                                                                                    | 71-図表示              |
|                                                                                                    | □ (A2)産業廃棄物 含水率 (A2)産業廃棄物 含水率 (A2)産業廃棄物 含水率 (A2)産業廃棄物 含水率 (A2)産業廃棄物 た指定後(表示)を、データ (A2)産業廃棄物を指定後(表示)を、データ (A2)産業(A2)産業(A2)産業(A2)産業(A2)産業(A2)産業(A2)産業(A2)産業(A2)産業(A2)産業(A2)産業(A2)産業(A2)産業(A2)産業(A2)産業(A2)産業(A2)産業(A2)産業(A2)産業(A2)産業(A2)産業(A2)産業(A2)産業(A2)産業(A2)産業(A2)産業(A2)産業(A2)産業(A2)産業(A2)産業(A2)産業(A2)産業(A2)産業(A2)産業(A2)産業(A2)産業(A2)産業(A2)産業(A2)産業(A2)産業(A2)産業(A2)産業(A2)産業(A2) (A2)産業(A2) (A2) (A2) (A2) (A2) (A2) (A2) (A2) | 勿? 保存               |
| 3 1/年 「 「市場の 使んよりほう てわけまう。 てわけまう。 てわけまう。 「廃油」「廃設」「廃穴」                                                                                                    | Pfの削除は一覧B画面上で「削除」をクリックして下さい。<br>アル、 、、、、、、、、、、、、、、、、、、、、、、、、、、、、、                                                                                                    | 印刷方法                |
| 4 1/年 1/年 1/年 1/1 1/1 1/1/1/1/1/1/1/1/1/1                                                                                                    |                                                                                                    | _注意本语_              |
|                                                                                                    |                                                                                                    | ・スラッジ               |
|                                                                                                    |                                                                                                    | ・廃酸廃アル加             |
|                                                                                                    |                                                                                                    | υT —                |
|                                                                                                    | (E2)対象量 1/年 含水半% (E3)残活量 1/年 含水半% (D1)最終残活量1/年 含水半% (D1)最終残活量1/年 含水半% (D1)最終残活量1/年 含水半% (D1)最終残活量1/年 含水半% (D1)最終                                                                                                    | 2]+[F]+[G]<br>1]    |
|                                                                                                    | ©: [C3]+[E3]+[D                                                                                                    | 1]=[H]+[1]          |
|                                                                                                    |                                                                                                    |                     |
|                                                                                                    |                                                                                                    |                     |
| <b>囲田 6.6-1</b>                                                                                                    | 2 1/年 マ マ ド廃油「廃酸」「廃改」「東 1/4                                                                                                    | 森物処理法施              |
| 「カリア」ボタンカリッカにトス                                                                                                    |                                                                                                    | ことは奈正され             |
| 「クリノ」 ホクマクリックによる                                                                                                    | 4 t/年 ▼ ▼ ▼ ▼ 接中間処理委託」を経て、「1.中間処理後                                                                                                    | 間処理」「E・但<br>最終処分」へご |
| 表示データのクリア                                                                                                    |                                                                                                    |                     |
|                                                                                                    | H1. 中間処理接機資源10<br>(H1)再資源化量 (H2)区分 (H3)業種 (H4)方法 00最終処分量                                                                                                    |                     |
|                                                                                                    | 1 t/# 1 t/#                                                                                                    |                     |
|                                                                                                    |                                                                                                    |                     |
| 6.7 データの保存                                                                                                    |                                                                                                    |                     |
|                                                                                                    | 4   t/≆   ▼   ▼                                                                                                    |                     |
|                                                                                                    |                                                                                                    |                     |

調査票B入力画面上の「保存」ボタンをクリックすると、確認メッセージが表示されます。 「はい(Y)」をクリックすると、データをシステムに登録後、ファイルに上書き保存されます。

「保存」ボタンでのデータ登録は、「調査票B登録」ボタンのクリックと同じです。データ登録の詳細は、6.2~5をご覧下さい。

#### 6.8 印刷方法の表示

調査票B入力画面上の「**印刷方法」ボタンをクリック**すると、登録データの印刷操作方法のメ ッセージ『調査票Bの印刷は、「フロー図表示」ボタンをクリックして調査票Bを表示した状態 で、エクセルのファイルメニュー「印刷」をクリックして下さい。』が表示されます。

調査票Bの入力データの印刷は、パソコンとプリンターの機種による設定の違いに対応する為 に、エクセルの印刷機能を使用してデータを印刷します(詳細は6.9参照)。

## 6.9 調査票Bの表示

調査票B入力画面で「フロー図表示」ボタンをクリックして調査票Bのフロー図を表示する事 で紙イメージでの調査票Bの登録内容の確認と印刷を行う事ができます。

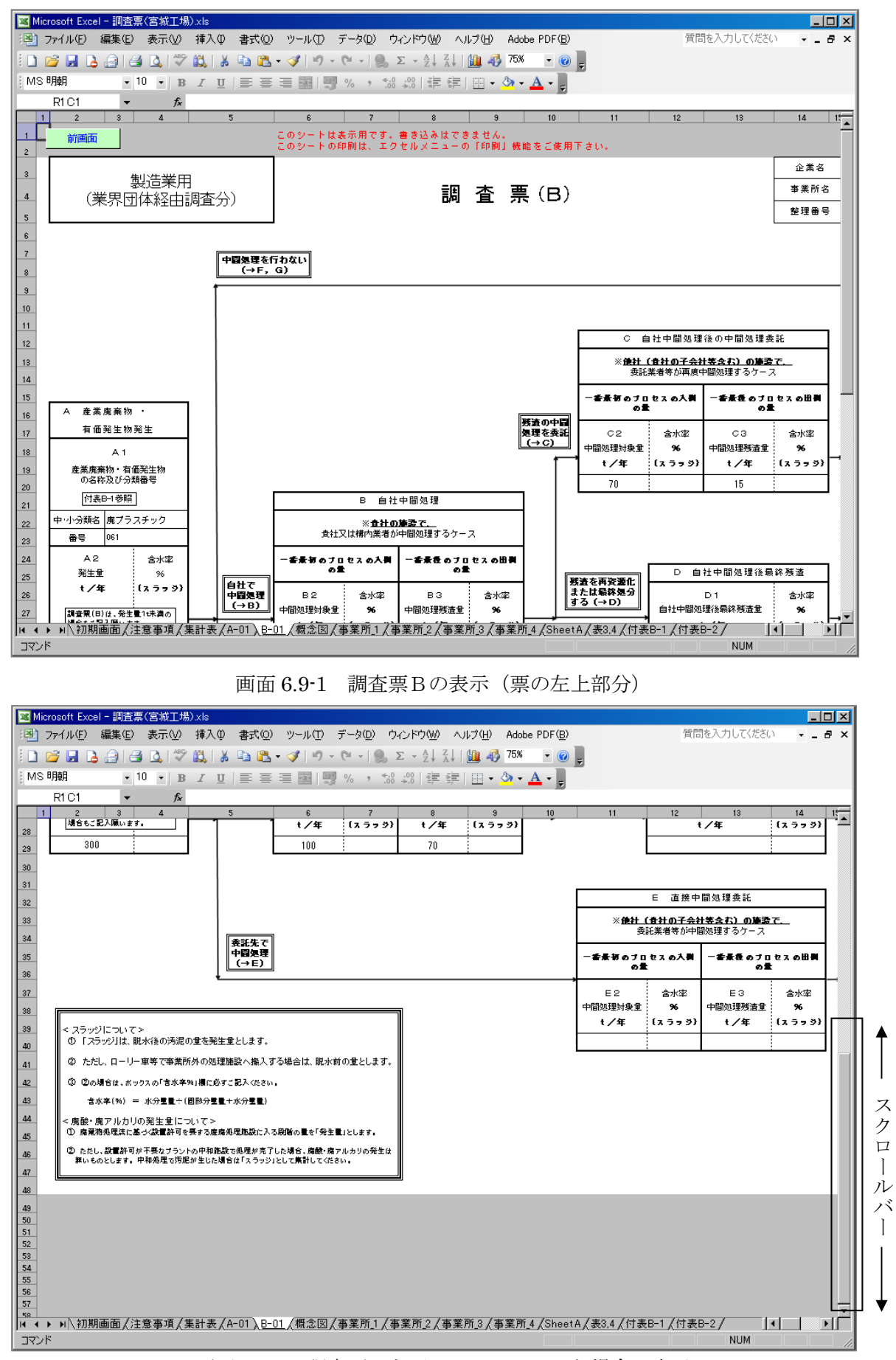

画面 6.9-2 調査票Bを下へスクロールした場合の表示

データ登録後、または登録済みデータ表示後に、「フロー図表示」ボタンをクリックして下さい。さらに表示された表示確認メッセージで「はい」をクリックすると、調査票B入力画面に表示されているデータのフロー図(調査票B)が表示されます(画面 6.9-1)。

表示された画面右と下の<u>スクロールバーを上下左右</u>に移動させる事で票の全体を見ることが できます(画面 6.9-2 と 3)。

また、<u>エクセルの印刷機能</u>(「ファイル(F)」メニュー→「印刷(P)」)を使用して調査票Bの全体(白地の部分)を印刷(A3版横)する事ができます。

調査票B入力画面に戻る場合は、画面左上の「前画面」ボタンをクリックして下さい。 ※ 表示されている調査票Bに直接文字を書き込む事はできませんのでご注意下さい。

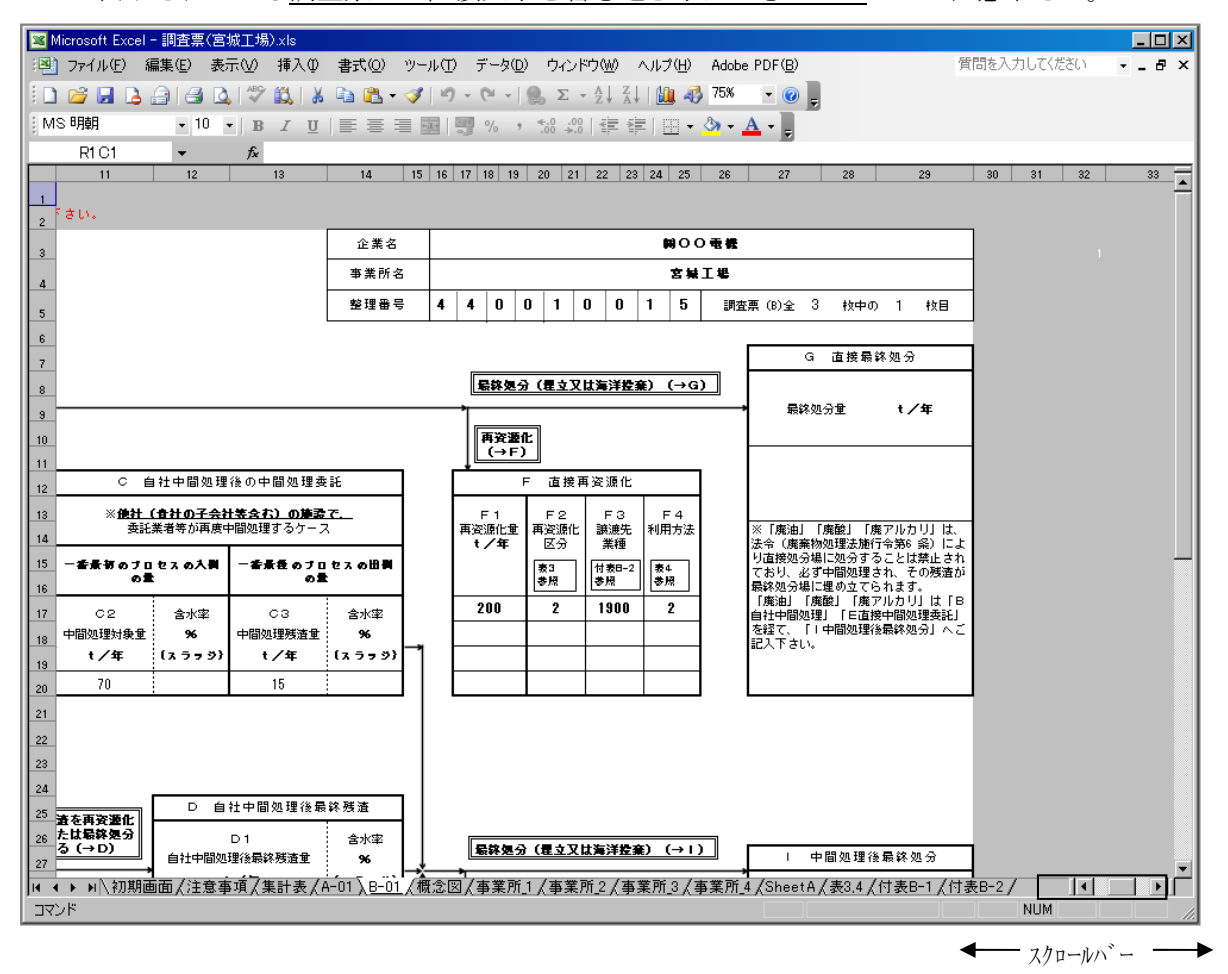

画面 6.9-3 調査票Bを右へスクロールした場合の表示

# 6.10 調査票Bの入力終了

調査票B入力画面で「終了」ボタンをクリックすると、調査票B一覧表画面が表示されます。 ※ 終了ボタンではデータが登録されません。データを入力した場合は、必ず「調査票B登録」 ボタンをクリックしてデータを登録後、終了してください。

- 7. 調査票Bの一覧表によるデータ確認と削除
- 7.1 調査票B一覧表画面の説明

| 一覧調 | €【B】              | (整理番号:44                                                                                                    | 0010015)                    |                                                      |                          |                                           |                                                          |                                                     |                            | ×                 |
|-----|-------------------|----------------------------------------------------------------------------------------------------|-----------------------------|------------------------------------------------------|--------------------------|-------------------------------------------|----------------------------------------------------------|-----------------------------------------------------|----------------------------|-------------------|
| 終   | 7                 | 表示                                                                                                    | 削除                          | 会社名 : ㈱C<br>事業所名: 宮城                                 | 〇電機<br>工場                |                                           |                                                          |                                                     |                            |                   |
| No. | 番号                | 廃棄物名                                                                                                    | 廃棄物<br>発生量<br>(A2)          | 自社<br>中間処理<br>(B2) (B3)                              | 中間処理術<br>中間処理剤<br>(C2) ( | 後の 最終<br>委託 残さ<br>C3) (D1)                | 直接中間<br>処理委託<br>(E2) (E3)                                | 直接<br>再資源化 処分<br>(F) (G)                            | 中間処理後<br>再資源化 処分<br>(H)  ① | 関係式<br>エラー<br>①②③ |
| 123 | 061<br>022<br>040 | 廃づラスヂック<br>有機性スラッジ<br>廃酸                                                                                                    | 2 300<br>⇒ 1,000<br>300     | 100 70<br>1,000 50                                   | 70                       | 15 50                                     | 200 1 (                                                  | 200<br>) 100                                        | 15<br>50                   | 888               |
| デー  | タを修               | 正する場合は、廃                                                                                                    | 森物を選択し                      | て「表示」ボタンをク                                           | ノックして下さい。                |                                           |                                                          |                                                     |                            |                   |
|     |                   | $(A2) \qquad \qquad (B) \qquad \qquad (B)$ | 2):(B3) —<br>2):(E3) —<br>) | $ \xrightarrow{(C2): (C3)} (C1) \xrightarrow{(C3)} $ | (H)<br>(I)               | <u>産業廃来</u><br>①: 【A2<br>②: 【B3<br>③: 【C3 | 物·有価発生物量d<br>2] = 【B2】+【E<br>3] = 【C2】+【D<br>3] +【E3】+【D | の収支の関係式<br>(2) + [F] + [G]<br>(1)<br>(1) = [H] + [] |                            |                   |

画面 7.1-1 「調査票 B 一覧表」 画面 (製造業用)

調査票B入力画面上の「終了」ボタンをクリックすると、調査票B一覧表画面が表示されます。 調査票B一覧表画面には、入力された調査票Bの廃棄物名、発生量から最終処分量までのフロ ー量、関係式エラーのフラグ(〇と×)の一覧が表示されます。調査票B一覧表画面には、選択 したデータを修正するために調査票B入力画面を表示する機能と、選択したデータを削除する機 能があります。詳細は、7.2及び7.3をご覧下さい。

調査票Bの入力時にフロー収支エラーが生じたまま登録した場合は、関係式が×で表示される と共に、一覧画面の下にメッセージが赤字で表示されます(画面 7.1-2)。×の表示されているデ ータを<u>可能な限り修正して下さい</u>。関係式と収支エラーの詳細は、6.3を参照して下さい。

| 一覧表【B】                  | ](整理番号:440                                                                                                    | 010015)             |                  |                 |                      |                    |                  |                    |                  |                   |           |                     |               |                   |
|-------------------------|----------------------------------------------------------------------------------------------------|---------------------|------------------|-----------------|----------------------|--------------------|------------------|--------------------|------------------|-------------------|-----------|---------------------|---------------|-------------------|
| 終了                      | 表示                                                                                                    | <b>训 除</b>          | 会社名 :<br>事業所名:   | (1)000<br>宮城工坊  | 電機<br>易              |                    |                  |                    |                  |                   |           |                     |               |                   |
| No. 番 <sup>.</sup>      | 弓 廃棄物名                                                                                                    | 廃棄物<br>発生量<br>(A2)  | 自れ<br>中間<br>(B2) | 土<br>処理<br>(B3) | 中間処3<br>中間処3<br>(C2) | 理後の<br>理委託<br>(C3) | 最終<br>残さ<br>(D1) | 直接中<br>処理教<br>(E2) | 中間<br>朝託<br>(E3) | 直接<br>再資源化<br>(F) | 処分<br>(G) | 中間処3<br>再資源化<br>(H) | 里後<br>処分<br>① | 関係式<br>エラー<br>①②③ |
| 1 081<br>2 022<br>3 040 | 廃<br>す<br>者<br>援<br>住<br>ス<br>ラ<br>ッジ<br>廃<br>酸<br>セ<br>ス<br>ラ<br>ッジ<br>、<br>ラ<br>ッジ<br>、<br>ラ<br>ッジ<br>、<br>、<br>、<br>、<br>、<br>、<br>、<br>、<br>、<br>、<br>、<br>、 | 300<br>1,000<br>300 | 100<br>1,000     | 70<br>50        | 70                   | 15                 | 50               | 200                | 15               | 200               |           | 10                  | 15<br>50      | 888<br>888        |
| ※関係式                    | の収支が合わない廃                                                                                                    | 棄物が 1件む             | あります。X0          | の付いてい           | る関係式の                | 値を可能               | な限り修正し           | 、てください             | •                |                   |           |                     |               |                   |

画面 7.1-2 収支エラーの値修正メッセージ

# 7.2 調査票B入力画面の表示

調査票B一覧表画面で<u>廃棄物を選択後に「表示」ボタンをクリック</u>する事で、選択した廃棄物 のデータが表示された状態の調査票B入力画面が表示されます。

| →覧表【8】(整理番号:440010015)                                                                                                    |                                                                                                    |
|----------------------------------------------------------------------------------------------------|----------------------------------------------------------------------------------------------------|
| 終 7 (表示) <del>削 除 会社名: 第00 電機</del>                                                                                                    |                                                                                                    |
|                                                                                                    | 表示データを選択後                                                                                                    |
| 廃棄物 自社 中間処理後の 最終 直接中間<br>発生品 中間処理後の 最終 直接中間                                                                                                    |                                                                                                    |
| 発生量 Thate Thate Set 75C たせる。<br>No. 番号 廃棄物名 (A2)(B2)(B3)(C2)(C3)(D1)(E2)(E                                                                                                    | t 特互助に 25万 特互助に 25万 エノー<br>33) (F) (G) (H) (D ①②③                                                                                                    |
| 1         081         廃プラステック         300         100         70         70         15           2         022         有機性スラッジ         1,000         1,000         50         50                                                                                                    |                                                                                                    |
| 3 040 Metter 300 200                                                                                                    | 15 100 10 OOX                                                                                                    |
|                                                                                                    |                                                                                                    |
|                                                                                                    | 会社名: ₩○○電気 廃棄物指定 1 百                                                                                                    |
|                                                                                                    | 事業所番号: 1 ▲ 事業所名: 宮城工場 修正 1 ▲ 事業所名: 宮城工場 修正 1 ▲ 産業産産地・支援等なみデータの修正 修正 1 ▲ 様子                                                                                                    |
|                                                                                                    |                                                                                                    |
|                                                                                                    | 種類名                                                                                                    |
|                                                                                                    | (A2) 産業廃棄物<br>第100 含水車 500 含水車 500 含水車 500 含水車 500 含水車 500 含水車 500 含水車 500 次 100 含水車 500 次 100 などし 100 などし 100 など 100 など 100 x 100 x 100 x 100 x 100 x 100 x 100 x 100 x 100 x 100 x 100 x 100 x 100 x 100 x 100 x 100 x 100 x 100 x 100 x 100 x 100 x 100 x 100 x 100 x 100 x 100 x 100 x 100 x 100 x 100 x 100 x 100 x 100 x 100 |
| ※関係式の収支が合わない廃棄物が1件あります。Xの付いている関係式の値を可能な限り修正してください。                                                                                                    | C.自社中間処理     C.自社中間処理後の中間処理委託     C.自社中間処理                                                                                                    |
|                                                                                                    | (B2)対象量         t/年         含水率%         (B3)例 就量         t/年         含水率%         (C2)対象量         t/年         含水率%         注意事項                                                                                                    |
| (A2)                                                                                                    | 100 70 70 70 70 70 70 70 70 70 70 70 70 7                                                                                                    |
| $ \begin{array}{c} & (B2): (B3) \\ & (F2): (F3) \end{array} \xrightarrow{(D1)} \\ \end{array} $                                                                                                    |                                                                                                    |
| $ (E) \qquad (H) \qquad (C3) + (E3) + (E3) + ($ | (E2)対象量       t/年 含水率%       (D1)最終残さ量t/年 含水率%       (D1)最終残さ量t/年 含水率%       (D1)最終残さ量t/年 含水率%         (E2)対象量       t/年 含水率%       (D1)最終残さ量t/年 含水率%       (D1)最終残さ量t/年 含水率%       (D1)最終残さ量t/年 含水率%                                                                                                    |
| $\longrightarrow$ (G) $\longrightarrow$ (1) $\longrightarrow$                                                                                                    | (C3)+(E3)+(D1)=(H)+(1)                                                                                                    |
|                                                                                                    | 「+ 直接再変源化」<br>(F1)再資源化量 (F2)区分 (F3)業種 (F4)方法 (G)最終処分量                                                                                                    |
|                                                                                                    | 1 200 t/年 2 V 1900 V 2 V t/年                                                                                                    |
| 画面 7.2-1                                                                                                    | 2 ・ ・ ・ ・ ・ ・ ・ ・ ・ ・ ・ ・ ・ ・ ・ ・ ・ ・ ・                                                                                                    |
|                                                                                                    | 4                                                                                                    |
| 調査票B入力画面による                                                                                                    |                                                                                                    |
|                                                                                                    | (H1)再資源化量 (H2)区分 (H3)業種 (H4)方法 (D最終処分量                                                                                                    |
| 選択アータの<br>表示                                                                                                    |                                                                                                    |
|                                                                                                    |                                                                                                    |
|                                                                                                    | 4 1/4 1/4 1                                                                                                    |
|                                                                                                    |                                                                                                    |

# 7.3 登録データの削除

調査票B一覧表画面で<u>廃棄物を選択</u>して「**削除」ボタンをクリック**すると削除確認メッセージ が表示されます。「はい」をクリックすると選択した廃棄物の登録済みデータが削除されます。

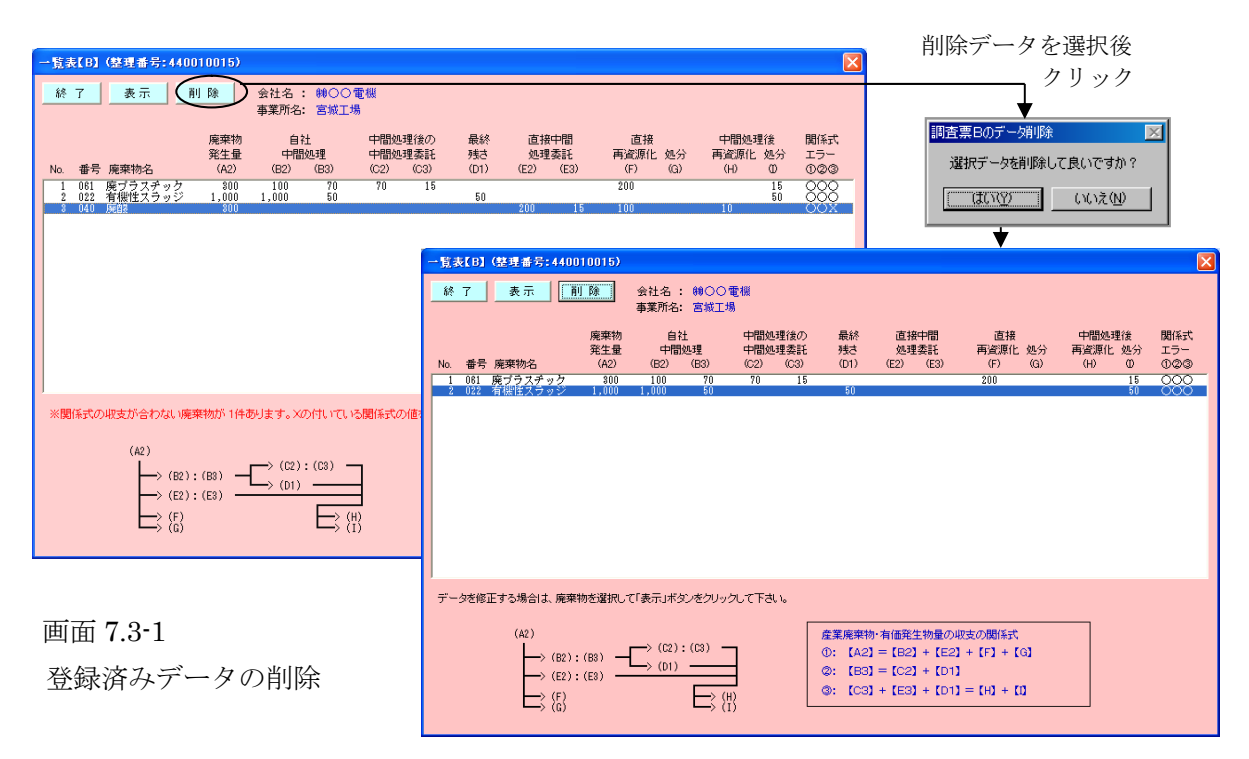

初期画面で「注意事項」ボタンをクリックすると、注意事項画面が表示されます。

注意事項画面の内容は、「B票記入に当ってのお願い」、「データ入力の注意事項」、「よくある 質問」の3種類で構成され、画面上部の文字をクリック、又はスクロールバーを使用して内容を 表示することが出来ます。

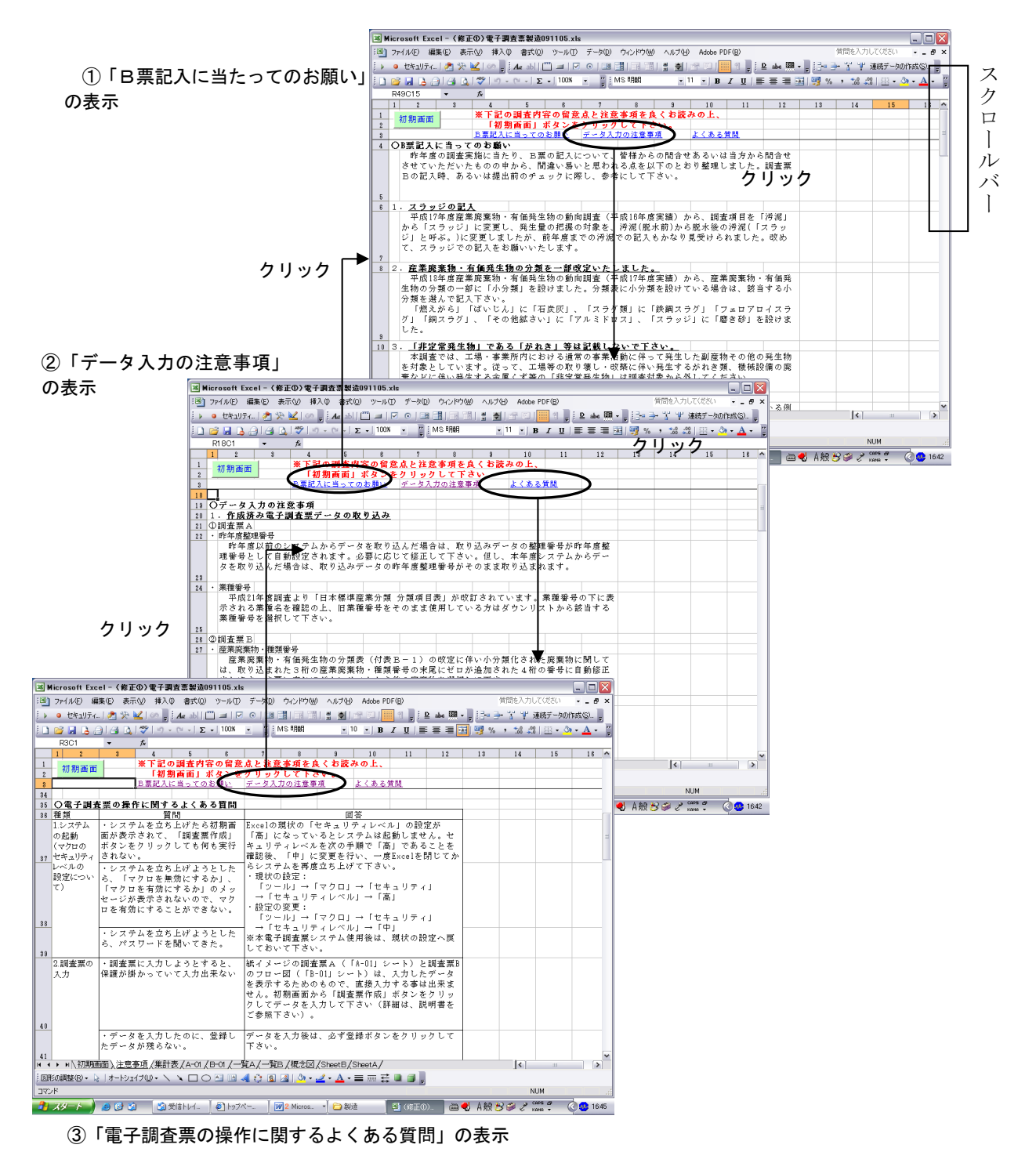

画面 8-1 「注意事項」画面の表示

#### 8.1 B票記入に当ってのお願い

「注意事項」画面上部の「**B票記入に当ってのお願い」をクリック**すると、データ入力の注意 事項として、以下の内容が表示されます。

#### ○B票記入に当ってのお願い

B票の記入に当っては、記入要領・記入例等に基づきご記入いただいていますが、平成18年度 調査において、皆様からの問合せあるいは当方から問合せさせていただいたものの中から、間違 い易いと思われる点を以下のとおり整理しました。調査票Bの記入時、あるいは提出前のチェッ クに際し、参考にして下さい。

#### 1. スラッジの記入

平成17年度産業廃棄物・有価発生物の動向調査(平成16年度実績)から、調査項目を「汚泥」 から「スラッジ」に変更し、発生量の把握の対象を、汚泥(脱水前)から脱水後の汚泥(「スラッジ」 と呼ぶ。)に変更しましたが、前年度までの汚泥での記入もかなり見受けられました。改めて、ス ラッジでの記入をお願いいたします。

#### 2. 産業廃棄物・有価発生物の分類を一部改定いたしました。

産業廃棄物・有価発生物の分類の一部に「小分類」を設けました。分類表に小分類を設けてい る場合は、該当する小分類を選んで記入下さい。

「燃えがら」「ばいじん」に「石炭灰」、「スラグ類」に「鉄鋼スラグ」「フェロアロイスラグ」 「銅スラグ」、「その他鉱さい」に「アルミドロス」、「スラッジ」に「磨き砂」を設けました。

3.「非定常発生物」である「がれき」等は記載しないで下さい。

本調査では、工場・事業所内における通常の事業活動に伴って発生した副産物その他の発生物 を対象としています。従って、工場等の取り壊し・改築に伴い発生するがれき類、機械設備の廃 棄などに伴い発生する金属くず等の「非定常発生物」は調査対象から外してください。

<u>4. 最終処分量は処分を委託した量でなく、実際に最終処分場に入る量を記入下さい。</u>

処理業者(処分業者)に処理・処分を委託した量をそのまま最終処分量として記載している例 がかなり見られます。

廃油、汚泥(スラッジ)、廃酸・廃アルカリ等は最終処分前の中間処理が法令により義務づけ られています。又、可燃物は焼却されて減量してから処分されるのが通常です。可能な限り、中 間処理による減量を織り込んで記入下さい。

処理業者(処分業者)からのマニフェスト、報告、聞き取り等による確認が必要になりますが、 ご面倒でもお願いいたします。他の排出者の廃棄物と一括処理されている場合は、例えば、処理 業者が採用している処理方法(例えば「焼却」)で発生した残渣量(率)からの推計で結構です。 \*処理業者の焼却残渣発生率×貴事業所が委託した量

## 5. 中間処理後によりガス等を回収している場合の「中間処理後の残渣」の記入方法

廃棄物を中間処理により燃料として使用できるガス等を回収している場合は、回収したガスの 重量と固形物の重量の合計が「中間処理後の残渣量」となりますので、ご注意下さい。 6. 譲渡先の業種分類の選択について

次のいずれかに該当する業種を記載下さい。

1)発生事業所内で再資源化処理したものを原材料として使用する企業の属する業種

2)発生事業所から譲渡されたものを、原材料化するための処理・加工を行い、使用できる状態にする企業の属する業種

なお、「公務」とは専ら行政事務等を行う官公署を言い、それ以外の業務は、一般の産業と同様 に行う業務によってそれぞれの産業に分類されます。例えば、○○市の宅地造成担当部門に地盤 改良材として譲渡する場合は、建設業を選択して下さい。

# 8.2 データ入力の注意事項

「注意事項」画面上部の「データ入力の注意事項」をクリックすると、データ入力の注意事項 として、以下の内容が表示されます。

#### 1. 作成済み電子調査票データの取り込み

①調査票A

·昨年度整理番号

昨年度以前のシステムからデータを取り込んだ場合は、取り込みデータの整理番号が昨年度 整理番号として自動設定されます。必要に応じて修正して下さい。但し、本年度システムから データを取り込んだ場合は、取り込みデータの昨年度整理番号がそのまま取り込まれます。

・業種番号

平成21年度調査より「日本標準産業分類分類項目表」が改訂されています。業種番号の下に 表示される業種名を確認の上、旧業種番号をそのまま使用している方はダウンリストから該当す る業種番号を選択して下さい。

②調査票B

・産業廃棄物・種類番号

産業廃棄物・有価発生物の分類表(付表B-1)の改定に伴い小分類化された廃棄物に関して は、取り込まれた3桁の産業廃棄物・種類番号の末尾にゼロが追加された4桁の番号に自動修正 されます。必要に応じてダウンリストから他の廃棄物を選択して下さい。

2. 特記事項記入欄

データが前年度データと大きく異なっている場合、記入ミスの可能性を考えて、確認のため問 合せさせていただいております。

集計もれ、記入ミス等もありますが、原因が一部生産ラインの新増設、中止等によるもので、 結果として数値としては間違いない場合も多々あります。確認のために貴重なお時間を割いてい ただくことになりますので、ご面倒でも、大きく変動した場合、その原因等を調査票A入力画面 上の特記事項記入欄にコメントして下さい。

また、製造品出荷額、従業者数等の欄が空白の場合も、その理由をコメント頂けると幸いです。

# 8.3 よくある質問

「注意事項」画面上部の「よくある質問」をクリックすると、電子調査票の操作に関するよく ある質問として、以下の内容が表示されます。

| 種類      | 質問              | 回答                          |
|---------|-----------------|-----------------------------|
| 1.システムの | ・システムを立ち上げたら初期画 | Excelの現状の「セキュリティレベル」の設定が「高」 |
| 起動      | 面が表示されて、「調査票作成」 | になっているとシステムは起動しません。セキュリ     |
| (マクロの   | ボタンをクリックしても何も実  | ティレベルを次の手順で「高」であることを確認後、    |
| セキュリティ  | 行されない。          | 「中」に変更を行い、一度 Excel を閉じてからシス |
| レベルの設定  | ・システムを立ち上げようとした | テムを再度立ち上げて下さい。              |
| について)   | ら、「マクロを無効にするか」、 | <ul> <li>現状の設定:</li> </ul>  |
|         | 「マクロを有効にするか」のメッ | 「ツール」→「マクロ」→「セキュリティ」        |
|         | セージが表示されないので、マク | →「セキュリティレベル」→「高」            |
|         | ロを有効にすることができない。 | <ul> <li>・設定の変更:</li> </ul> |
|         | ・システムを立ち上げようとした | 「ツール」→「マクロ」→「セキュリティ」        |
|         | ら、パスワードを聞いてきた。  | →「セキュリティレベル」→「中」            |
|         |                 | ※本電子調査票システム使用後は、現状の設定へ戻     |
|         |                 | しておいて下さい。                   |

表 8.3-1 電子調査票の操作に関する「よくある質問」(その1)

表 8.3-1 電子調査票の操作に関する「よくある質問」(その 2)

| 種類      | 質問                                               | 回答                                                          |
|---------|--------------------------------------------------|-------------------------------------------------------------|
| 2.調査票の  | ・調査票に入力しようとする                                    | 紙イメージの調査票A(「A-01」シート)と調                                     |
| 入力      | と、プロテクトが掛かってい                                    | 査票 Bのフロー図(「B-01」シート)は、入力                                    |
|         | て入力出来ない。                                         | したデータを表示するためのもので、直接入力                                       |
|         |                                                  | する事は出来ません。                                                  |
|         |                                                  | 初期画面から「調査票作成」ボタンをクリック                                       |
|         |                                                  | してデータを入力して下さい(詳細は、説明書                                       |
|         |                                                  | をご参照下さい)。                                                   |
|         | ・データを入力したのに、登                                    | データを入力後は、必ず登録ボタンをクリック                                       |
|         | 録したデータが残らない。                                     | して下さい。                                                      |
|         | ・データを入力して登録した                                    | 登録した調査票Aのデータは「SheetA」シー                                     |
|         | のに、登録したデータが残ら                                    | トに、調査票 B のデータは「事業所_x」シート                                    |
|         | ない。                                              | (x:事業所の登録番号)に保存され、紙イメー                                      |
|         | (その1)                                            | シの調査 二 A ( $A - 01$ ) シート) と調査 二 B の                        |
|         |                                                  | フロー図(「B-01」シート)には保存されませ                                     |
|         |                                                  | ん。使つし、これらのシートが複数仪作成され                                       |
|         | ニューカたフォレマジョレた                                    | る争は有りません。<br>ニ カネカ中に改得ギタンなりリックしてい                           |
|         | ・フータを八刀して金塚した                                    | フーダ八刀中に金球小ダンをクリックしてい                                        |
|         | のに、登録したノークが残ら                                    | してい、シベノム於丁回面(休什小クンをクリソ<br>カーてぬ了」かいと是紋的にけデータけ保友              |
|         | $(\mathcal{Z}\mathcal{D}\mathcal{D}\mathcal{D})$ | シレード」しないと取べけれてはノークは休住                                       |
|         |                                                  | レデータけ保存されたいままシステムが終了                                        |
|         |                                                  | します、システム終了ボタンをクリックしたあ                                       |
|         |                                                  | とのデータ修正け保存を選択後再度ファイル                                        |
|         |                                                  | を立ち上げての作業が必要です。                                             |
| 3.調査票の表 | ・調査票Bのフロー図が1つ                                    | 調査票Bのフロー図は、廃棄物を変更する度に                                       |
| 示と印刷    | しか表示されない。                                        | 表示内容が書き換えられるシステムです。複数                                       |
|         |                                                  | の廃棄物のフロー図は残りません。                                            |
|         | ・調査票の印刷は、どのよう                                    | 入力したデータの印刷は、まず調査票Aは「調                                       |
|         | にするのか?                                           | 査票A表示」ボタンを、調査票Bは廃棄物を選                                       |
|         |                                                  | 択して「フロー図表示」ボタンをクリックして                                       |
|         |                                                  | 紙イメージの調査票を表示後、エクセルの印刷                                       |
|         |                                                  | 機能を使用して印刷します(詳細は説明書19                                       |
|         |                                                  | 頁参照して下さい)。印刷した内容は残らない                                       |
|         |                                                  | ので、事業所毎(廃棄物毎)に表示させて印刷                                       |
|         |                                                  | して下さい。                                                      |
| 4.データの  | ・データを修正したいのです                                    | A-01」シートと  B-01」シートでのデータの                                   |
| 修止      | が、「A-01」シートと「B-01」                               | 修正は行えません。データの修正は、初期画面                                       |
|         | シートのアータをどのよう                                     | の「調査票作成」ホタンをクリックして表示さ                                       |
|         | に修正したら良いですか?                                     | れる調査票Aの人刀画面と、調査票Bの人刀画<br>二本にいます(詳細は、説明書17,105,555           |
|         |                                                  | 囲い1」いより( 詳神は、 説明書 17233 貝を                                  |
| 5 住計主の主 | ・ 作 卦 ま に 粉                                      | - ニ ジ ボ ト C ( ) 。<br>住計 主 の ま 云 け 初 切 両 西 の 「 囲 木 西 佐 よ - ギ |
| 0.朱可衣の衣 | * 未可衣に数十が浴とし込ま                                   | 未可なの衣小は、忉労四面の「詞宜宗作成」か<br>  タンをカ川ッカーで表示される両面の「今4年            |
|         | 4 U 4 V V 4 M H 4 C 9 N - :                      | アマでアフラフレてな小される岡田の「云江朱<br>  計」ボタンカ、 車業斫を選択した浴に「車業斫           |
|         |                                                  | 印」 かノマル、 ず未川で 医ハレに 夜に 「ず未川<br>  隹計」 ボタンをクリックする 重で – 隹計素が素   |
|         |                                                  | 「示されます。                                                     |

# 9. 概念図の表示

初期画面で「概念図参照」ボタンをクリックすると、廃棄物処理フローの概念図が表示されます。

初期画面に戻る場合は、画面右上の「前画面」ボタンをクリックして下さい。

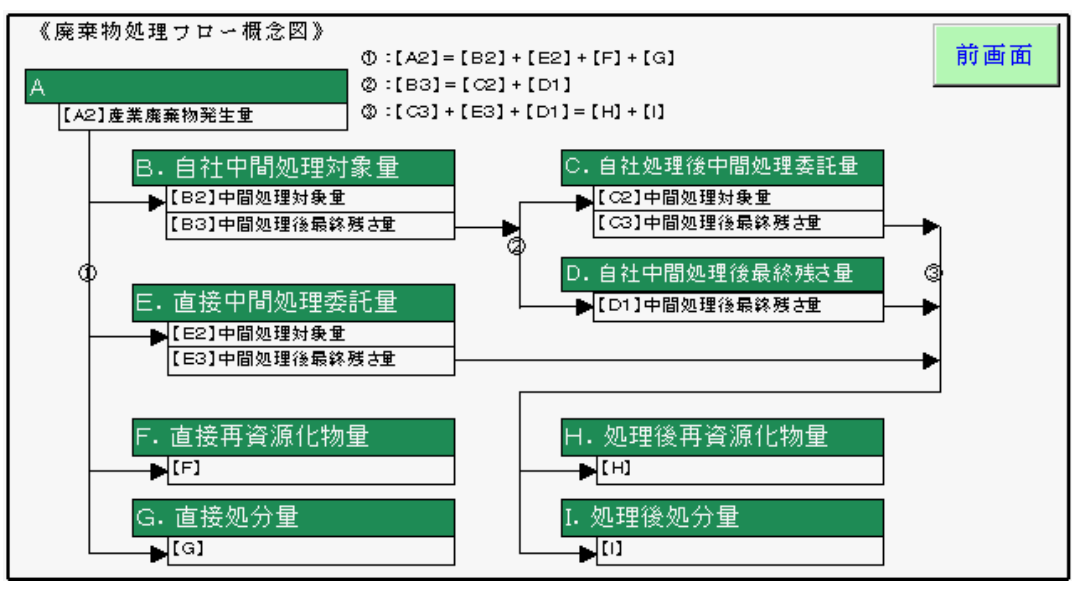

画面 9-1 廃棄物処理フローの概念図(製造業、電気業、ガス業用)

# 10.システムの終了

初期画面で「終了」ボタンをクリックすると、保存確認 メッセージが表示されます。データを入力、変更した場合 は必ず「OK」ボタンをクリックして下さい。作業用ファ イルが保存されてシステムが終了します。「キャンセル」 をクリックすると、システムを起動後に入力と変更を行っ

| 保存       |       | × |
|----------|-------|---|
| 変更を保存します | ኮ?    |   |
| OK       | キャンセル |   |

画面 10-1 保存確認メッセージ

たデータは保存されずシステムが終了します。システムを起動する前の状態に戻したい場合のみ、 「キャンセル」ボタンをクリックして下さい。 11. 参考

# 11.1 集計表のオーバーフロー対策

集計表に表示される値の桁数が大きいために数値を表示できず「#####」と表示された場合等、 以下の手順で小数点以下の表示桁数を変更して下さい。不都合が無い場合は、以下の操作を行う 必要は有りません。又、一度設定した表示桁数は、再度修正しない限り保持されます。

まず、「前画面」ボタンをクリックして調査票A入力画面へ戻り、さらに「終了」ボタンをク リックして初期画面に戻り、調査票作成を一旦終了します。次に画面下部に表示されているシー ト名「集計表」をクリックして集計表を画面に表示させます。

その後、下記の要領でエクセルのマクロ実行画面(画面11.1-1)を表示させます。

| ①「ツール(T)」をクリック                                                                                                 | Excel 2007 以降の場合                                                                                                    |
|----------------------------------------------------------------------------------------------------|----------------------------------------------------------------------------------------------------|
| デール(T) データ(D) ウィンドウ(W) ヘルプ(H) =                                                                                | 2 2 7/12 ホーム 挿入 パージレイアクト 数式 データ 校園 表示 開発                                                                                                    |
|                                                                                                    |                                                                                                    |
| オンライン グループ作業(型)<br>ゴール シーク(型).<br>クリガタ(型).<br>ワーグシート分<br>Web 上のツール(型).                                         | 1<br>2<br>3<br>4<br>5<br>6<br>7                                                                                                    |
| マカロ(加)         ・           アドインФ         ・           ジオートコレクトのオブション(加)         ・           ユーザー設定(Q)         ・ | 8<br>9<br>10<br>11<br>12<br>13                                                                                                    |
|                                                                                                    | ①「ツール(T)をグリック           ジ スペル データ(0) タム/ドウ(0)           ジ スペル デーク(0) アム/ドウ(0)           ジ スペル デーク(0) アム/ドウ(0)           ジ スペル デーク(0)           ジ コン チェック(0)           ブランの共有(0)           変更履め応載(0)           ブランの共有(0)           ブランの共有(0)           ブランの大利(1)           ブランの大利(1)           ブランの大利(1)           ブランクシーク(0)           ジガリイン(1)           ジガリイン(1)           〇「マクロ(0)(をクリンク)           ワーク)           ジガリイン(1)           マロ(0)           ジガリー(1)           マロ(0)           ジオートントジャオン(0)           ユーザー・ション(0) |

表示されたマクロ実行画面のマクロ名が「Aformat」 である事を確認後、「実行(R)」ボタンをクリックすると、 表示桁数の変更メッセージが表示されます。(画面 11.1-2)

|   | 集計表の小数点以下桁数変更                                             |
|---|-----------------------------------------------------------|
|   | 集計表に表示されている数値の小数点以下桁数を変更できます。<br>以下の順番で桁数を設定して下さい。        |
|   | 1.出荷額原単位の小数点以下桁数<br>2.従業員数原単位の小数点以下桁数<br>3.上記以外の値の小数点以下桁数 |
|   | <u> の K キャンセル </u>                                        |
| Ī | <br>画面 11.1-2 表示桁数変更メッセージ                                 |

「OK」をクリックして下さい。表示桁数を表す 形式の文字列を入力するボックス(画面 11.1-3)が 表示されます。

マクロ名(M): AFormat AFormat auto\_open Back1 BookProtect BookUnProtect gainen hozon1 kaishiA kaishiA\_2 kaishiB マクロの(呆存先(A): 開いているすべてのブック • 説明

画面 11.1-1 マクロ実行画面

| 1.出荷額原単位の小数点以下桁数変更                                                                                  | ×        |
|----------------------------------------------------------------------------------------------------|----------|
| 小数点以下桁数を次の規則に従って入力して下さい。                                                                            | ОК       |
| 整 数 * *<br>小就点以下1析: 0.0<br>小款点以下2析: 0.00<br>小款点以下2析: 0.0000<br>小款点以下4析: 0.00000<br>小款点以下5析: 0.00000 | <u> </u> |
| 000000                                                                                              |          |
| 画面 11 1-3 表示桁粉亦更                                                                                    | ボックス     |

| 画面 11.1-3 | 表示桁数変更ホックス

表示桁数を表す文字列の入力は、出荷額原単位、従業員数原単位、それ以外の値の順に、次の 文字列を入力します。

- 整 数 : "#"
- 小数点以下1桁:"0.0"
- ·小数点以下2桁:"0.00"
- ·小数点以下3桁:"0.000"
- 小数点以下4桁:"0.0000"
- ·小数点以下5桁:"0.00000"

(桁区切り付き整数:"#,###")

文字列の入力位置には、デフォルトの文字列が表示されているので、変更したい桁数を表す文 字列に修正後、「OK」ボタンをクリックすると桁数が変更されます。

以下に、出荷額原単位の桁数を小数点以下2桁(文字列"0.00")、従業員数原単位の桁数を小数点以下2桁(文字列"0.00")、それ以外の値を桁区切り付き整数(文字列"#,###")に変更する手順を例として示します。

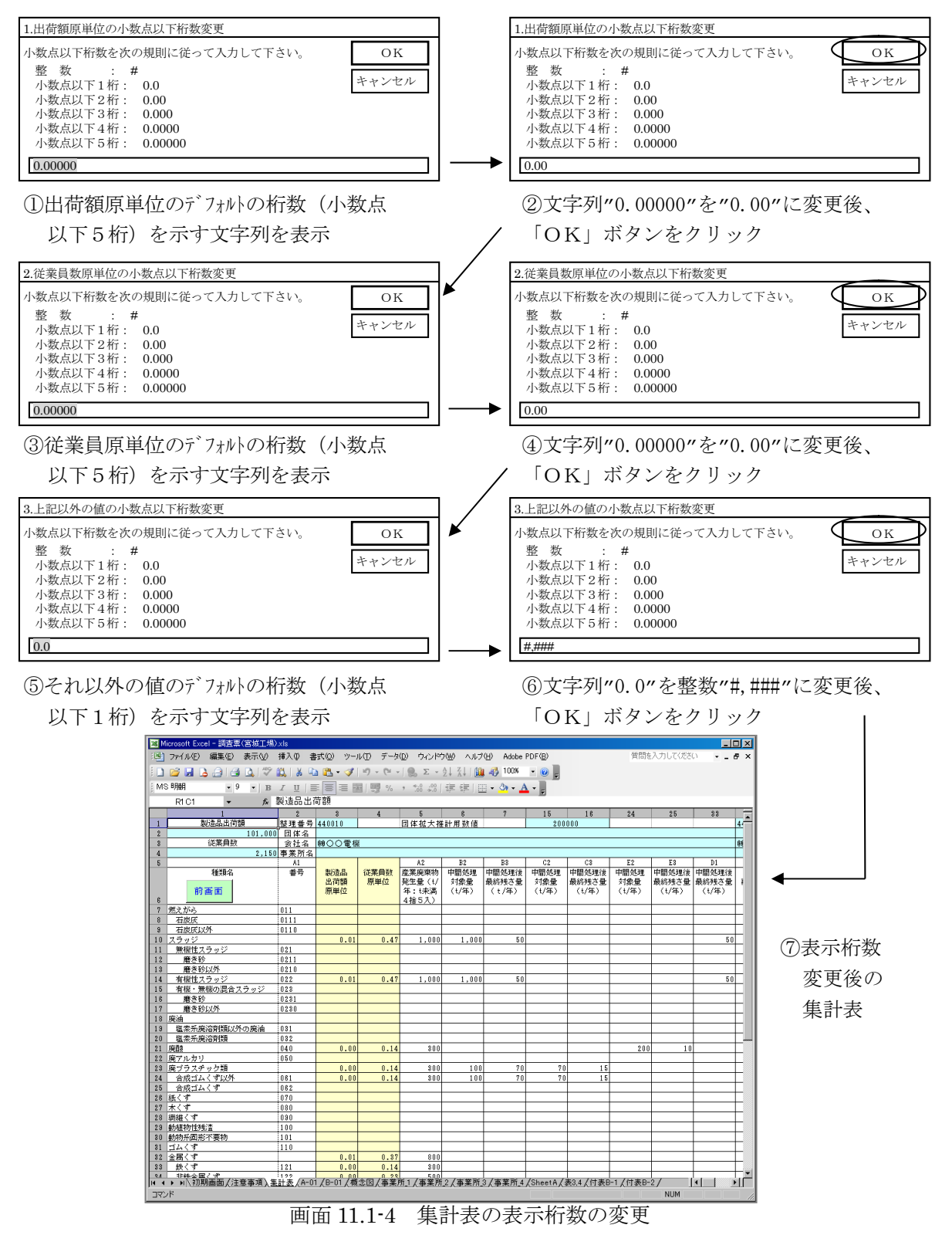

# 11.2 登録データの確認

本システムを使用して入力したデータは、調査票Aのデータがシート:SheetAに、事業所別の廃棄物(調査票B)データがシート:事業所\_番号(番号:事業所の登録番号)に登録されます。以下にシート:SheetAと事業所\_番号の一部を示します。

※ 各シートは、画面下部に表示されているシート名をクリックして内容をご確認ください。デ ータが登録されているシートのデータを直接修正する事はできません。データ確認後は、必 ず画面下部に表示されているシート名「初期画面」をクリックして初期画面に戻ってからデ ータの登録及び修正作業を行って下さい。

| 🖂 M  | icrosoft E> | :cel - 調査票(宮城工場).xls             |                   |                                                            |                |         |               | - 🗆 🗡         |
|------|-------------|----------------------------------|-------------------|------------------------------------------------------------|----------------|---------|---------------|---------------|
| :8   | ファイル(E)     | · 編集(E) 表示(⊻) 挿入(⊉) 書式           | :@) ツール(I         | ) データ(D) ウィンドウ(W) ヘルプ(H) Adobe PDF(B)                      | 笋              | 間を入力して  | だざい・          | - 8 ×         |
| 1    | 🞽 🖬         | ه 🕹 🕹 🕹 🖉 🖏 ک                    | 🛍 • 🛷 🕅           | ) • (* •   🎭 E • 24 🕮 🕼 🦓 100% 🔹 🎯 💂                       |                |         |               |               |
| i MS | Fゴシック       | • 11 •   B <i>I</i> <u>U</u>   🚍 | 8 7 B             | 199 % , 🔝 🕮   薛 律   圖 • 🌺 • 🛓                              |                |         |               |               |
|      | R1 C1       | <b>→</b> f <sub>x</sub>          |                   |                                                            |                |         |               |               |
|      | 8           | 7                                | 8                 | 9                                                          | 10             | 11      | 12            | ▲<br>400.01// |
| 1    | 宜録<br>乗号    | 争来所名                             | 所在地               | 住所                                                         | 1 都道府県番ち<br>素っ | 征耒貝数    | 耒種番亏<br>付売∆−1 | 担当 前屋         |
| 3    | 1           | 宮城工場                             | 981-0900          | 宮城県〇〇市××1580番地                                             | 184            | 600     | 2711          | 総務            |
| 4    | 2           | 宮城第2工場                           | 981 <i>-xxxx</i>  | 宮城県××市××番地                                                 | 4              | 1 0 0 0 | 2711          | 総務            |
| 5    | 3           | 宮城第3工場                           | 981 <i>-</i> xxxx | 宮城県△△××番地                                                  | 4              | 50      | 2712          | 総務            |
| 6    | 4           | 宮城第4工場                           | 982-xxxx          | 宮城県口口××                                                    | 4              | 500     | 2714          | 環境            |
| 7    |             |                                  |                   |                                                            |                |         |               |               |
| 8    |             |                                  |                   |                                                            |                |         |               |               |
| 9    |             |                                  |                   |                                                            |                |         |               |               |
| 10   |             |                                  |                   |                                                            |                |         |               |               |
| 11   |             |                                  |                   |                                                            |                |         |               |               |
| 12   |             |                                  |                   |                                                            |                |         |               |               |
| 13   |             |                                  |                   |                                                            |                |         |               |               |
| 14   |             |                                  |                   |                                                            |                |         |               |               |
| 16   |             |                                  |                   |                                                            |                |         |               |               |
| 17   |             |                                  |                   |                                                            |                |         |               |               |
| 18   |             |                                  |                   |                                                            |                |         |               |               |
| 19   |             |                                  |                   |                                                            |                |         |               |               |
| 20   |             |                                  |                   |                                                            |                |         |               |               |
| 21   |             |                                  |                   |                                                            |                |         |               |               |
| 22   |             |                                  |                   |                                                            |                |         |               |               |
| 28   |             |                                  |                   |                                                            |                |         |               |               |
| 24   |             |                                  |                   |                                                            |                |         |               |               |
| 25   |             |                                  |                   |                                                            |                |         |               |               |
| 96   | ► N\30      | 期画面/注意事項/集計表/A-01/               | B-01 / 概念[        | 」<br>図 / 事業所_1 / 事業所_2 / 事業所_3 / 事業所_4 <u>) SheetA</u> / 表 | 3.4 /付表B-1 /付約 | 表Β-2 /  |               |               |
| 272  | ۲           |                                  |                   |                                                            |                | NUM     |               |               |

画面 11.2-1 「SheetA」シート の一部の例

| 🔀 M | icrosoft Exce             | - 調査票(宮城工場).xls                |                                       |                                                                                 |             |                      |                    |                   |           |                       | l ×      |
|-----|---------------------------|--------------------------------|---------------------------------------|---------------------------------------------------------------------------------|-------------|----------------------|--------------------|-------------------|-----------|-----------------------|----------|
| :   | ファイル(E)                   | 編集(E) 表示(V) 挿入(P) 書式(Q) (1     | ツール(エ) デー                             | -タ( <u>D</u> ) ウィンドウ( <u>W</u> )                                                | ヘルプ(円) A    | dobe PDF( <u>B</u> ) |                    | 質問                | を入力してください | ) <b></b>             | ×        |
| 8   | 📂 🖬 📮                     | . 🔒 🖪 🕰 I 💝 🛍 I 🛦 🖻 🛍 • <      | 🌮 🗸 🔰                                 | $\bullet \mid \bigotimes \Sigma \bullet \bigwedge^{A} \downarrow \bigwedge^{Z}$ | l   🛄 🦓 10  | 00% 🔹 🕜              | ÷                  |                   |           |                       |          |
| MS  | Pゴシック                     | • 9 • B I U = = =              | · · · · · · · · · · · · · · · · · · · | , 號 🔅 ) 律者                                                                      | = 🖂 - 🖄     | • A •                | -                  |                   |           |                       |          |
|     | R1 C1                     | ▼ ∱ 事業所_1                      |                                       |                                                                                 |             |                      |                    |                   |           |                       |          |
|     | 1                         | 2                              | 8                                     | 4                                                                               | 5           | 8                    | 14                 | 15<br>18 44 88 44 | 28        | 24                    |          |
| 1   | <del>●未///_</del>  <br>44 | <u>■呂 ω 上 场</u><br>A. 産業廃棄物発生量 |                                       |                                                                                 | B. 目社中<br>量 | 間処理対影                | し、日仁処<br>理委託量      | 难很中间处             | E. 甲間処:   | 埋娈託蕙                  |          |
| 3   | 10                        | A 1                            | A 1 - 1                               | A 2                                                                             | B 2         | B 3                  | C 2                | C 3               | E 2       | E 3                   | T        |
| 4   | 15                        | 産業廃棄物                          | 廃棄物<br>孫稍乗号                           | 産業廃棄物<br>発生最 (+ /年)                                                             | 中間処理        | 中間処理後                | 中間処理               | 中間処理後<br>長終時支長    | 中間処理      | 中間処理後<br>長終建さ長        |          |
| 6   | データ番号                     | 12 79 10                       | d型 Age all 49<br>付表 B-1               | , 元五重(()平)<br>( t 未満 4 捨 5 入)                                                   |             |                      | (t/年)              | (t/年)             | (t/年)     | active 753で重<br>(t/年) | Ť        |
| 7   | 1                         | 廃ブラスチック                        | 061                                   | 300                                                                             | 100         | 70                   | 70                 | 15                |           |                       |          |
| 8   | 2                         | 有機性スラッジ                        | 022                                   | 1000                                                                            | 1 000       | 50                   |                    |                   |           |                       | 1        |
| 9   | 3                         | 廃酸                             | 040                                   | 300                                                                             |             |                      |                    |                   | 200       | 10                    | <u>y</u> |
| 10  |                           |                                |                                       |                                                                                 |             |                      |                    |                   |           |                       | Ļ        |
| 11  |                           |                                |                                       |                                                                                 |             |                      |                    |                   |           |                       | Ļ        |
| 12  |                           |                                |                                       |                                                                                 |             |                      |                    |                   |           |                       | Ļ.       |
| 13  |                           |                                |                                       |                                                                                 |             |                      |                    |                   |           |                       | Ļ        |
| 14  |                           |                                |                                       |                                                                                 |             |                      |                    |                   |           |                       | Ļ        |
| 15  |                           |                                |                                       |                                                                                 |             |                      |                    |                   |           |                       | ÷.       |
| 16  |                           |                                |                                       |                                                                                 |             |                      |                    |                   |           |                       | +        |
| 17  |                           |                                |                                       |                                                                                 |             |                      |                    |                   |           |                       | Ŧ        |
| 18  |                           |                                |                                       |                                                                                 |             |                      |                    |                   |           |                       | Ŧ        |
| 19  |                           |                                |                                       |                                                                                 |             |                      |                    |                   |           |                       | ł        |
| 20  |                           |                                |                                       |                                                                                 |             |                      |                    |                   |           |                       | Ŧ        |
| 21  |                           |                                |                                       |                                                                                 |             |                      |                    |                   |           |                       | ł        |
| 22  |                           |                                |                                       |                                                                                 |             |                      |                    |                   |           |                       | ł        |
| 28  |                           |                                |                                       |                                                                                 |             |                      |                    |                   |           |                       | ł        |
| 24  |                           |                                |                                       |                                                                                 |             |                      |                    |                   |           |                       | +        |
| 25  |                           |                                |                                       |                                                                                 |             |                      |                    |                   |           |                       | +        |
| 26  |                           |                                |                                       |                                                                                 |             |                      |                    |                   |           |                       | +        |
| 27  | ▶ ▶ <b>▶ २</b> ७॥         | <br> 画面/注意事項/集計表/A-01/B-01/    | <br>(概念図) 事:                          | <br>掌所1 / 事掌所 2 / 事                                                             |             | Phi 4 / Sheet        | ┃<br>A / 表3 4 / 付え | ₩B-1/付表B          | -2/       | •                     | ⊬        |
| נדב | 1                         |                                |                                       |                                                                                 |             |                      |                    |                   | NUM       |                       |          |

画面 11.2-2 「事業所\_1」シート の一部の例

#### 11.3 参考表

本システムの「調査票B入力」画面で説明文の表示に使用する記入要領の表3、4、付表B-1、付表B-2の各表は、以下のシート上に記載してあります。システムの起動前、又はデータ 入力後の「初期画面」に戻った際に、参考資料としてご使用下さい。

・「表3、4」シート :記入要領の表3 再資源化区分の定義

〃 表4 利用方法の定義

- ・「付表B-1」シート : 付表B-1 産業廃棄物・有価発生物の分類表
- ・「付表B-2」シート : 付表B-2 譲渡先の業種分類
- ※ 各シートは、画面下部に表示されているシート名をクリックして内容をご覧下さい。記載内容を変更すると、説明文の表示内容が変更されます。ご注意下さい。データをご覧になった後は、必ず画面下部に表示されているシート名「初期画面」をクリックして初期画面に戻ってからデータの登録及び修正作業を行って下さい。

| ▼ Microsoft Excel - 調査票(宮城工場).xls                      |                                 |      |                      |                                                                                                    |    |           |            |
|--------------------------------------------------------|---------------------------------|------|----------------------|----------------------------------------------------------------------------------------------------|----|-----------|------------|
| :2                                                     | ファイル( <u>F</u> ) 編集( <u>E</u> ) | 表示⊙  | 挿入① 書式② ツール          | (① データ(D) ウィンドウ(W) ヘルプ(H) Adobe PDF(B)                                                                                                    | 質問 | を入力してください | ×          |
| 🗋 🗅 😂 🗔 😂 💪 🗳 🎇 👗 🖕 🛍 - 🕩 - 🍽 - 🧶 🗴 - 😒 🕺 - 🕐 -        |                                 |      |                      |                                                                                                    |    |           |            |
| MS Pゴシック ・10 ・ B Z U 三言言語 図 99 % ・ 18 ぷ 詳 詳 田・ ③ ・ A ・ |                                 |      |                      |                                                                                                    |    |           |            |
| R2C1 ▼ 6種類                                             |                                 |      |                      |                                                                                                    |    |           |            |
|                                                        | 1                               | 2    | 3                    | 4                                                                                                    | 5  | 6         | 7          |
| 1                                                      | 付表B-1 産業廃棄物・有価発生物の分類表           |      |                      |                                                                                                    |    |           |            |
| 2                                                      | 種類                              | 分類番号 | 中小分類(内容)             | 具体例                                                                                                    |    |           |            |
| 3                                                      | 燃えがら                            | 0111 | 燃えがら(石炭灰)            | 炉内や炉底に残留している燃焼、焼却後の残留物<br>石炭灰(がら)                                                                                                    |    |           |            |
| 4                                                      |                                 | 0110 | 燃えがら(石炭灰以外)          | 炉内や炉風に残留している燃烧、焼却後の残留物<br>コークス灰、重油燃焼灰、炉掃出物、等<br>(石炭灰以外のもの)                                                                                                    |    |           |            |
| 5                                                      | スラッジ                            | 0211 | 無機性スラッジ(磨き砂ス<br>ラッジ) | 磨き 砂スラッジ<br>* 板ガラス 製造業に係わるものに限る                                                                                                    |    |           |            |
| 6                                                      |                                 | 0210 | 無機性スラッジ(磨き砂以<br>外)   | 浄水場沈殿汚泥、中和沈殿汚泥(加シウム、ナトリウム等の塩)、めっき汚<br>泥、砕石スラッジ、ヘンナイト汚泥、きら、カーハイトかす、炭酸加シウムかす、ソー<br>ゲ灰かす、塩水マット、赤泥、不良セメント、不要生コンウリート、金剛砂でい、<br>晒粉かす、廃触媒、タレりかす、釉薬かす、廃ろ過材(ケイ藻土かす、パーラ<br>イトかす)、廃白土、排煙服硫石こう等<br>(磨き砂スラッジ以外のもの) |    |           |            |
|                                                        |                                 | 022  | 有機性スラッジ              | 製紙25ッパ、パルフかす、古紙処理かす、下水道汚泥、ヒルビット汚泥、洗<br>毛汚泥、消化汚泥、余剰汚泥(活性汚泥処理に伴って生じたもの)、糊<br>かす、うるしかす等                                                                                                    |    |           | <b>_</b> _ |
| 「「「「」」」、「」、「」、「」、「」、「」、「」、「」、「」、「」、「」、「」               |                                 |      |                      |                                                                                                    |    |           |            |

画面 11.3-1 「付表 B-1」シートの内容(製造業)